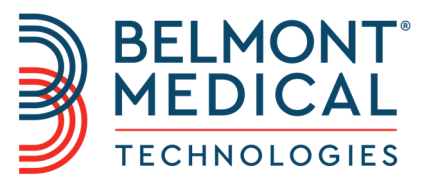

# Allon<sup>®</sup> Podręcznik użytkownika

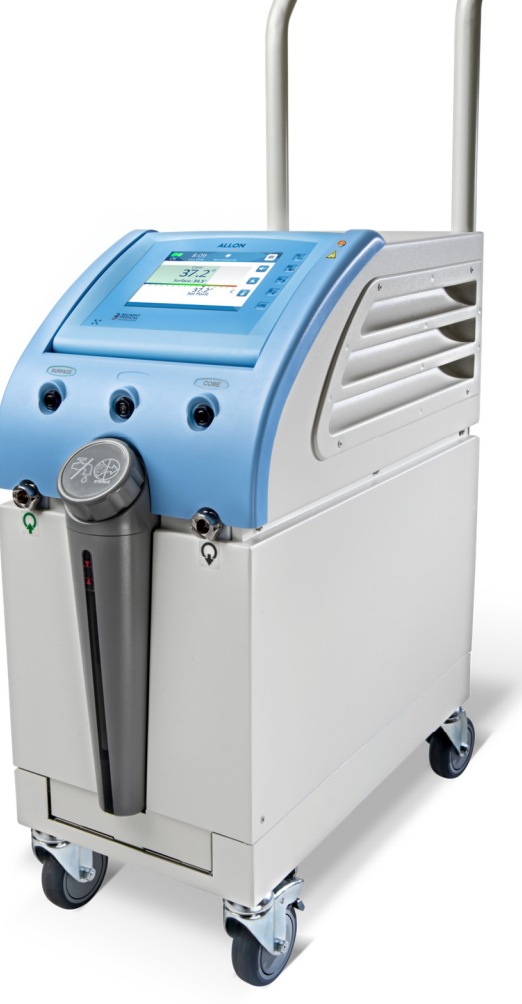

DDT-063-000-PL Wer. 002 Polska

Zgodność według Dyrektywy Rady 93/42/EWG

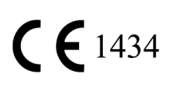

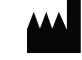

Nazwa producenta Belmont Medical Technologies 780 Boston Road Billerica, MA 01821, USA Serwis techniczny 885-397-4547 (USA) +1-978-663-0212 (POZA USA) www.BelmontMedTech.com

## Przedstawiciel na terenie UE EC REP .

Emergo Europe Westervoortsedijk 60 6827 AT Arnhem The Netherlands

Copyright Belmont Medical Technologies. WSZELKIE PRAWA ZASTRZEŻONE Zastrzeżone znaki towarowe są własnością intelektualną odpowiednich właścicieli.

## Zastosowanie podręcznika

Niniejszy podręcznik ma na celu zapewnienie wykwalifikowanemu personelowi pomocy w zrozumieniu i obsłudze systemu. Bardzo ważne jest przeczytanie niniejszego podręcznika i dokładne zapoznanie się z jego treścią przed rozpoczęciem obsługi systemu. W przypadku trudności ze zrozumieniem jakiejkolwiek części niniejszego podręcznika lub jakichkolwiek niejasności bądź dwuznaczności należy się skontaktować z lokalnym przedstawicielem firmy Belmont Medical Technologies w celu uzyskania pomocy.

System Allon 2001<sup>®</sup> opisany w niniejszym podręczniku został zaprojektowany pod kątem zgodności z międzynarodowymi normami bezpieczeństwa i działania. System może być obsługiwany wyłącznie przez wykwalifikowany personel, a operatorzy muszą mieć pełną wiedzę na temat prawidłowej obsługi systemu.

Informacje zawarte w niniejszym podręczniku nie zastępują standardowych procedur szkolenia medycznego.

Niniejszy podręcznik powinien być zawsze przechowywany razem z systemem. Cały wykwalifikowany personel obsługujący system powinien wiedzieć, gdzie podręcznik się znajduje. Aby uzyskać dodatkowe egzemplarze niniejszego podręcznika, należy się skontaktować z lokalnym przedstawicielem firmy Belmont Medical Technologies.

## Szkolenie

Firma Belmont Medical Technologies lub jej upoważniony dystrybutor zapewnią szkolenie dla użytkowników systemu zgodnie z przewidzianym zastosowaniem urządzenia lub systemu.

Użytkownik końcowy jest odpowiedzialny za zapewnienie, że wyposażenie będzie obsługiwane wyłącznie przez użytkowników przeszkolonych w zakresie skutecznego i bezpiecznego używania wyposażenia.

## **Profil operatora**

Za podłączanie i konfigurowanie urządzenia jest zazwyczaj odpowiedzialny lekarz mający doświadczenie w zakresie termoregulacji.

## Ważna informacja

Żadnej części niniejszego podręcznika nie wolno powielać ani kopiować w żadnej postaci przy pomocy jakichkolwiek środków graficznych, elektronicznych lub mechanicznych — w tym z zastosowaniem kserokopiarek, skanerów, maszyn do pisania lub systemów do wyszukiwania informacji — bez uprzedniej pisemnej zgody firmy Belmont Medical Technologies.

Patenty nr US 6,500,200 B1, US 5,508,831 B1, US 6,685,731 B1

**UWAGA:** Żadne instrukcje dotyczące wielorazowych sond temperatury NIE mają zastosowania na rynku amerykańskim i innych wybranych rynkach.

## Zastrzeżenie

Firma Belmont Medical Technologies nie ponosi odpowiedzialności za żadne szkody wtórne lub przypadkowe ani za żadnego rodzaju koszty oraz wady lub uszkodzenia innych towarów wynikające z następujących sytuacji:

- a. Instalacja, obsługa lub konserwacja niezgodna z instrukcjami, uwagami i ostrzeżeniami firmy Belmont Medical Technologies zawartymi w niniejszym podręczniku.
- b. Ignorowanie jakichkolwiek ostrzeżeń, środków ostrożności i środków bezpieczeństwa zawartych w niniejszym podręczniku.
- c. Wymiana, naprawa lub modyfikacja wykonana przez osobę inną niż pracownik firmy Belmont Medical Technologies lub członek upoważnionego personelu.
- d. Używanie akcesoriów i innych części lub sprzętu innych producentów, bez względu na to, czy jest objęte gwarancją tych producentów, które zostały przymocowane lub podłączone do systemu po instalacji, chyba że takie akcesoria i inne części zostały dostarczone i przymocowane lub zainstalowane przez firmę Belmont Medical Technologies.
- e. Używanie systemu w sposób niezgodny ze wskazaniami zawartymi w niniejszym podręczniku lub używanie systemu do celów innych niż określone w niniejszym podręczniku.

## SPIS TREŚCI

| Zastrzeżenie                                                          | 4          |
|-----------------------------------------------------------------------|------------|
| ROZDZIAŁ 1: ŚRODKI BEZPIECZEŃSTWA                                     | 8          |
| Przewidziane zastosowanie                                             | 8          |
| Ostrzeżenia                                                           | 8          |
| Środki ostrożności                                                    | 9          |
| Etykiety                                                              | . 11       |
| ROZDZIAŁ 2 OPIS SYSTEMU                                               | . 14       |
| Opis ogólny                                                           | . 14       |
| System Allon <sup>®</sup>                                             | . 14       |
| Elementy zewnętrzne                                                   | . 16       |
| Akcesoria                                                             | . 24       |
| Dane techniczne systemu                                               | . 28       |
|                                                                       | . 29       |
| ROZDZIAŁ 3: INSTALACJA                                                | . 32       |
| Wymagania przed instalacją                                            | . 32       |
|                                                                       | . 35       |
| ROZDZIAŁ 4: INSTRUKCJA OBSŁUGI                                        | .36        |
| Panel sterowania                                                      | .37        |
|                                                                       | .38        |
| Ekran głowny                                                          | .43        |
|                                                                       | . 44       |
|                                                                       | .00.       |
| NUZDZIAŁ 5. INFORMACJE DOTTCZĄCE ZAMAWIANIA                           | 20.<br>62  |
|                                                                       | . 02<br>65 |
| Worowadzenie                                                          | .05<br>65  |
| Informacia serwisowa                                                  | .05<br>65  |
| Konserwacia okresowa                                                  | .05<br>65  |
| Czyszczenie i dezynfekcia                                             | 66         |
| Konserwacia okresowa                                                  | .00        |
| Czyszczenie Dezynfekcia i sterylizacia wielorazowych sond temperatury | 70         |
| Wymiana filtra                                                        | .71        |
| Usługa kontroli systemu                                               | .71        |
| ROZDZIAŁ 7: ROZWIAZYWANIE PROBLEMÓW                                   | .74        |
| Informacie ogólne                                                     | . 74       |
| Przewodnik rozwiązywania problemów                                    | . 74       |
| ROZDZIAŁ 8: KOMŮŃIKATY I ALARMY                                       | . 82       |
| Komunikaty techniczne i alarmy                                        | . 82       |
| Komunikaty kliniczne i alarmy                                         | . 84       |
| Komunikaty dotyczące bezpieczeństwa i alarmy                          | . 85       |
| Komunikaty informacyjne                                               | . 86       |
| ROZDZIAŁ 9: INSTRUKCJA INSTALACJI I OBSŁUGI OPCJONALNEJ APLIKACJI     |            |
| CLINILOGGER™                                                          | . 88       |
| Przegląd i instalacja                                                 | . 88       |
| Obsługa przeglądarki CliniLogger™                                     | . 92       |
| ZAŁĄCZNIK A: OBSŁUGA KLIENTA                                          | 104        |
| ZAŁĄCZNIK B: ODLEGŁOSC OD URZĄDZEN RADIOWYCH                          | 105        |
| ZAŁĄCZNIK C: DEKLARACJE ZGODNOSCI                                     | 106        |

\_

## LISTA TABEL

| Tabela 1: Symbole na etykietach                                                         | 12  |
|-----------------------------------------------------------------------------------------|-----|
| Tabela 2: Symbole na etykietach                                                         | 13  |
| Tabela 3: Rozmiarv koców ThermoWrap <sup>®</sup>                                        | 23  |
| Tabela 4: Jednorazowe sondy                                                             | 26  |
| Tabela 5: Specyfikacje wejściowe sondy wielorazowej i dostawcy danych                   | 26  |
| Tabela 6: Rozmiary koców ThermoWrap <sup>®</sup>                                        | 62  |
| Tabela 7: Zestawy akcesoriów Allon <sup>®</sup>                                         | 63  |
| Tabela 8: Wymiana poszczególnych akcesoriów                                             | 64  |
| Tabela 9: Harmonogram kontroli i konserwacji                                            | 66  |
| Tabela 10: Przewodnik rozwiązywania problemów z systemem Allon® (bez komunikatu)        | 75  |
| Tabela 11: Przepełniony zbiornik na wodę – opróżnianie zbiornika wody                   | 76  |
| Tabela 12: Przewodnik rozwiązywania problemów — komunikaty systemowe Allon <sup>®</sup> | 77  |
| Tabela 13: Komunikaty techniczne i alarmy                                               | 82  |
| Tabela 14: Komunikaty kliniczne i alarmy                                                | 84  |
| Tabela 15: Przyciski narzędzia powiększania                                             | 98  |
| Tabela 16: Kody trybów                                                                  | 100 |
| Tabela 17: Odległości oddzielenia w metrach                                             | 105 |
| Tabela 18: Emisje elektromagnetyczne – dla wszystkich medycznych urządzeń elektrycznych |     |
| i medycznych systemów elektrycznych                                                     | 106 |

## LISTA RYSUNKÓW

| Rys.        | 1: Rozmieszczenie nalepek na urządzeniu Allon                       | . 11 |
|-------------|---------------------------------------------------------------------|------|
| Rys.        | 2: Widok z przodu                                                   | . 16 |
| Rys.        | 3: Widok z boku                                                     | . 17 |
| Rys.        | 4: Widok z tyłu                                                     | . 18 |
| Rys.        | 5: Koc kardiologiczny ThermoWrap <sup>®</sup>                       | . 21 |
| Rys.        | 6: Koc uniwersalny (dla dzieci) ThermoWrap®                         | . 21 |
| Rys.        | 7: Koc uniwersalny ThermoWrap <sup>®</sup>                          | . 21 |
| Rys.        | 8: Koc dla niemowlat ThermoWrap <sup>®</sup>                        | .21  |
| Rys.        | 9: Wymiary                                                          | . 22 |
| Rýs.        | 10: Źłącza jednorazowych sond                                       | . 26 |
| Rys.        | 11: Rozdzielacz temperatury                                         | . 28 |
| Rvs.        | 12: Montaż uchwytu                                                  | . 34 |
| Rvs.        | 13: Panel sterowania                                                | . 38 |
| Rvs.        | 14: Poczatkowy ekran autotestu                                      | 39   |
| Rvs.        | 15: Podgrzewanie wody                                               | 40   |
| Rvs.        | 16. Ekran główny - domyślna normotermia                             | 43   |
| Rvs.        | 17 <sup>.</sup> Oncie menu                                          | 44   |
| Rvs.        | 18. Tryh oczekiwania                                                | 45   |
| Rvs.        | 19. Wybór trybu                                                     | 46   |
| Rve         | 20. Wyberz temperature pastawy                                      | 47   |
| Rve         | 21. Komunikat Przekroczenie zakresu normotermii"                    | 48   |
| Rve         | 22: Romanikat "Frzekroczenie zakresa normoternii                    | 10   |
| Dvc         | 22: Wybiorz tomporature odphywy wody                                | 10   |
| Dvc         | 20. Wybierz temperaturę odpiywu wody                                | 50   |
| Dvc         | 25: Ekran ustawioń                                                  | 52   |
| Dvc         | 26: Wekaźnik wyłaczonia wszystkich alarmów sond temperatury         | 52   |
| nys.<br>Dvo | 20. Wskaznik wyłączenia wszysikich alamiów sonu temperatury         | . 55 |
| nys.<br>Dvo | 27. Negulowalie plogi alalillow                                     | . 34 |
| nys.        | 20. Uslaw dalę i godzinę                                            | . 33 |
| Rys.        | 29: Ekran usiugi                                                    | . 30 |
| Rys.        | 30: Tryb oprozniania                                                | . 37 |
| Rys.        | 31. Tryb oprozniania                                                | . 57 |
| Rys.        | 32: ZDIORNIK jest pusty                                             | . 58 |
| Rys.        | 33: Tryb dezyniekcji termicznej                                     | . 60 |
| Rys.        | 34: Wybor Kontroll systemu                                          | . 72 |
| Rys.        | 35: Kontrola systemu w toku                                         | . 72 |
| Rys.        | 36: Rurki łączące ThermoWrap <sup>®</sup> i specjalne złącze męskie | . 76 |
| Rys.        | 37: Inicjowanie aplikacji CliniLogger™                              | . 89 |
| Rys.        | 38: Instalowanie aplikacji CliniLogger™                             | . 89 |
| Rys.        | 39: Umowa CliniLogger™                                              | . 90 |
| Rys.        | 40: Rozpoczęcie instalacji                                          | . 90 |
| Rys.        | 41: Instalacja w toku                                               | .91  |
| Rys.        | 42: Instalacja zakończona                                           | .91  |
| Rys.        | 43: Okno aplikacji CliniLogger™                                     | . 92 |
| Rys.        | 44: Okno aplikacji CliniLogger™                                     | .93  |
| Rys.        | 45: Okno aplikacji CliniLogger™                                     | . 94 |
| Rys.        | 46: Komunikat "Zakończenie"                                         | . 94 |
| Rys.        | 47: Panel przeglądania aplikacji CliniLogger™                       | . 95 |
| Rys.        | 48: Obszar wyświetlania grafiki                                     | .96  |
| Rys.        | 49: Obszar wyboru funkcji                                           | . 97 |
| Rys.        | 50: Przykład obszaru trybów i błędów                                | . 97 |
| Rys.        | 51: Pasek narzędzi Powiększ                                         | . 98 |
| Rys.        | 52: Przykład "Obszar trybów i błędów" 1                             | 100  |
| Rys.        | 53: Wybór wykresu 1                                                 | 03   |
| DDT         | -063-000-PL Wer. 002 Belmont Medical Technologies Strona 7 z 10     | 06   |

## Rozdział 1: Środki bezpieczeństwa

## Definicje

- **OSTRZEŻENIE!!!** Wskazuje sytuację, która może stanowić zagrożenie dla pacjenta lub operatora systemu.
- **PRZESTROGA!** Wskazuje sytuację, w której może dojść do uszkodzenia wyposażenia.
- **UWAGA:** Wskazuje sposób umożliwiający bardziej efektywną obsługę systemu.

## Przewidziane zastosowanie

Urządzenie Allon<sup>®</sup> jest przeznaczone do utrzymywania uprzednio ustawionej temperatury ciała, zgodnie z decyzją lekarza. Można je również wykorzystywać do utrzymania normalnej temperatury ciała podczas zabiegów chirurgicznych. System ten może być stosowany u pacjentów dorosłych i dzieci.

## Ostrzeżenia

- 1. Należy powiadomić lekarza, jeśli temperatura ciała pacjenta nie zmienia się w prawidłowy sposób lub jeśli nie osiąga temperatury przepisanej, bądź jeśli zajdzie jakakolwiek zmiana w zakresie temperatury przepisanej. Niepowiadomienie lekarza może spowodować obrażenia ciała pacjenta.
- 2. Pacjent powinien być pod stałym nadzorem personelu medycznego.
- 3. Nieprawidłowe użycie wyposażenia do regulacji temperatury może być potencjalnie szkodliwe dla pacjenta.
- 4. Nie podłączać mokrych sond do gniazd urządzenia Allon<sup>®</sup>.
- 5. Użytkownik powinien się upewnić, że podczas zabiegu nie ma żadnych płynów w miejscu stykania się skóry pacjenta z kocem. W przeciwnym przypadku może dojść do zmian na skórze pacjenta. Po zabiegu na skórze pacjenta może się pojawić na krótki czas wzór przypominający koc.
- 6. W miejscu ściśnięcia tkanki miękkiej między wypukłością kostną a powierzchnią zewnętrzną mogą powstać odleżyny. Używanie systemu Allon<sup>®</sup> nie zapobiega temu zjawisku.
- 7. Aby nie doszło do powstania odleżyn, podczas długotrwałych zabiegów termoregulacji należy zapewnić standardową opiekę szpitalną.

- 8. Nie podnosić ani nie przenosić pacjenta przy pomocy koca. Może to spowodować rozdarcie koca i wyciek wody.
- 9. Należy używać wyłącznie sond temperatury lub przejściówek dostarczonych przez firmę Belmont Medical Technologies.
- 10. Przed użyciem tego produktu należy się dokładnie zapoznać z podstawami technicznymi, zastosowaniami klinicznymi i zagrożeniami związanymi ze stosowaniem wspomagania krążenia.
- 11. Przed włączeniem systemu należy przeczytać cały podręcznik.
- 12. Ukończenie programu szkoleniowego przed rozpoczęciem używania systemu Allon<sup>®</sup> jest obowiązkowe.
- 13. Naprawiać, kalibrować i serwisować system Allon<sup>®</sup> powinni wyłącznie pracownicy firmy Belmont Medical Technologies Ltd. lub upoważnieni przedstawiciele przeszkoleni przez firmę Belmont Medical Technologies.
- 14. Należy zapobiegać powstawaniu izolacji termicznej, np. w wyniku umieszczenia poduszki lub innego przedmiotu, między kocem ThermoWrap<sup>®</sup> a ciałem pacjenta.
- 15. Nie stosować ogrzewania/chłodzenia kończyn dolnych podczas poprzecznego zakleszczania aorty. Stosowanie ogrzewania/chłodzenia niedokrwionych kończyn może spowodować uraz termiczny.
- 16. Koce nie powinny być umieszczane na plastrach przezskórnych.
- 17. Koce nie powinno mieć kontaktu z otwartymi ranami.
- 18. Nie wolno jednocześnie dotykać kabla taśmowego za monitorem i pacjenta.

## Środki ostrożności

- 1. Należy przestrzegać ostrzeżeń występujących w różnych częściach niniejszego podręcznika.
- Systemu Allon<sup>®</sup> może używać wyłącznie przeszkolony personel, znający wszystkie procedury obsługi i certyfikowany wyłącznie przez firmę Belmont Medical Technologies lub upoważnionego przedstawiciela firmy Belmont Medical Technologies. Wszyscy pracownicy szpitala korzystający z systemu Allon<sup>®</sup> muszą ukończyć program szkoleniowy obsługi urządzenia Allon<sup>®</sup>.
- 3. W przypadku zaobserwowania wilgoci lub wycieku w rurkach łączących i (lub) kocu należy wyłączyć urządzenie Allon<sup>®</sup>, odłączyć przewód zasilania od źródła zasilania i rozwiązać problem przed kontynuowaniem.
- 4. Żądaną temperaturę nastawy należy ustawić zgodnie z temperaturą przepisaną przez lekarza i na jego zlecenie.
- 5. Domyślne ustawienie ma na celu utrzymanie normotermii. System umożliwia lekarzowi wybór temperatury ciała w zakresie od 30 °C do 40 °C (86 °F–104 °F).

- 6. Jeśli urządzenie wygeneruje alarm dźwiękowy i/lub wyświetli ekran inny niż standardowy ekran Belmont Medical Technologies, operator powinien postępować zgodnie z wyświetlanym komunikatem i/lub instrukcjami rozwiązywania problemów (patrz Rozdział 7: "Rozwiązywanie problemów").
- 7. Unikać marszczenia się koca, ponieważ może ono uniemożliwić przepływ wody.
- 8. Nie blokować kratek wentylacyjnych urządzenia Allon<sup>®</sup>. Powietrze musi swobodnie przepływać do urządzenia i z urządzenia, aby zapewnić jego chłodzenie.
- Używać wyłącznie wody sterylnej lub wody filtrowanej przy użyciu filtra 0,22 μm. Nie używać wody dejonizowanej ani wody otrzymanej w procesie odwróconej osmozy ponieważ może ona powodować korozję metalowych elementów systemu.
- 10. W przypadku obrazowania rentgenowskiego u pacjenta z założonym kocem cień rzucany przez koc może być widoczny na obrazie rentgenowskim.
- 11. Należy unikać wkładania jakichkolwiek ostrych przedmiotów między pacjenta a koc.
- 12. Zaleca się przechowywanie koców w temperaturze od 10 °C do 27 °C i wilgotności od 10% do 90%.

#### Bezpieczeństwo EMC

Bezpieczne używanie urządzenia Allon<sup>®</sup> wymaga zachowania bezpiecznego odstępu między urządzeniem Allon<sup>®</sup> a urządzeniami emitującymi energię o częstotliwości radiowej.

Informacje o zalecanych odległościach oddzielenia między urządzeniem Allon<sup>®</sup> a źródłami energii o częstotliwości radiowej zawiera Dodatek B.

**OSTRZEŻENIE!** W celu uniknięcia możliwości porażenia prądem, niniejsze urządzenie musi być podłączone wyłącznie do źródła zasilania z uziemieniem ochronnym.

- **PRZESTROGA!** Przerwy w zasilaniu wpływają na działanie systemu, w zależności od trybu pracy:
  - Przerwy trwające dłużej niż 10 minut powodują powrót do ekranu startowego. Po przywróceniu zasilania zostanie wyemitowany alarm dźwiękowy informujący, że urządzenie powróciło do ekranu startowego.
  - Przerwy zasilania trwające krócej niż 10 minut spowodują przełączenie urządzenia do trybu włączonego przed przerwą oraz wygenerowanie ostrzeżenia.
- *UWAGA:* Aby ponowne włączenie urządzenia przebiegło prawidłowo, należy przeczytać komunikaty.

*UWAGA:* Nie wolno ustawiać sprzętu w miejscu, które utrudnia jego obsługę.

### Nieprawidłowe użytkowanie

Nieprawidłowe użytkowanie systemu Allon<sup>®</sup> może spowodować zmiany na skórze, zagrożenia elektryczne oraz duże zmiany temperatury ciała.

**OSTRZEŻENIE!** Przed użyciem tego produktu należy się dokładnie zapoznać z podstawami technicznymi, zastosowaniami klinicznymi i zagrożeniami związanymi ze stosowaniem wspomagania krążenia. Przed włączeniem systemu należy przeczytać cały podręcznik. Ukończenie programu szkoleniowego przed rozpoczęciem używania systemu Allon<sup>®</sup> jest obowiązkowe.

**PRZESTROGA!** Prawo federalne USA zezwala na sprzedaż tego urządzenia wyłącznie przez lekarza lub na jego zlecenie.

## Etykiety

## Nalepki urządzenia Allon®

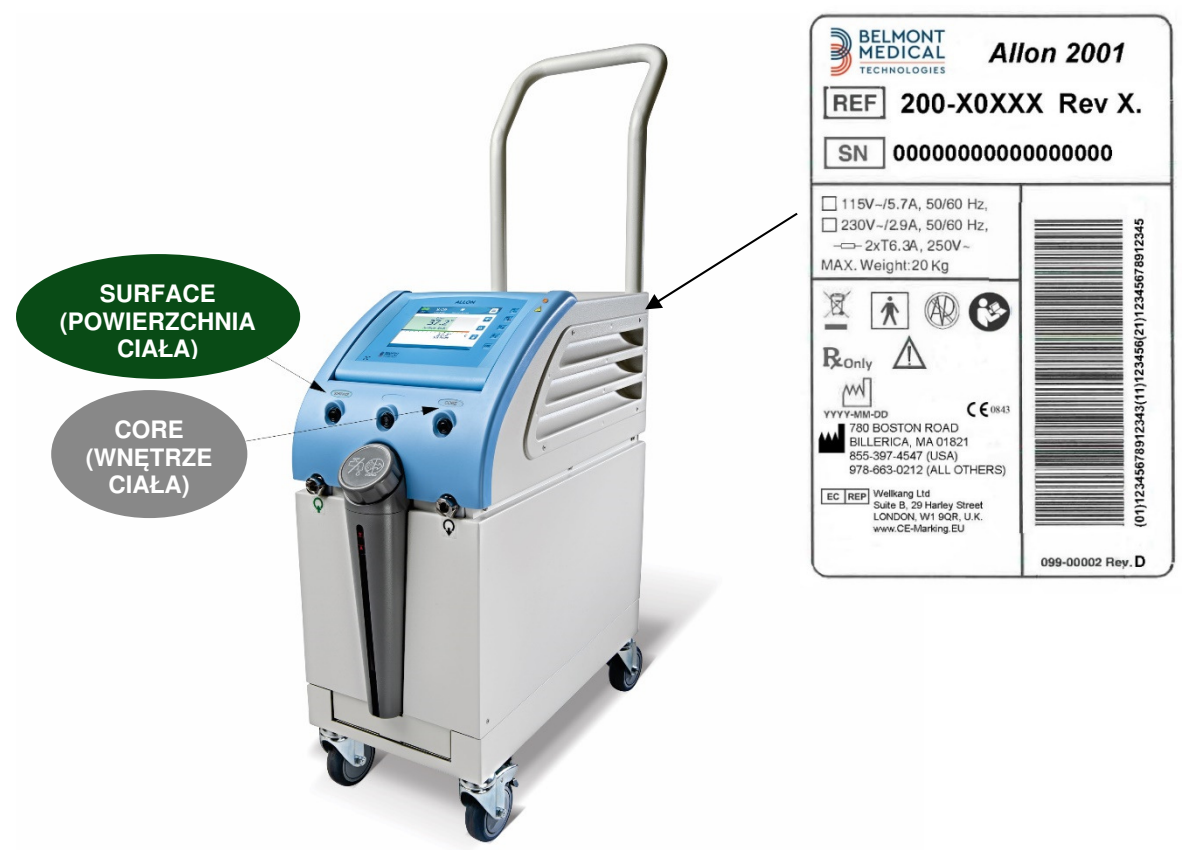

Rys. 1: Rozmieszczenie nalepek na urządzeniu Allon

## Symbole na etykietach

| Opis                                                                                                    | Symbol      |
|----------------------------------------------------------------------------------------------------|-------------|
| Napięcie prądu przemiennego                                                                             | 2           |
| Bezpiecznik                                                                                             |             |
| Oznakowanie zgodności CE wskazuje, że produkt spełnia<br>wymogi europejskiej dyrektywy 93/42/EWG (MDD). | CE          |
| Zapoznać się z podręcznikiem użytkownika                                                                | $\bigwedge$ |
| Część aplikacyjna typu BF                                                                               | Ń           |
| Poddać recyklingowi zgodnie z wymogami dyrektywy WEEE                                                   |             |

Tabela 1: Symbole na etykietach

| Opis                                                                                                    | Symbol        |
|----------------------------------------------------------------------------------------------------|---------------|
| Data produkcji                                                                                                    | XX/XX/XXXX    |
| Nazwa producenta                                                                                                    |               |
| Nie pchać                                                                                                    |               |
| Zapoznać się z instrukcją                                                                                                    | <b>C</b>      |
| Ograniczenie sprzedaży i używania tego urządzenia<br>wyłącznie do wykwalifikowanego personelu medycznego.                       | <b>R</b> only |
| Używać wyłącznie wody sterylnej lub wody filtrowanej przy<br>pomocy filtra 0,22 μm. Używanie wody z kranu jest<br>niedozwolone. | ₹%®           |

#### Tabela 2: Symbole na etykietach

## ROZDZIAŁ 2 OPIS SYSTEMU

## Opis ogólny

System Allon<sup>®</sup> utrzymuje żądaną temperaturę ciała pacjenta przed, w trakcie i po zabiegu. Żądana temperatura pacjenta jest ustawiana przez lekarza i obejmuje zakres normotermii do hipotermii. Większość zabiegów chirurgicznych wymaga normotermii w celu zrekompensowania strat ciepła ciała wynikających ze znieczulenia ogólnego, zmniejszonego tempa metabolizmu i narażenia narządów i skóry na działanie zimnego otoczenia sali operacyjnej.

System składa się z dwóch elementów: urządzenia Allon<sup>®</sup> i jednorazowego koca ThermoWrap<sup>®</sup>. Urządzenie Allon<sup>®</sup> pełni funkcje pompy ciepła, pompy cyrkulacji wody i jednostki sterującej.

Jednostka kontrolna stale monitoruje temperaturę wnętrza ciała pacjenta co 133 milisekundy przy pomocy specjalnych sond; stosując zainstalowany algorytm kontroli temperatury ciała, reguluje temperaturę wody w celu osiągnięcia żądanej temperatury nastawy. Pompa ogrzewania umożliwia osiągnięcie żądanej temperatury wody, a także zapewnia obieg wody w specjalnie zaprojektowanym kocu. Ekran dotykowy umożliwia użytkownikowi łatwą i wygodną zmianę ustawień.

Koc ThermoWrap<sup>®</sup> to elastyczny wymiennik ciepła, przez który krąży woda. Jest on zaprojektowany tak, aby mieć bliski kontakt z dużą powierzchnią ciała, co ma wpływ na przenoszenie ciepła do ciała. Koce ThermoWrap są jednorazowego użytku, jednorazowe i są dostępne w różnych kształtach i rozmiarach, aby spełniać potrzeby różnych typów zabiegów chirurgicznych i pacjentów.

Urządzenie może wstępnie podgrzać koc od temperaturze 23 °C do 37 °C w czasie krótszym niż 5 minut.

## System Allon®

System Allon<sup>®</sup> składa się z następujących elementów:

- Urządzenie Allon®
- ThermoWrap<sup>®</sup>
- Akcesoria

## Urządzenie Allon®

Urządzenie Allon<sup>®</sup> jest wyposażone w mikroprocesor, który kontroluje temperaturę wody wpływającej do koca ThermoWrap<sup>®</sup> założonego u pacjenta. Algorytm koryguje prawidłową temperaturę wody zależnie od żądanej temperatury nastawy oraz zmierzonej rzeczywistej temperatury (wnętrza i powierzchni) ciała pacjenta.

Ciśnienie i przepływ wody w kocu są regulowany przez czasowe przerwy w przepływie podczas zabiegów klinicznych.

Na początkowym etapie regulacji cykl przepływu obejmuje 12 minut włączenia i 1 minutę wyłączenia.

W stanie stabilnym (kiedy temperatura wnętrza mieści się w zakresie nastawy) cykl obejmuje 12 minut włączenia i 12 minut wyłączenia.

Urządzenie Allon<sup>®</sup> jest wyposażone w uchwyt ułatwiający transport.

## Elementy zewnętrzne

## Widok z przodu

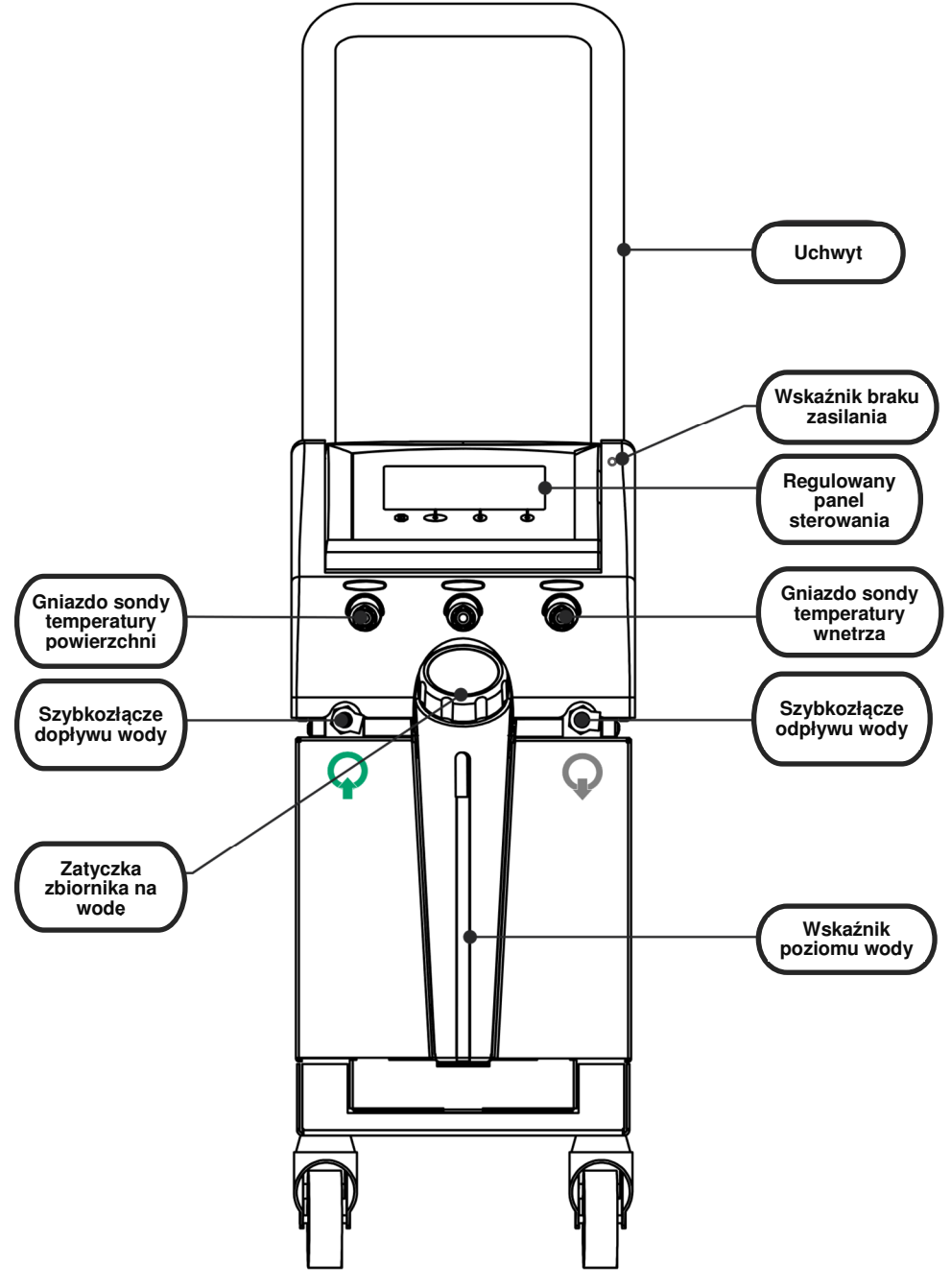

Rys. 2: Widok z przodu

## Widok z boku

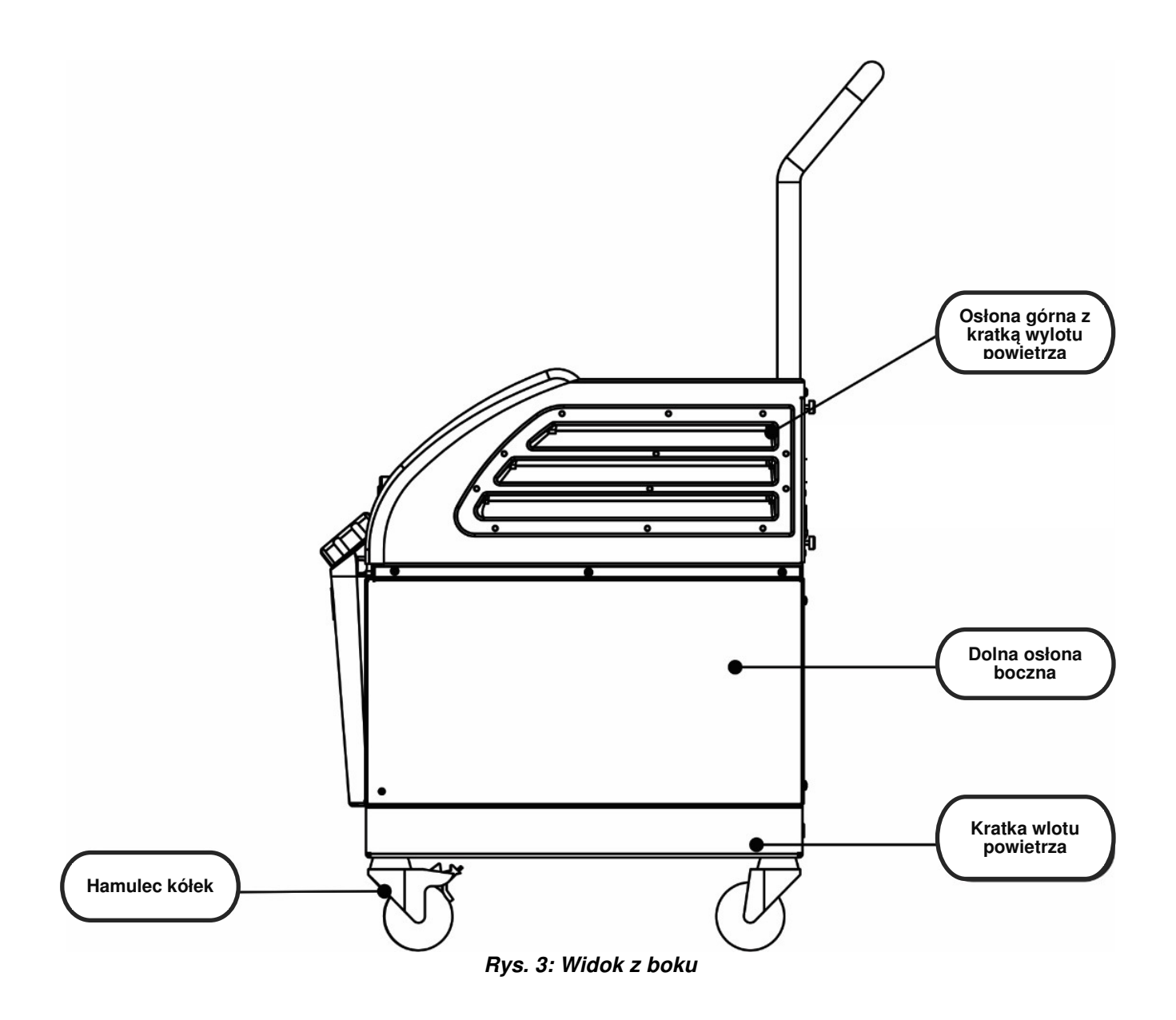

## Panel tylny

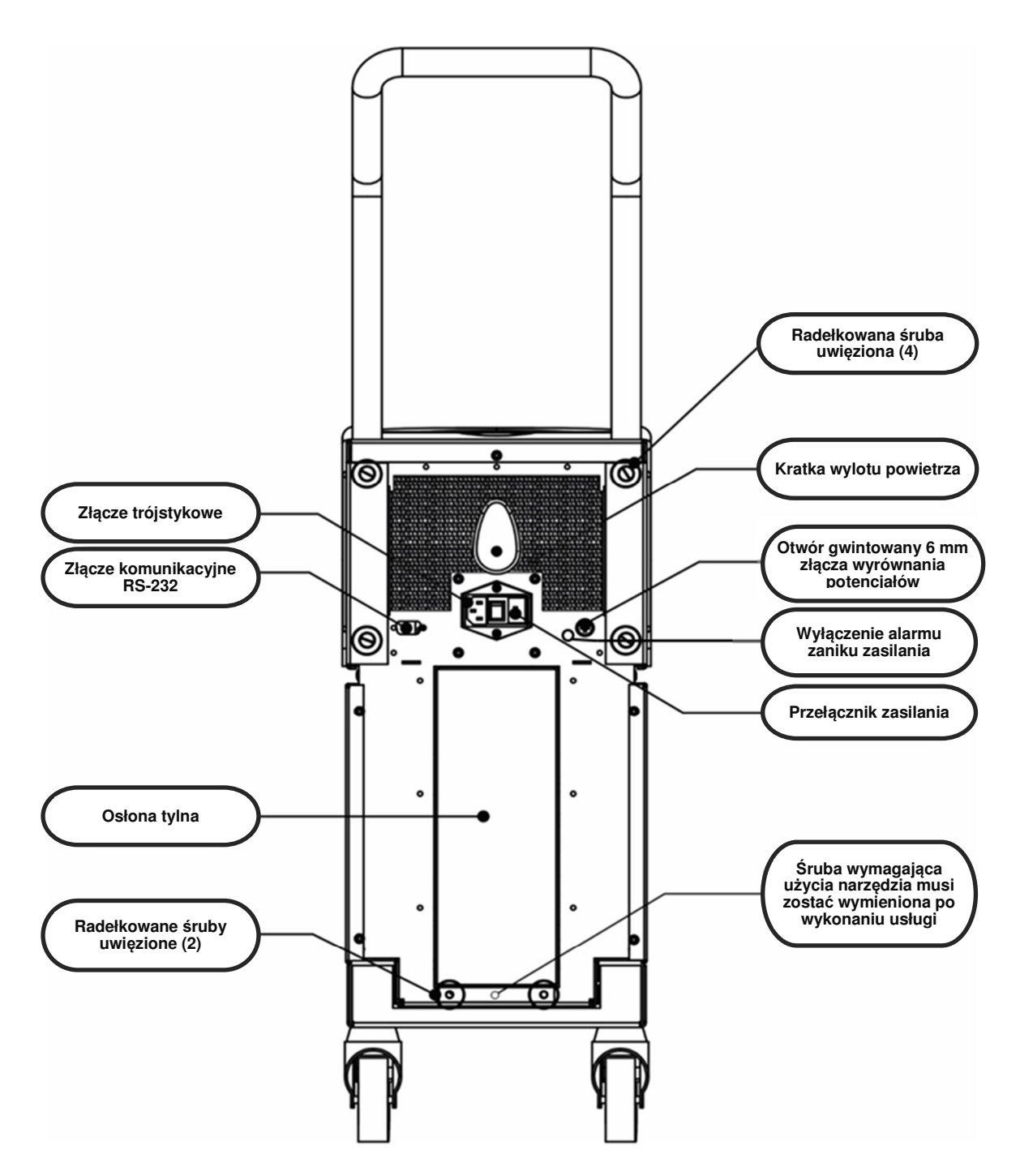

Rys. 4: Widok z tyłu

## ThermoWrap<sup>®</sup>

#### Informacje ogólne

Koc ThermoWrap<sup>®</sup> jest jednoelementowym produktem wyposażonym w jedno złącze dopływu wody oraz w jedno złącze odpływu wody. Został zaprojektowany w taki sposób, aby ułatwić owinięcie poszczególnych części ciała (klatki piersiowej, ramion, ud itd.) w celu zmaksymalizowania pokrycia powierzchni.

#### Opis i przewidziane zastosowanie

Tkanina koca ThermoWrap<sup>®</sup> jest elastycznym wymiennikiem ciepła, przez który krąży woda.

ThermoWrap<sup>®</sup> jest:

- jednorazowy
- biokompatybilny
- bezlateksowy
- antystatyczny
- regulowany

Każdą część koca ThermoWrap<sup>®</sup> owija się oddzielnie wokół odpowiedniego obszaru ciała pacjenta (np. klatki piersiowej, ramion i ud) w celu zapewnienia maksymalnego pokrycia powierzchni ciała.

Punktami odpływu i dopływu wody są krótkie odcinki rurek zintegrowanych z szybkozłączami (QCC), które są przymocowane w łatwo dostępnym miejscu na krawędzi koca ThermoWrap<sup>®</sup>.

Konstrukcja koca ThermoWrap<sup>®</sup> umożliwia lekarzowi pozostawienie nieosłoniętych części ciała zgodnie z wymaganiami zabiegu chirurgicznego.

Koc ThermoWrap<sup>®</sup> jest dostępny w różnych rozmiarach i wzorach (w zależności od typu zabiegu), aby zoptymalizować zakrycie ciała pacjenta.

Koc ThermoWrap<sup>®</sup> jest mocowany do pacjenta za pomocą samoprzylepnych plastrów przywierających pod naciskiem, które przylegają do koca.

#### **PRZESTROGA!!** Koce są przeznaczone do użytku wyłącznie u jednego pacjenta. Ponowne użycie może spowodować zanieczyszczenie krzyżowe lub podrażnienie.

#### Materiał koca

- Strona pacjenta: włóknina polipropylenowa
- Strona zewnętrzna: szczotkowana tkanina pętelkowa

#### Czas użytkowania

Trwałość koca wynosi maksymalnie 28 godzin. Zaleca się wymianę koca, jeśli jest zabrudzony.

#### Konstrukcja wybranych koców

Firma Belmont Medical Technologies oferuje jednorazowe koce ThermoWraps<sup>®</sup> w czterech różnych wersjach koców ThermoWrap<sup>®</sup>.

#### Koc kardiologiczny ThermoWrap®

jest stosowany w operacji na otwartym sercu lub w celu uzyskania pełnego dostępu do tułowia i nóg. Patrz Tabela 3.

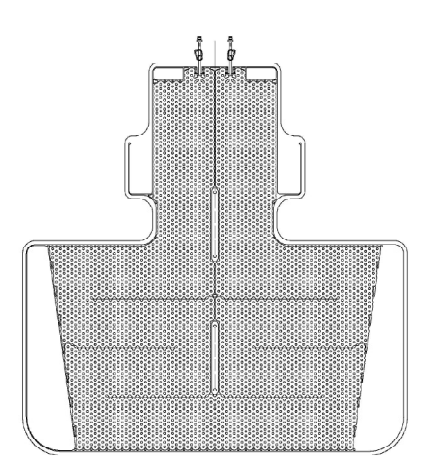

Rys. 5: Koc kardiologiczny ThermoWrap®

#### Koc uniwersalny (dla dzieci)

**<u>ThermoWrap</u><sup>®</sup>** jest stosowany w chirurgii dziecięcej. Dostępne rozmiary podano w Tabela 3.

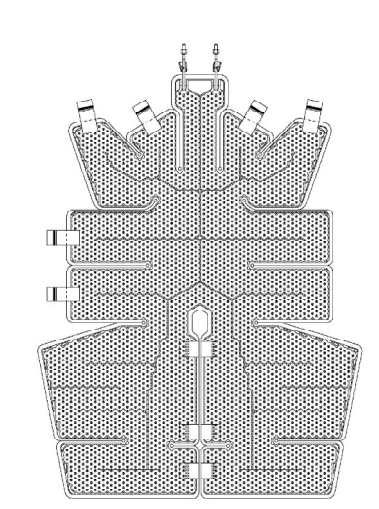

Rys. 7: Koc uniwersalny (dla dzieci) ThermoWrap<sup>®</sup>

<u>Koc uniwersalny ThermoWrap®</u> jest stosowany we wszystkich typowych operacjach poza operacją na otwartym sercu. Dostępne rozmiary podano w Tabela 3.

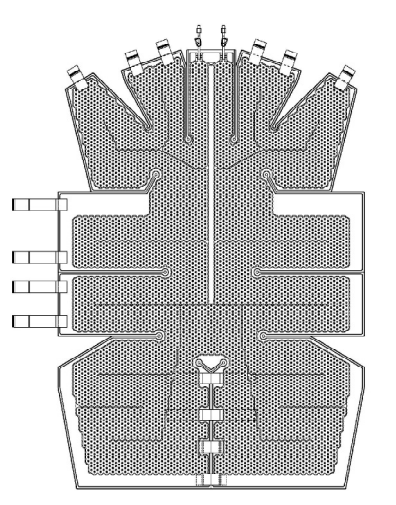

Rys. 6: Koc uniwersalny ThermoWrap®

#### Koc dla niemowląt ThermoWrap® jest

stosowany w chirurgii niemowląt. Pozwala na zakrycie głowy. Dostępne rozmiary podano w Tabeli 3.

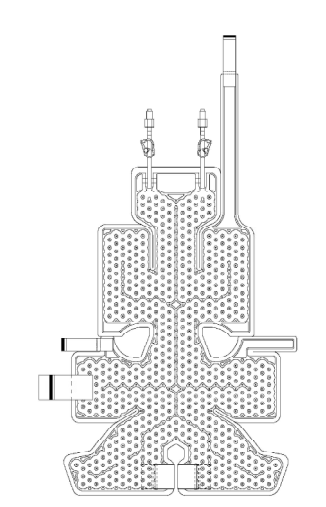

Rys. 8: Koc dla niemowląt ThermoWrap®

Aby określić najbardziej odpowiedni typ koca ThermoWrap<sup>®</sup> dla danego zabiegu, wymagane są następujące informacje:

- Wzrost pacjenta lub waga niemowlęcia (patrz Rys. 9)
- Dla osoby dorosłej: rodzaj wykonywanej operacji (kardiologicznej lub innej)

Typ modelu, numer modelu i rozmiary są wymienione na etykiecie na każdym opakowaniu. Należy wybrać odpowiedni model i rozmiar zgodnie z parametrami wymienionymi powyżej. Jeśli całkowita wysokość lub masa ciała pacjenta odpowiada maksymalnej wartości określonego modelu, należy użyć następnego większego rozmiaru.

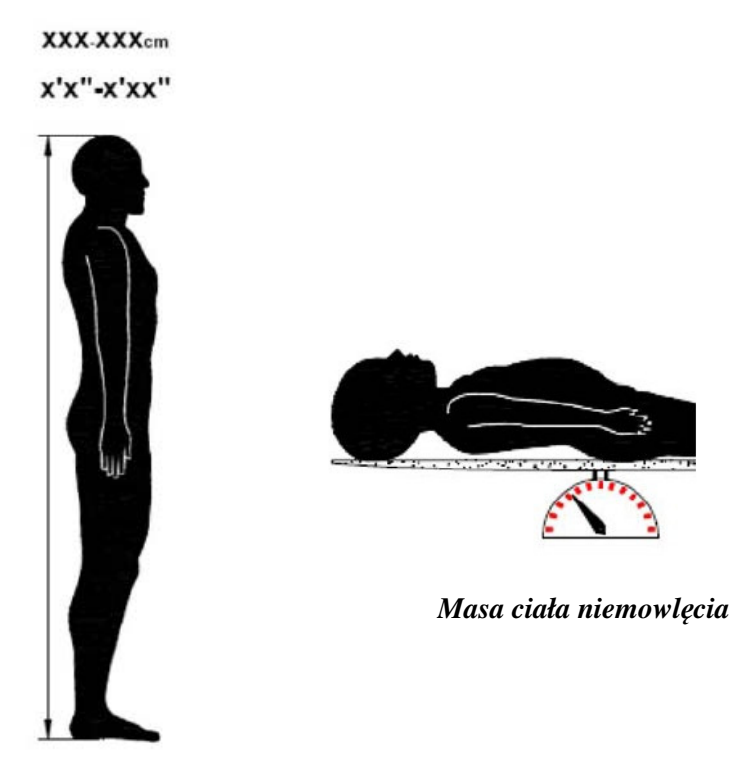

Wzrost osoby dorosłej

Rys. 9: Wymiary

|                                            | Numer<br>części | Liczba koców<br>w opakowaniu | Wielkość/masa<br>ciała pacjenta           | Długość/szerokość<br>koca (m) |
|--------------------------------------------|-----------------|------------------------------|-------------------------------------------|-------------------------------|
| Koc<br>kardiologiczny<br>ThermoWrap®       | 512-03363       | 12/pudełko                   | Odpowiedni dla<br>większości<br>dorosłych | 1,348/1,319                   |
|                                            | 512-03166       | 12/pudełko                   | 168/180 cm                                | 1,904/1,321                   |
| Koc uniwersalny<br>ThermoWrap <sup>®</sup> | 512-03160       | 12/pudełko                   | 152/168 cm                                | 1,934/1,295                   |
|                                            | 512-03153       | 12/pudełko                   | 135/152 cm                                | 1,744/1,212                   |
|                                            | 512-03148       | 12/pudełko                   | 122/135 cm                                | 1,582/1,193                   |
| Koc uniwersalny                            | 512-03141       | 12/pudełko                   | 104/122 cm                                | 1,398/1,068                   |
| ThermoWrap <sup>®</sup>                    | 512-03136       | 12/pudełko                   | 91/104 cm                                 | 1,225/0,841                   |
|                                            | 512-03131       | 12/pudełko                   | 79/91 cm                                  | 1,118/0,739                   |
|                                            | 524-03125       | 24/pudełko                   | 7-11 kg                                   | 0,983/0,629                   |
| Koc dla niemowląt<br>ThermoWrap®           | 524-03121       | 24/pudełko                   | 4-7 kg                                    | 0,698/0,604                   |
|                                            | 524-03118       | 24/pudełko                   | 2,5-4 kg                                  | 0,660/0,465                   |

Tabela 3: Rozmiary koców ThermoWrap®

## Akcesoria

Poniższe akcesoria są niezbędne do obsługi systemu Allon®:

### Sondy temperatury

#### Przewidziane zastosowanie

Sondy temperatury wnętrza służą do pomiaru temperatury wnętrza ciała pacjenta.

Sondy temperatury powierzchni służą do pomiaru temperatury powierzchni ciała pacjenta w miejscach nieowiniętych kocem.

| UWAGA: | Sondy temperatury mogą być wielorazowe lub jednorazowe, w zależności od przepisów krajowych.   |
|--------|------------------------------------------------------------------------------------------------|
| UWAGA: | Wielorazowe sondy temperatury nie dotyczą rynku<br>amerykańskiego ani innych wybranych rynków. |
| UWAGA: | Wszystkie czasy reakcji sondy temperatury są krótsze niż<br>60 sekund.                         |

#### 1. Wielorazowe sondy temperatury

Dostępne są trzy sondy temperatury oznaczone kolorami: wnętrza (szary), powierzchni (zielony) i wnętrza dla niemowląt (szary). Zarówno sondę temperatury wnętrza, jak i powierzchni należy podłączyć do urządzenia Allon<sup>®</sup>. Sondę temperatury wnętrza należy umieścić we wnętrzu ciała pacjenta, a sondę temperatury powierzchni przymocować do ciała pacjenta, aby urządzenie działało prawidłowo.

**PRZESTROGA!** Czyścić, dezynfekować i sterylizować wielorazowe sondy temperatury zgodnie z instrukcjami producenta. Szczegółowe informacje można znaleźć w podręczniku użytkownika producenta.

#### 1.1. Wielorazowa sonda temperatury wnętrza

Sonda temperatury wnętrza (szara) mierzy temperaturę ciała po umieszczeniu jej w ciele pacjenta (w odbycie lub w przełyku), a wtyczka przewodu sondy jest umieszczona w szarym gnieździe temperatury wnętrza na przedzie urządzenia Allon<sup>®</sup>.

#### 1.2. Wielorazowa sonda temperatury wnętrza dla niemowląt

Sonda temperatury wnętrza niemowlęcia (szara) mierzy temperaturę ciała wnętrza niemowlęcia po umieszczeniu jej w ciele pacjenta, a wtyczka przewodu sondy jest umieszczona w szarym gnieździe temperatury wnętrza na przedzie urządzenia Allon<sup>®</sup>.

#### 1.3. Wielorazowa sonda temperatury powierzchni

Sonda temperatury powierzchni (zielona) mierzy temperaturę powierzchni ciała po założeniu jej na skórze pacjenta, a wtyczka przewodu sondy jest umieszczona w zielonym gnieździe temperatury powierzchni na przedzie urządzenia Allon<sup>®</sup>.

#### 2. Jednorazowe sondy temperatury

Jednorazowe sondy temperatury są podłączane do dwóch przejściówek oznaczonych kolorem: szarego (wnętrze) i zielonego (powierzchnia). Obie przejściówki są wielorazowe. Sondę temperatury wnętrza należy umieścić we wnętrzu ciała pacjenta, a sondę temperatury powierzchni przymocować do ciała pacjenta, aby urządzenie działało prawidłowo.

- **OSTRZEŻENIE!** Należy używać wyłącznie części jednorazowych dostarczanych przez firmę Belmont Medical Technologies.
- **PRZESTROGA!** Wyłącznie producent może zapewnić sterylność jednorazowych sond temperatury.
- **PRZESTROGA!** Przed użyciem sprawdzić opakowanie i termin ważności jednorazowej sond temperatury. Jeśli opakowanie nie jest szczelne lub sondy przeterminowały się, nie należy ich używać.
- *UWAGA:* Informacje na temat przewidywanego okresu eksploatacji poszczególnych akcesoriów można znaleźć w instrukcji obsługi sondy i przejściówki.

#### 2.1. Jednorazowa sonda temperatury powierzchni

Jednorazową sondę temperatury powierzchni podłącza się do wielorazowej przejściówki temperatury powierzchni (zielona). Przejściówkę należy podłączyć do zielonego gniazda powierzchniowego z przodu urządzenia Allon<sup>®</sup>. Sonda temperatury mierzy temperaturę powierzchni ciała po jej przymocowaniu do skóry pacjenta. Należy ją umieścić na skórze, która nie jest przykryta kocem.

#### 2.2. Jednorazowa sonda temperatury wnętrza

Jednorazową sondę temperatury wnętrza podłącza się do wielorazowej przejściówki temperatury wnętrza (szara). Przejściówkę należy podłączyć do szarego gniazda temperatury wnętrza z przodu urządzenia Allon<sup>®</sup>. Sonda temperatury mierzy temperaturę wnętrza ciała po jej umieszczeniu we wnętrzu ciała pacjenta (w przełyku/odbytnicy).

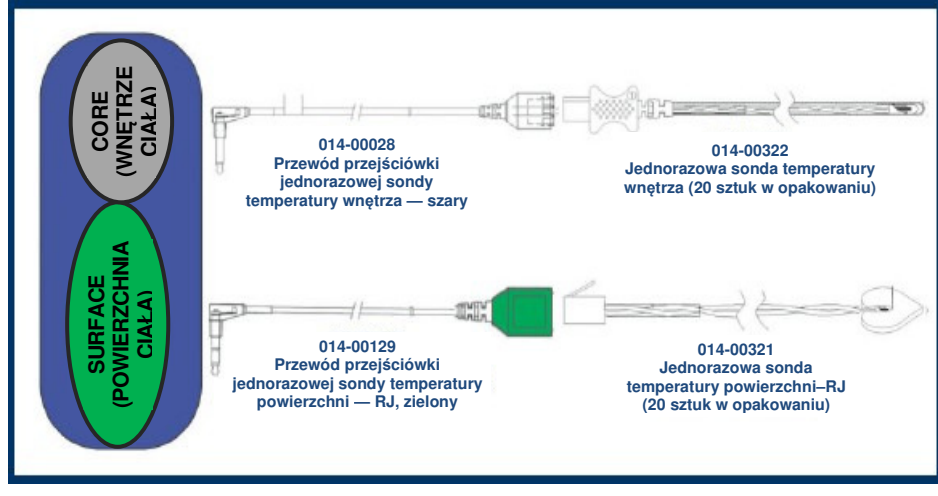

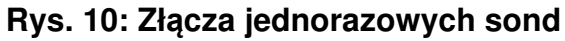

| Tabela | 4:. | Jedno  | orazov  | ve s | ondv  |
|--------|-----|--------|---------|------|-------|
| rabola |     | Journe | // u_0/ |      | onay. |

| Numer części            | Opis                                                                         |  |
|-------------------------|------------------------------------------------------------------------------|--|
| Temperatura powierzchni |                                                                              |  |
| 014-00129               | Przewód przejściówki jednorazowej sondy temperatury powierzchni, RJ, zielony |  |
| 014-00321               | Jednorazowa sonda temperatury powierzchni RJ (20 sztuk w opakowaniu)         |  |
| Temperatura wnętrza     |                                                                              |  |
| 014-00028               | Przewód przejściówki jednorazowej sondy temperatury wnętrza, szary           |  |
| 014-00322               | Jednorazowa sonda temperatury wnętrza (20 sztuk w opakowaniu)                |  |

#### Tabela 5: Specyfikacje wejściowe sondy wielorazowej i dostawcy danych

| Numer części | Nazwa                       | Opis                                        | Dokładność | Rozdzielczość | Тур                       |
|--------------|-----------------------------|---------------------------------------------|------------|---------------|---------------------------|
| 014-00020    | Wnętrze                     | Temperatura<br>wnętrza ciała                | ± 0,3 °C   | ± 0,1 °C      | Termistor klasy medycznej |
| 014-00021    | Powierzchnia                | Temperatura<br>skóry                        | ± 0,3 °C   | ± 0,1 °C      | Termistor klasy medycznej |
| 014-00005    | Wnętrze, dla<br>niemowlęcia | Temperatura<br>wnętrza ciała<br>niemowlęcia | ± 0,3 °C   | ± 0,1 °C      | Termistor klasy medycznej |

#### 3. Odłączany przewód zasilania i wtyczka

Patrz Tabela 8, "Zapas akcesoriów".

#### 4. Rurki łączące do koca

Dwie elastyczne rurki łączące o długości 2,5 m umożliwiają podłączenie ThermoWrap<sup>®</sup> do urządzenia Allon<sup>®</sup> w celu zapewnienia przepływu wody między nimi. Rurki są dostarczane jako sparowana jednostka z dwoma męskimi szybkozłączami po stronie urządzenia Allon<sup>®</sup> oraz z dwoma żeńskimi szybkozłączami po stronie koca ThermoWrap<sup>®</sup>.

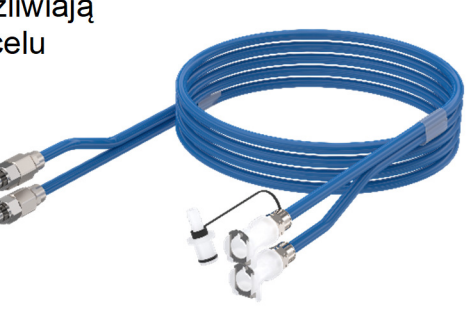

#### 5. Złącze męskie do opróżniania zbiornika na wodę

Patrz Tabela 8, "Zapas akcesoriów".

#### 6. Zapasowy filtr wody

Aby uzyskać informacje na temat corocznej wymiany filtra (instrukcje można znaleźć w "Podręczniku serwisowym").

#### 7. Uchwyt

Uchwyt można wymontować i zamocować za pomocą czterech śrub radełkowanych z tyłu urządzenia. (Patrz Rys. 12).

#### 8. Rozdzielacz temperatury (opcjonalny)

Rozdzielacz temperatury jest zgodny z systemem Allon<sup>®</sup> używającym sond temperatury serii YSI 400.

Rozdzielacz temperatury mierzy temperaturę pacjenta za pomocą jednego czujnika w ciele pacjenta i wyświetla temperaturę zarówno na ekranie urządzenia Allon<sup>®</sup>, jak i w dodatkowym systemie, takim jak monitor, eliminując konieczność stosowania dwóch oddzielnych sond.

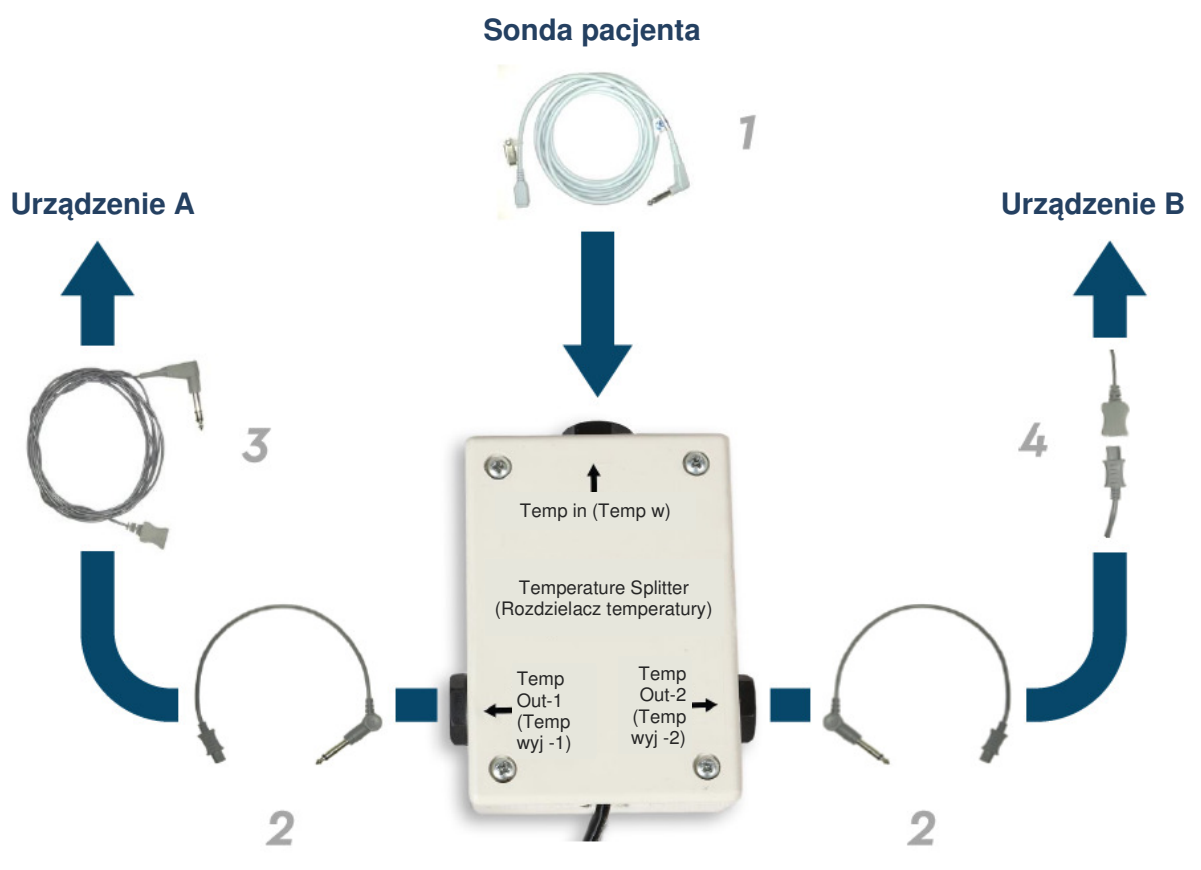

Rys. 11: Rozdzielacz temperatury

## Dane techniczne systemu

Następna strona zawiera dane techniczne systemu.

## PARAMETRY TECHNICZNE

Niniejszy rozdział zawiera listę i opis specyfikacji technicznych systemu Allon<sup>®</sup> i akcesoriów CliniLogger™.

## Dane techniczne systemu Allon®

System Allon<sup>®</sup>, jedno z rozwiązań firmy Belmont Medical Technologies do zarządzania temperaturą pacjenta, jest nieinwazyjnym systemem regulacji temperatury sterowanym serwomechanizmem. Oparta na algorytmie pompa ciepła urządzenia Allon dostarcza podgrzaną wodę przez jednorazowy koc pacjenta ThermoWrap<sup>®</sup>.

| Urządzenie kontrolne    |                                                                     |  |  |
|-------------------------|---------------------------------------------------------------------|--|--|
| Wymiary fizyczne        | Jednostka mobilna z 4 kółkami i 2 hamulcami                         |  |  |
|                         | 260 mm szer. × 625 mm gł. × 940 mm wys. (10,23" szer. × 24,6" gł. × |  |  |
|                         | 37" wys.)                                                           |  |  |
| Masa netto              | 34 kg/75 funtów                                                     |  |  |
| Warunki środowiskowe ol | psługi                                                              |  |  |
| Temperatura             | od 5 °C do 40 °C (41- 104 °F)                                       |  |  |
| Wilgotność              | 10% do 93%, bez kondensacji                                         |  |  |
| Uwaga:                  | Nie należy używać w atmosferze z mieszaninami łatwopalnych          |  |  |
|                         | gazów znieczulających.                                              |  |  |
| Warunki środowiskowe pr | zechowywania                                                        |  |  |
| Temperatura             | od -15 °C do +68 °C (5- 154 °F)                                     |  |  |
| Wilgotność              | 10% do 93%, bez kondensacji                                         |  |  |
|                         | Sprzęt                                                              |  |  |
| Moc wejściowa           | 230/115 V AC (możliwość przełączenia) z transformatorem             |  |  |
|                         | separacyjnym 50/60 Hz                                               |  |  |
| Maksymalne              | 690 W                                                               |  |  |
| zużycie energii         | 230 VAC 3,0 A                                                       |  |  |
|                         | 115 VAC 5,8 A                                                       |  |  |
| Wymienniki ciepła       | Technologia Peltier - chłodnice termoelektryczne (TEC)              |  |  |
| Porty zewnętrzne        | (1) Izolowany port szeregowy                                        |  |  |
| Rozmiar wyświetlacza    | Wyświetlacz kolorowy 144,8 mm(5,7")                                 |  |  |
|                         | 700 - 0/0                                                           |  |  |
| Rozdzielczość           | 320 × 240                                                           |  |  |
|                         |                                                                     |  |  |
| Interfejs uzytkownika   | Pojemnosciowy ekran wielodotykowy                                   |  |  |
|                         | 5 przyciskow sprzętowych                                            |  |  |
| Czujniki systemu        | 3 wewnętrzne czujniki temperatury:                                  |  |  |
|                         | I) Dopływ wody, 2) Odpływ wody I 3) termostat                       |  |  |
|                         |                                                                     |  |  |
| The second second       | Woda<br>Woda standa kura da filtra angena sur sin filtra 0.00 ura   |  |  |
| Typ wody:               | woda steryina iob woda introwana przy użyciu intra 0,22 μm          |  |  |
| Pojemnosc zbiornika:    |                                                                     |  |  |
| wydajność pompy:        |                                                                     |  |  |
| Dokfadnosc pomiaru      | ±0,3 °C                                                             |  |  |
| temperatury wody:       |                                                                     |  |  |
| Zakres pomiaru          | 13-40,8 °C (55,4-105,4 °F)                                          |  |  |
| temperatury wody        |                                                                     |  |  |
| (na wyisciu):           |                                                                     |  |  |

| Temperatura ciała pacjenta      |                                                            |  |  |  |
|---------------------------------|------------------------------------------------------------|--|--|--|
| Kanały temperatury              | 2 kanały:                                                  |  |  |  |
| ciała pacjenta                  | 1) wnętrza ciała i 2) powierzchni                          |  |  |  |
| Dokładność pomiaru              | ±0,3 °C                                                    |  |  |  |
| sondy temperatury ciała         |                                                            |  |  |  |
| pacjenta                        |                                                            |  |  |  |
|                                 | Oprogramowanie                                             |  |  |  |
| Tryby pracy                     | Normotermia                                                |  |  |  |
|                                 | Tryb ręczny                                                |  |  |  |
|                                 | Tryb oczekiwania (bez termoregulacji; tylko monitorowanie) |  |  |  |
| Temperatura nastawy pac         | jenta                                                      |  |  |  |
| Domyślny tryb                   | 37,0 °C                                                    |  |  |  |
| normotermii                     |                                                            |  |  |  |
| Zakres temperatury              | 30–40 °C (regulacja co 0,1 °C)                             |  |  |  |
| docelowej                       |                                                            |  |  |  |
| Temperatura nastawy woo         | dy                                                         |  |  |  |
| Domyślne tryb ręczny            | 38 °C                                                      |  |  |  |
| Zakres docelowy                 | 36-41 °C                                                   |  |  |  |
| temperatur wody                 |                                                            |  |  |  |
| Regulowane progi                | Wysoka temperatura ciała pacjenta                          |  |  |  |
| alarmów                         | Niska temperatura ciała pacjenta                           |  |  |  |
|                                 | Wysoka temperatura wody                                    |  |  |  |
| Wyświetlane informacje          | Tryby pracy                                                |  |  |  |
|                                 | Czas opieki                                                |  |  |  |
|                                 | Stan systemu i alarmy                                      |  |  |  |
|                                 | Temperatura nastawy - tryb normotermii                     |  |  |  |
|                                 | Temperatura odpływu wody - tryb ręczny                     |  |  |  |
|                                 | Temperatura wnętrza ciała pacjenta                         |  |  |  |
|                                 | Temperatura powierzchni ciała pacjenta                     |  |  |  |
|                                 | Wykres temperatury                                         |  |  |  |
|                                 | Ekran trybu technika i wyświetlania                        |  |  |  |
|                                 | Języki                                                     |  |  |  |
| <ul> <li>Angielski</li> </ul>   | <ul> <li>Niemiecki</li> <li>Rosyjski</li> </ul>            |  |  |  |
| <ul> <li>Duński</li> </ul>      | <ul> <li>Włoski</li> <li>Hiszpański</li> </ul>             |  |  |  |
| <ul> <li>Holenderski</li> </ul> | <ul> <li>Norweski</li> <li>Szwedzki</li> </ul>             |  |  |  |
| • Fiński                        | Polski     Turecki                                         |  |  |  |
| Francuski                       | Portugalski                                                |  |  |  |
|                                 |                                                            |  |  |  |
|                                 | I nermowrap <sup>2</sup>                                   |  |  |  |
|                                 | 40 cm - 196 cm                                             |  |  |  |
|                                 | do 28 godzin, o ile nie został zabrudzony                  |  |  |  |
| Zekree terminu weine koca       |                                                            |  |  |  |
|                                 |                                                            |  |  |  |
| Warunki temperaturowe           |                                                            |  |  |  |
|                                 | 10-90%                                                     |  |  |  |
| I ransport koca                 |                                                            |  |  |  |
| warunki temperaturowe           | od -20 °C do +60 °C                                        |  |  |  |
| Warunki wilgotności             | 20-95%                                                     |  |  |  |
|                                 |                                                            |  |  |  |

| CliniLogger™                                                                                                    |                                                                                                    |
|----------------------------------------------------------------------------------------------------|----------------------------------------------------------------------------------------------------|
| CliniLogger™ to opcjonalne akcesorium do systemów termoregulacji Allon®/<br>CritiCool® / CritiCool® MINI. Służy do zbierania parametrów systemu<br>podczas procedury termoregulacji. |                                                                                                    |
|                                                                                                    | Sprzęt                                                                                                    |
| Złącze                                                                                                    | Złącze DB9 do łączenia szeregowego                                                                                                    |
|                                                                                                    | z urządzeniem Allon <sup>®</sup> lub ogólne                                                                                                    |
| Rozmiar                                                                                                    | 35 x 65 mm                                                                                                    |
| Sterownik                                                                                                    | Mikrosterownik MSP4301611 z następującymi<br>funkcjami:<br>– Wbudowana pamięć Flash i pamięć RAM<br>– Wbudowany UART i SPI                                        |
|                                                                                                    | <ul> <li>Wbudowany sterownik DMA</li> </ul>                                                                                                    |
| Pamięć                                                                                                    | Pojemność pamięci Flash: 2 MB                                                                                                    |
| Wymagane zasilanie                                                                                                    | Napięcie stałe 5 V dostarczane przez urządzenie<br>Allon <sup>®</sup> lub ogólny komputer<br>– <20 mA<br>– <100 mW                                                |
| LED                                                                                                    | Dwukolorowy (zielony/czerwony)                                                                                                    |
| Prędkość przesyłania danych                                                                                                    | Co 1 minutę do pamięci flash                                                                                                    |
| Komunikacja szeregowa                                                                                                    | RS232:<br>— 19200 b/s do urządzenia Allon <sup>®</sup><br>— 115200 b/s do komputera                                                                               |
| Zbieranie danych                                                                                                    | Temperatura: Nastawa, temperatura wnętrz,<br>temperatura powierzchni<br>Czas<br>Wł./wył. cyrkulacja wody<br>Nagrzewanie i chłodzenie wody<br>Tryby pracy<br>Błędy |
| Oprogramowanie CliniViewer                                                                                                    | Aplikacja PC                                                                                                    |

## Rozdział 3: Instalacja

## Wymagania przed instalacją

### Wymagania dotyczące miejsca i środowiska

Urządzenie Allon<sup>®</sup> jest dostarczane na wózku jako jednostka mobilna, co zapewnia wygodę użytkownika. Urządzenie Allon<sup>®</sup> należy ustawić w odległości co najmniej 5 cm (2") od innych przedmiotów, tak aby nie utrudnić wentylacji.

Ustawiając urządzenie Allon<sup>®</sup>, należy wziąć pod uwagę następujące wymiary:

260 mm szer. × 625 mm gł. × 940 mm wys. (10,23" szer. × 24,6" gł. × 37" wys.)

#### Wymagania dotyczące zasilania elektrycznego

115/230 VAC, 690 W

**PRZESTROGA!** Należy się upewnić, że przełącznik napięcia jest ustawiony zgodnie z napięciem lokalnym.

## Rozpakowanie i kontrola

Urządzenie Allon<sup>®</sup> przed wysyłką poddano pełnym testom kontroli jakości i w momencie dostarczenia powinno być gotowe do pracy.

Jednostka powinna zostać rozpakowana, zainstalowana i przetestowana wyłącznie przez upoważniony personel firmy Belmont Medical Technologies. Nabywca nie powinien samodzielnie rozpakowywać ani montować jednostki.

**UWAGA:** Do lokalnego dystrybutora produktów firmy Belmont Medical Technologies należy zgłosić wszelkie uszkodzenia pojemnika transportowego przed jego otwarciem, a także wszelkie uszkodzenia jednostki przed jej rozpakowaniem, zainstalowaniem i przetestowaniem.

## Wypakowywanie urządzenia Allon z pudełka

Pudełka nie wolno nigdy otwierać od góry. Zamiast tego należy postępować zgodnie z instrukcjami przedstawionymi tutaj.

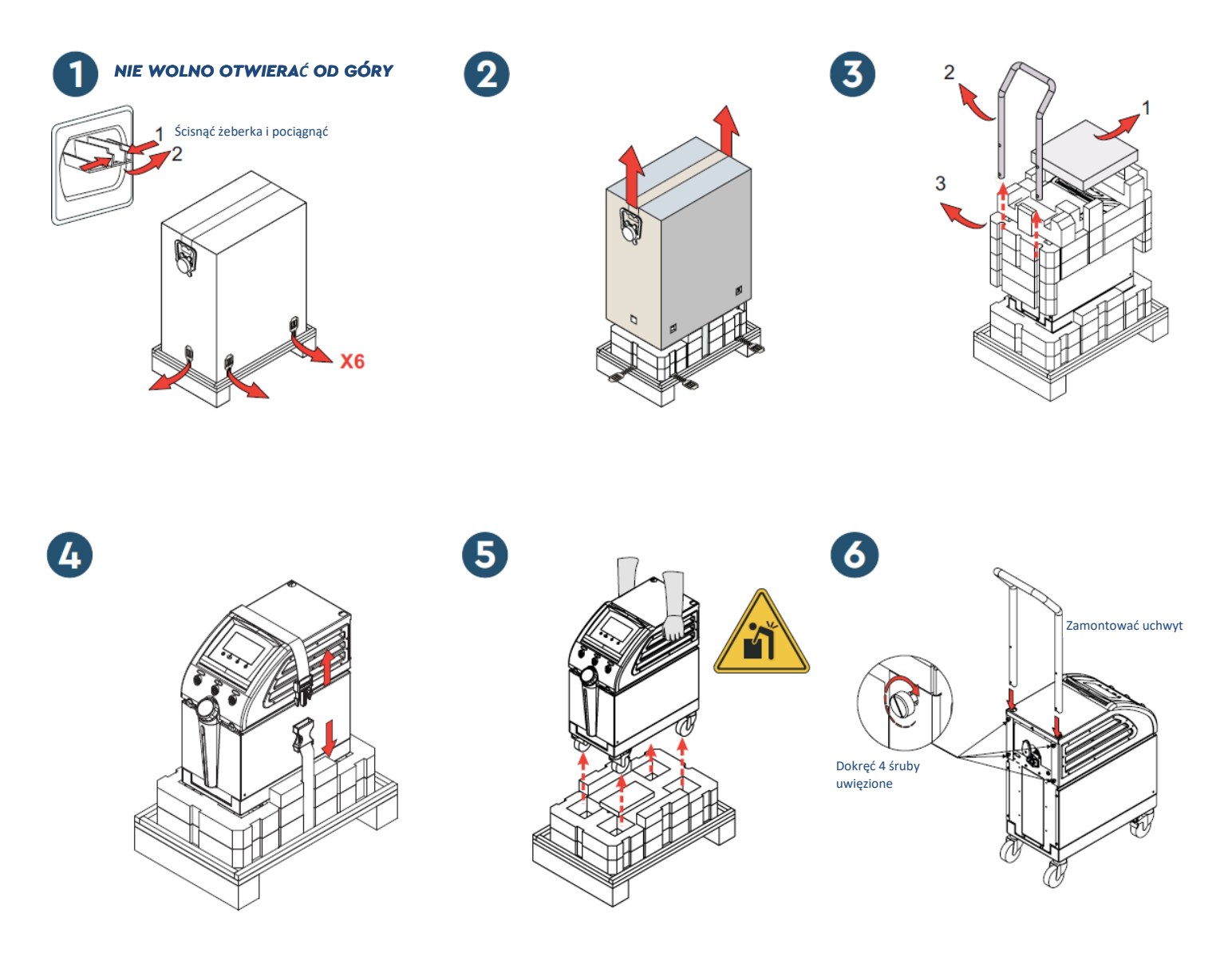

## Montaż uchwytu

#### 1. Aby zmontować uchwyt:

- 1. Ręcznie odkręcić cztery śruby radełkowane.
- 2. Wsunąć oba końce uchwytu do otworów w osłonie górnej (zwrócić uwagę na kierunek zakrzywienia uchwytu), tak aby uchwyt został wsunięty do końca (patrz Rys. 12).
- 3. Włożyć i ręcznie dokręcić cztery śruby radełkowane (podczas dokręcania nie używać siły) w celu przymocowania uchwytu i osłony górnej.

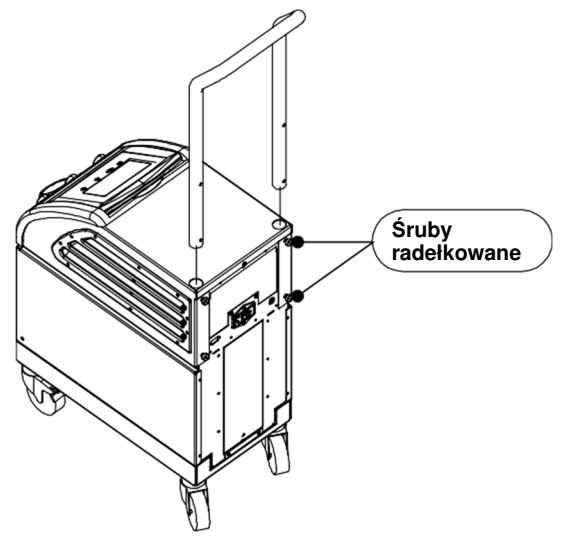

Rys. 12: Montaż uchwytu

## Lista wyposażenia

System Allon® zawiera następujące elementy:

- Urządzenie Allon
- Filtr zapasowy
- Przewód zasilania
- Podręcznik użytkownika
- Skrócony przewodnik referencyjny
- Zestaw akcesoriów dla urządzenia Allon jeden z następujących elementów:
  - 200-00400 Zestaw akcesoriów dla osób dorosłych z wielorazowymi sondami temperatury
  - 200-00410 Zestaw akcesoriów dla osób dorosłych z jednorazowymi sondami temperatury
  - 200-00420 Zestaw akcesoriów dla niemowląt z wielorazowymi sondami temperatury

## Przemieszczanie jednostki

## Przygotowanie:

Przed przemieszczeniem jednostki:

- 1. Upewnić się, że urządzenie Allon<sup>®</sup> jest wyłączone, naciskając przełącznik zasilania.
- 2. Upewnić się, że wszystkie przewody zasilania zostały odłączone.

## Blokowanie i odblokowywanie kółek wózka

Wózek urządzenia Allon<sup>®</sup> jest wyposażony w cztery kółka. Kółka przednie są wyposażone w hamulce. Dźwignia hamulca znajduje się nad kółkiem. Aby zablokować kółko, należy mocno nacisnąć dźwignię. Aby zwolnić kółko, należy unieść dźwignię.

Kiedy jednostka jest nieruchoma, hamulce muszą być w pozycji zablokowanej. Hamulce należy zwalniać wyłącznie w celu przemieszczenia jednostki.

## Zapakowanie urządzenia Allon do wysyłki

Należy postępować zgodnie z tymi instrukcjami, aby prawidłowo przygotować urządzenie Allon do transportu. Przed zapakowaniem urządzenia Allon należy opróżnić zbiornik na wodę.

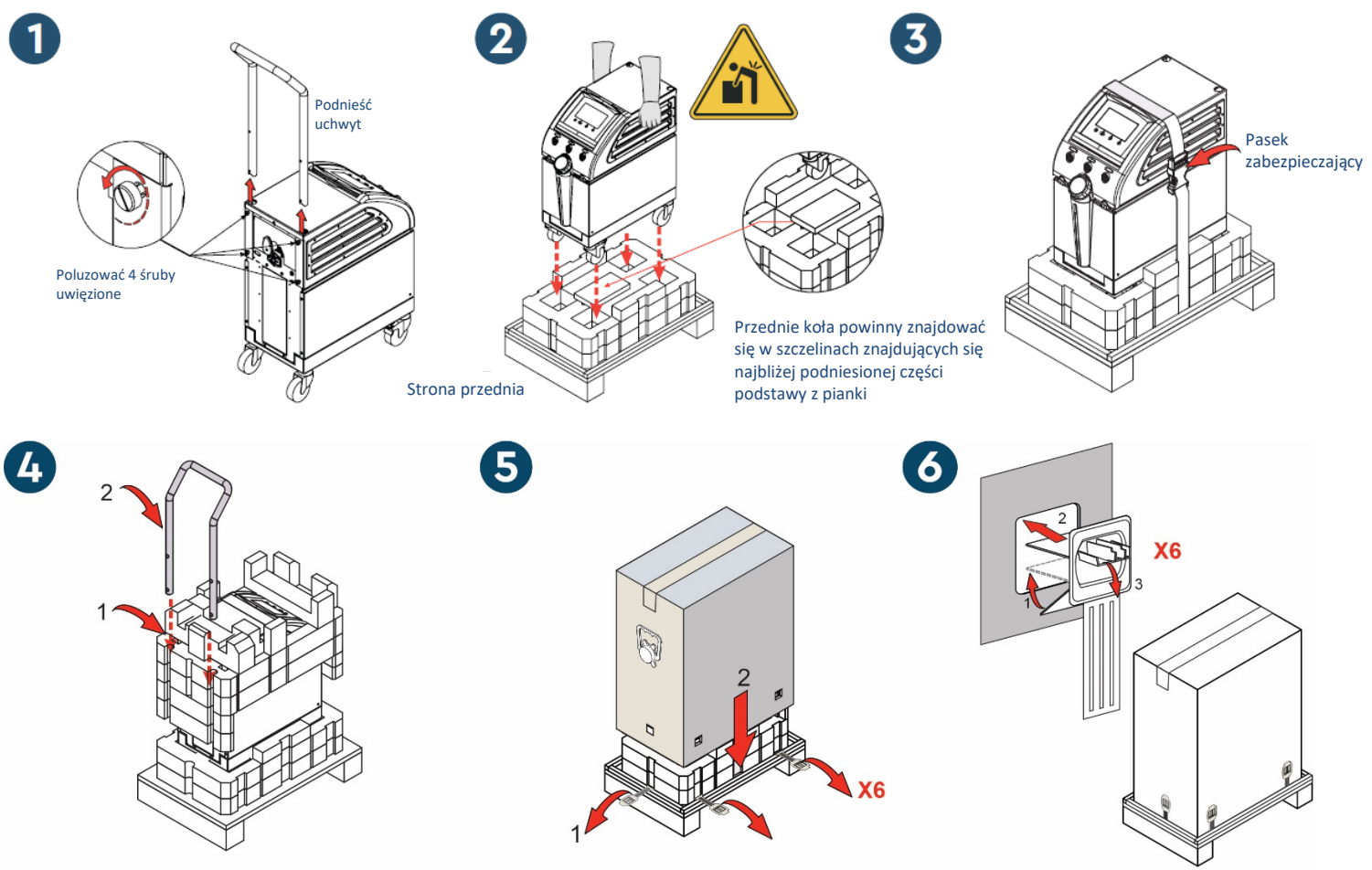

DDT-063-000-PL Wer. 002

**Belmont Medical Technologies** 

Strona 35 z 106

## **ROZDZIAŁ 4: INSTRUKCJA OBSŁUGI**

## Informacje ogólne

Niniejszy rozdział zawiera:

- Opis elementów sterowania, wskaźników i połączeń urządzenia Allon<sup>®</sup>.
- Szczegółowe instrukcje obsługi systemu Allon<sup>®</sup>.

## Elementy sterujące, wskaźniki i złącza

W tej części znajduje się krótki opis następujących elementów:

- Główny przełącznik zasilania
- Wyłączenie alarmu zaniku zasilania
- Szybkozłącze (QCC) szybkozłącza
- Gniazda sond
- Panel sterowania
- Wskaźniki
- Wyświetlacze

## Główny przełącznik zasilania

Główny przełącznik zasilania, znajdujący się z tyłu urządzenia, umożliwia włączanie i wyłączanie urządzenia Allon<sup>®</sup>.

## Wyłączenie alarmu zaniku zasilania

Srebrny przycisk znajdujący się po prawej stronie głównego przełącznika zasilania z tyłu urządzenia wyłącza żółtą diodę LED z przodu urządzenia. Ta dioda LED miga przy każdym wyłączeniu urządzenia, utracie zasilania lub odłączeniu od sieci elektrycznej i będzie migać przez około 10 minut lub do momentu naciśnięcia przycisku wyłączania.

## Szybkozłącze (QCC) — szybkozłącze

Szybkozłącza znajdują się z przodu urządzenia Allon<sup>®</sup> i są podłączone do koca ThermoWrap<sup>®</sup> za pomocą rurek łączących do koca.

#### 1. Aby podłączyć rurki:

- 1. Zablokować rurki łączące, wciskając metalowe końce rurek do każdego metalowego złącza urządzenia. Po zablokowaniu rozlega się dźwięk kliknięcia.
- 2. Upewnić się, że rurki zostały zablokowane, lekko pociągając je do siebie.

#### 2. Aby odłączyć rurki łączące od koca:

1. Nacisnąć metalowe kołnierze i odłączyć rurki łączące.
#### Gniazda temperatur

Z przodu urządzenia Allon<sup>®</sup> znajdują się dwa gniazda sond temperatury.

- Wnętrze do sondy temperatury wnętrza
- Powierzchnia dla sondy temperatury powierzchni
  - **UWAGA:** Żadne instrukcje dotyczące wielorazowych sond temperatury NIE mają zastosowania na rynku amerykańskim i innych wybranych rynkach.

## Panel sterowania

Regulowany panel sterowania jest usytuowany w górnej części urządzenia Allon<sup>®</sup>. Po włączeniu urządzenia Allon<sup>®</sup> wszystkie funkcje robocze są sterowane za pomocą panelu sterowania.

Urządzenie Allon<sup>®</sup> jest wyposażone w ekran dotykowy z następującymi klawiszami operacyjnymi:

- Cztery przyciski dotykowe
- Pięć przycisków po prawej stronie panelu dotykowego

Maszynę można obsługiwać za pomocą przycisków dotykowych lub przycisków.

*UWAGA:* Ikona alarmu jest jedynie ikoną informacyjną. Aby wyciszyć alarm, należy nacisnąć przycisk sprzętowy alarmu znajdujący się po prawej stronie panelu.

Proste przyciski dotykowe i wyświetlacze wizualne panelu sterowania prowadzą użytkownika przez poszczególne fazy działania.

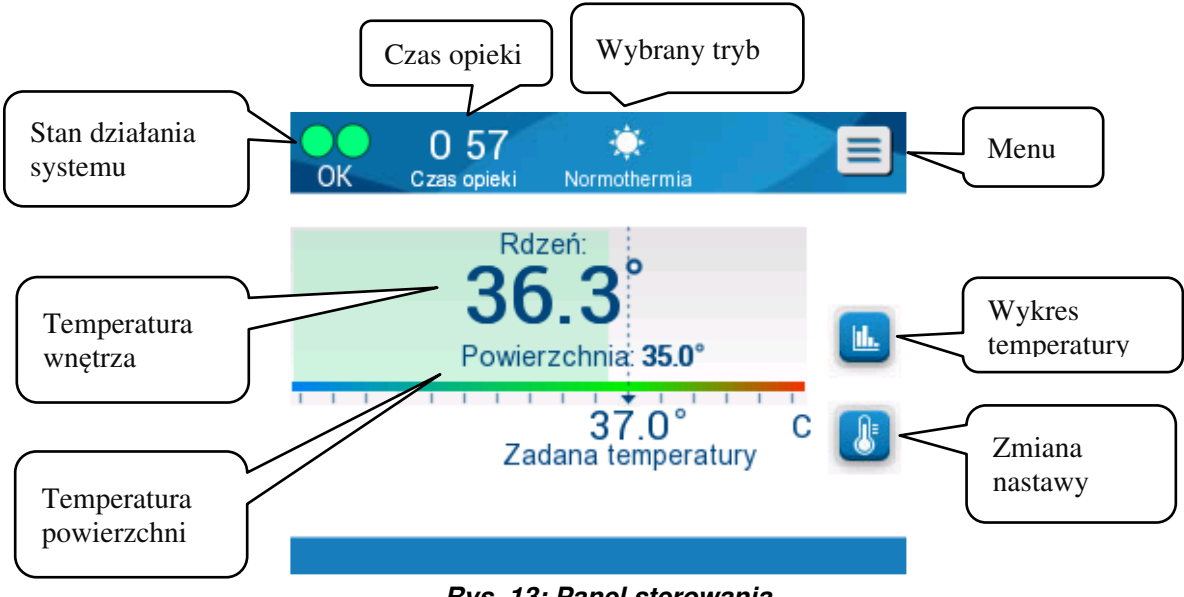

Rys. 13: Panel sterowania

## Rozpoczęcie pracy

## Przygotowanie systemu do pracy

#### Aby przygotować system do pracy:

1. Ustawić jednostkę w odpowiednim miejscu zgodnie z informacjami w części 3 "Wymagania dotyczące miejsca i środowiska".

**PRZESTROGA!** Nie umieszczać urządzenia Allon<sup>®</sup> pod stołem operacyjnym lub łóżkiem pacjenta.

- 2. Nacisnąć dźwignie hamulców w celu zablokowania kółek, aby zabezpieczyć urządzenie Allon<sup>®</sup>.
- Zdjąć zatyczkę zbiornika na wodę i wlewać wodę sterylną lub przefiltrowaną przy użyciu filtra 0,22 μm do momentu osiągnięcia maksymalnego dozwolonego poziomu.
  - **PRZESTROGA!** Nie używać wody dejonizowanej ani wody otrzymanej w procesie odwróconej osmozy ponieważ może ona powodować korozję metalowych elementów systemu.
  - *UWAGA:* Używać wyłącznie wody sterylnej lub wody filtrowanej przy pomocy filtra 0,22 μm.

4. Obserwować wskaźnik poziomu wody, aby nie doszło do przepełnienia zbiornika na wodę. Założyć zatyczkę zbiornika na wodę.

**UWAGA:** W przypadku przepełnienia zapoznać się z Tabela 11.

- 5. Podłączyć urządzenie Allon<sup>®</sup> do źródła zasilania.
- 6. Włączyć urządzenie Allon<sup>®</sup>, które zainicjuje autotest. (Patrz *Włączanie systemu.)*

## Włączanie systemu

#### Aby włączyć system:

1. Włączyć przełącznik główny, znajdujący się z tyłu urządzenia do górnej pozycji "Wł.". Po podłączeniu zasilania do urządzenia Allon<sup>®</sup> urządzenie wykona autotest.

Autotest jest wykonywany w celu zapewnienia prawidłowego działania urządzenia Allon<sup>®</sup>. Autotest jest przeprowadzany przy każdym ponownym uruchomieniu systemu.

W przypadku awarii zasilania trwającej mniej niż 10 minut autotest nie zostanie przeprowadzony, a urządzenie Allon<sup>®</sup> pozostanie w trybie pracy.

Podczas autotestu, komunikat "Wykonywanie autotestu" jest wyświetlany do momentu, gdy system będzie gotowy.

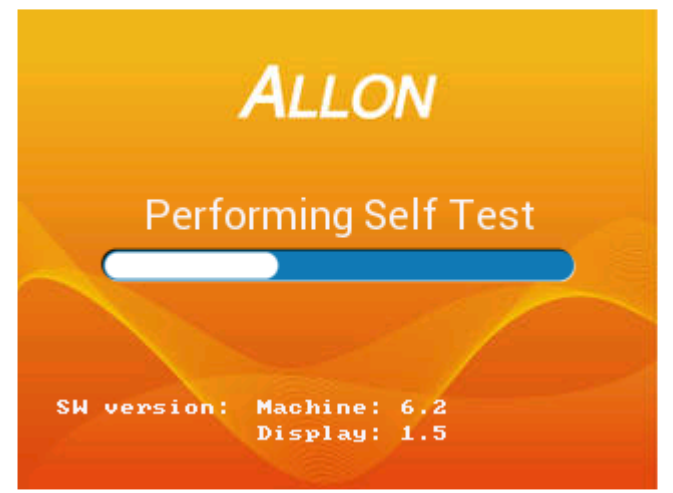

Rys. 14: Początkowy ekran autotestu

Pomyślne zakończenie autotestu oznacza, że urządzenie Allon® jest gotowe do pracy.

- **PRZESTROGA!** Za każdym razem, gdy urządzenie Allon<sup>®</sup> jest włączane, należy przeprowadzić autotest. Nie należy przerywać autotestu i poczekać na jego zakończenie.
- *UWAGA:* Podczas autotestu wyświetlane są wersje oprogramowania maszyny i wyświetlacza.

Autotest sprawdza działanie następujących elementów:

- Ekran i alarmy
- Pompa
- Złącze koca ThermoWrap®
- Czujnik ciśnienia
- Jednostka ogrzewająca/chłodząca
- Temperatura dopływu wody i odpływu wody

## Komunikaty autotestu

Jeśli podczas autotestu wystąpi błąd, zostanie wyświetlony komunikat, a urządzenie Allon<sup>®</sup> nie przejdzie do trybu pracy. Szczegółowe informacje podano w Rozdziale 7 "Rozwiązywanie problemów".

*UWAGA:* Niektóre komunikaty zatrzymają pracę urządzenia Allon<sup>®</sup>. Inne komunikaty umożliwiają wykonanie autotestu, ale wyświetlają czynności, które należy wykonać w celu skorygowania stanu komunikatu.

## Podgrzewanie wody

Po zakończeniu autotestu system podgrzewa wodę. Poczekać, aż urządzenie Allon<sup>®</sup> zakończy proces podgrzewania wody. System automatycznie rozpocznie przepływ wody do koca ThermoWrap<sup>®</sup> i uruchomi tryb normotermii.

*UWAGA:* Urządzenie Allon może wstępnie podgrzać koc do temperatury od 23 °C do 37 °C w czasie krótszym niż 5 minut. Wstępne podgrzewanie wody możne zająć maksymalnie 15 minut.

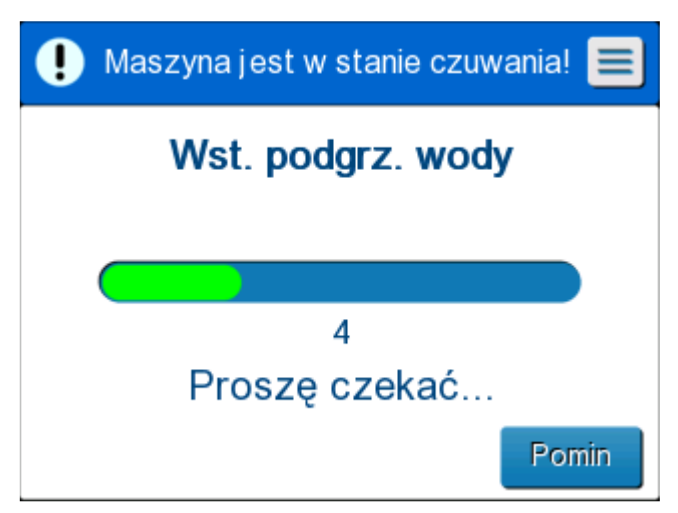

Rys. 15: Podgrzewanie wody

- 1. Wybrać odpowiedni model i rozmiar koca ThermoWrap<sup>®</sup> (patrz *Konstrukcja wybranych koców*).
- 2. Umieścić koc ThermoWrap<sup>®</sup> na stole operacyjnym w sposób opisany w ulotce dołączonej do koca ThermoWrap<sup>®</sup> (patrz *Podłączyć koc ThermoWrap<sup>®</sup> do urządzenia Allon<sup>®</sup>*).

## Podłączyć koc ThermoWrap<sup>®</sup> do urządzenia Allon<sup>®</sup>

- Po wybraniu odpowiedniego koca i umieszczeniu go na stole/łóżku operacyjnym, zgodnie z opisem w ulotce dołączonej do koca ThermoWrap<sup>®</sup>, należy sprawdzić, czy rurki nie są skręcone lub wygięte.
- 2. Podłączyć rurki wody do koca i do urządzenia Allon<sup>®</sup>. Koc zostanie automatycznie napełniony, pod warunkiem że został zakończony autotest.
- Sprawdzić, czy zaciski na kocu są otwarte. Jeśli słychać odgłos klikania, sprawdzić, czy nie ma przeszkód w przepływie wody na złączu rurki koca lub w rurkach łączących wody. Postępować zgodnie z instrukcją używania dołączoną do koca.
  - **OSTRZEŻENIE!** Woda może kapać z rurek dopływu koca. Należy się upewnić, że pod dopływem wody urządzenia lub rurkami koca nie znajdują się żadne urządzenia elektryczne ani gniazdka. Podczas odłączania koca należy się upewnić, że zaciski są szczelnie zamknięte, aby nie doszło do wycieku wody z koca.
- 1. Podłączyć rurki łączące do urządzenia Allon<sup>®</sup>.
- 2. Woda będzie przepływać do koca po podłączeniu koca i zakończeniu autotestu.
- 3. Po napełnieniu koca wodą można umieścić pacjenta na kocu. (Patrz *Przygotowanie pacjenta*).

## Przygotowanie pacjenta

- 1. Po napełnieniu koca pacjenta można umieścić na kocu. Należy przestrzegać instrukcji obsługi koca dołączonej do każdego koca, aby potwierdzić prawidłowe umieszczenie ramion.
- 2. Jeśli koc jest napełniony, pacjent może zostać nim w pełni owinięty, gdy jest to właściwe, zgodnie z instrukcją obsługi, dołączoną do każdego koca. W przypadku korzystania z koca kardiologicznego ThermoWrap<sup>®</sup>, podczas przygotowywania pacjenta, boczne części koca można założyć na klatkę piersiową pacjenta i brzuch w celu ogrzania pacjenta. Następnie po zakończeniu przygotowania pacjenta można zmienić położenie koca w zależności od potrzeb zabiegu chirurgicznego.

**UWAGA:** Dopóki sonda temperatury wnętrza ciała pacjenta nie zostanie umieszczona w ciele pacjenta i urządzenie Allon nie odczyta prawidłowej temperatury wnętrza ciała, temperatura wody wpływającej do koca będzie miała ustawioną temperaturę nastawy 38,5 °C. Automatyczne regulacje temperatury określone przez lekarza nie będą skuteczne do momentu umieszczenia sondy temperatury wnętrza ciała w ciele pacjenta.

#### **PRZESTROGA!** W przypadku zabrudzenia koca należy go wymienić.

3. Podłączyć sondy temperatury i (lub) przewody przejściówki temperatury do pacjenta i urządzenia Allon<sup>®</sup>. (Patrz *Aby podłączyć sondy temperatury*:).

## Umieszczanie i podłączanie sond temperatury

- **PRZESTROGA!** Sondę temperatury wnętrza należy umieścić we wnętrzu ciała pacjenta, a sondę temperatury powierzchni przymocować do ciała pacjenta, aby urządzenie Allon<sup>®</sup> działało prawidłowo.
- *UWAGA:* Wielorazowe sondy temperatury nie dotyczą rynku amerykańskiego ani innych wybranych rynków.

#### Aby podłączyć sondy temperatury:

- 1. Włożyć sondy temperatury wnętrza i powierzchni lub przewody przejściówki (jednorazowe lub wielorazowe) do gniazd, dopasowując kolor zielony do zielonego (powierzchnia) i szary do szarego (wnętrze).
- 2. Włożyć sondę temperatury wnętrza (wielorazową lub jednorazową) do odbytnicy pacjenta lub do przełyku, jeśli jest to możliwe.
- 3. Przymocować sondy do pomiaru temperatury powierzchni (wielorazowe lub jednorazowe) do odsłoniętego obszaru skóry plastrem medycznym.
- 4. W razie potrzeby zaktualizować temperaturę, preferencje i (lub) inne ustawienia. (Patrz Ekran główny.)
  - **OSTRZEŻENIE!** Pacjent musi być pod ciągłą obserwacją. Niewłaściwe obchodzenie się ze sprzętem do regulacji temperatury może spowodować obrażenia ciała pacjenta.
  - UWAGA: Jednorazowe sondy temperatury należy podłączyć do przejściówki. Upewnić się, że do odpowiedniej przejściówki podłącza się odpowiednią sondę (zwrócić uwagę na oznaczenie kolorami i typ połączenia przejściówki).

**UWAGA:** Aby prawidłowo korzystać z urządzenia Allon<sup>®</sup>, sondy temperatury wnętrza i powierzchni należy umieścić zgodnie z instrukcjami dostarczonymi z sondami. Lokalizacja sondy temperatury powierzchni jest decyzją kliniczną. Wszystkie sondy temperatury mierzą temperaturę bezpośrednio.

## Ekran główny

Po zakończeniu etapu wstępnego podgrzewania wody, system automatycznie przechodzi do ekranu głównego (domyślny tryb normotermii). Ekran ustawień służy do konfigurowania ustawień domyślnych — patrz *Ustawienia*.

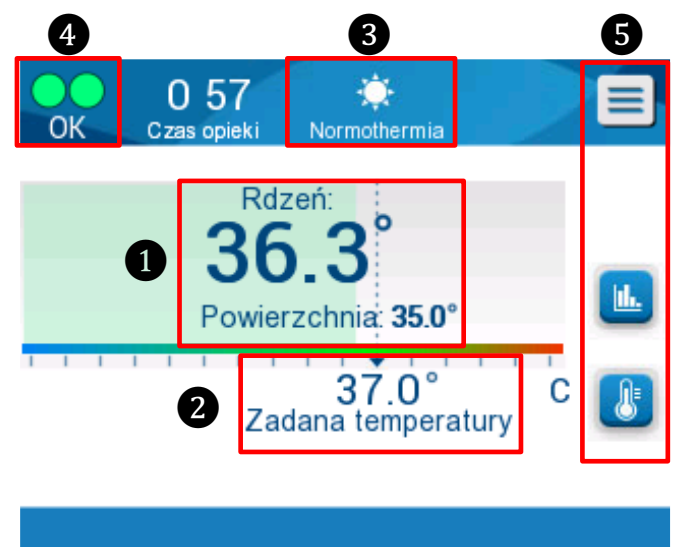

Rys. 16: Ekran główny - domyślna normotermia

Ekran główny wyświetla następujące informacje:

- Temperatura wnętrza i powierzchni ciała pacjenta 🚺
- Temperatura nastawy 2
- Tryb operacyjny 3
- Wskaźnik OK informujący o prawidłowej pracy systemu 4
- Ikony działań i przyciski programowe 5:

• Menu 📃 / Escape Esc

- Graficzne wyświetlanie parametrów urządzenia Allon®
- Kontrola temperatury nastawy

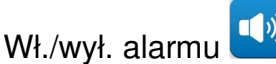

**I**...

**UWAGA:** Ikona alarmu jest wyświetlana wyłącznie w przypadku wystąpienia stanu alarmowego. Ta ikona jest wyświetlana wyłącznie w celu informacyjnym i nie jest przyciskiem działania. (Nie jest to przycisk dotykowy; aby uciszyć alarmy, należy nacisnąć klawisz programowany alarmu).

## Opcje menu

Dotknąć ikony Menu 📃 i wybrać jedną z następujących opcji:

- Stan oczekiwania
- Wybór trybu
- Temperatura Wykres
- Ustawienia
- Usługi

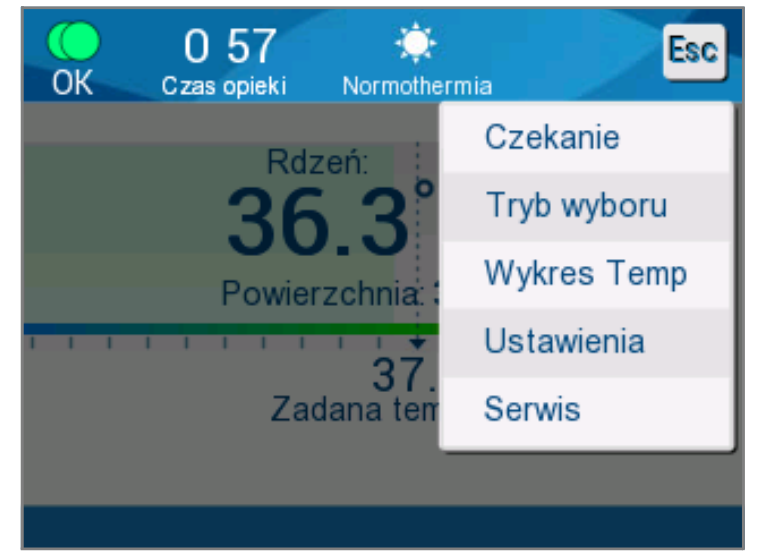

Rys. 17: Opcje menu

## Stan gotowości

Tryb oczekiwania służy do zatrzymywania przepływu wody i termoregulacji. W trybie oczekiwania urządzenie Allon<sup>®</sup> nadal monitoruje temperaturę pacjenta. Urządzenie Allon<sup>®</sup> zapewnia wewnętrzną cyrkulację wody i utrzymuje temperaturę wody na odpowiednim poziomie, aby być w stanie gotowości do powrotu do trybu pracy.

**UWAGA:** W trybie oczekiwania nie ma regulacji temperatury i dlatego temperatura ciała pacjenta nie jest kontrolowana przez urządzenie Allon, gdy używany jest tryb oczekiwania. Tego trybu należy używać w przypadku wymiany koca lub gdy konieczne jest tymczasowe odłączenie koca od maszyny.

#### Aby przejść do trybu oczekiwania:

- 1. Dotknąć ikony Menu
- 2. Dotknąć Oczekiwanie.

W trybie oczekiwania wyświetlany jest komunikat wskazujący tylko temperaturę ciała pacjenta.

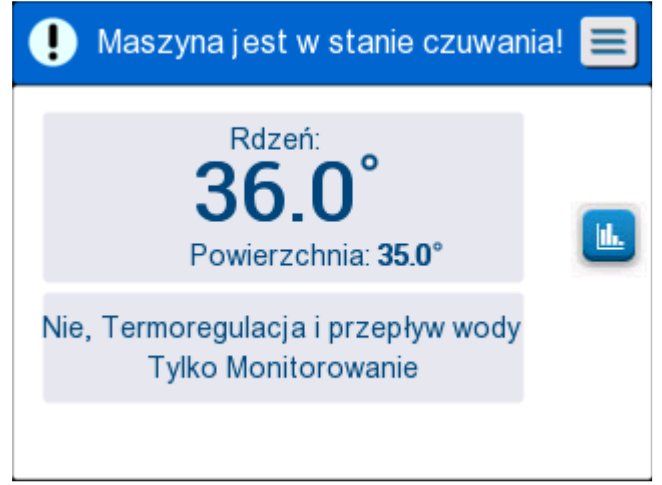

Rys. 18: Tryb oczekiwania

## Wybór trybu

Wybór trybu umożliwia wybór między trybem normotermii a trybem ręcznym. Wybrać tryb, którego użytkownik chce użyć, i dotknąć przycisku OK, aby potwierdzić.

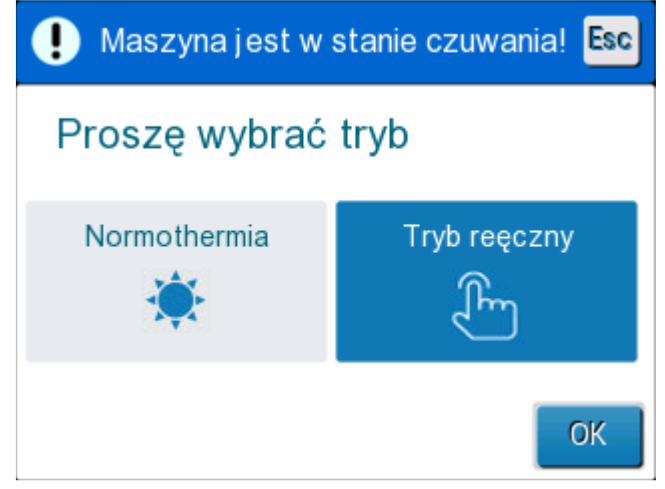

Rys. 19: Wybór trybu

#### Tryb Normotermia

Jest to tryb domyślny. W tym trybie system otrzymuje informacje zwrotne zarówno od pacjenta, jak i dotyczące temperatury wody i odpowiednio dostosowuje temperaturę wody, aby osiągnąć i utrzymać temperaturę nastawy dla pacjenta.

Domyślna temperatura nastawy wynosi 37 °C (98,6 °F).

W tym trybie użytkownik może zmienić temperaturę nastawy.

**PRZESTROGA!!** Żądana temperatura nastawy powinna być ustawiana wyłącznie przez lekarza lub na zlecenie lekarza.

Zakres normotermii wynosi od 36 °C do 38 °C. Niższe lub wyższe temperatury są wskazywane na pasku w kolorze czerwonym.

#### Aby zmienić temperaturę wnętrza nastawy:

1. Dotknąć ikony temperatury 🤐. Na ekranie pojawi się pasek temperatury.

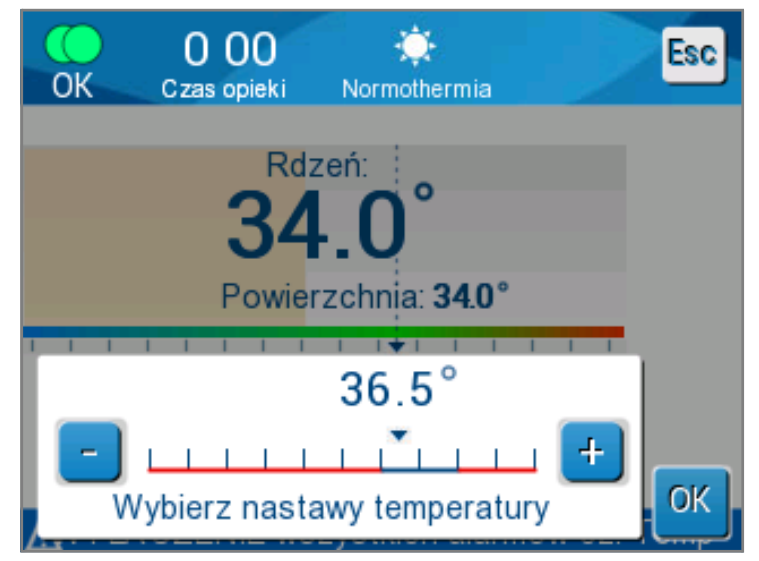

Rys. 20: Wybierz temperaturę nastawy

- 2. Dotknąć przycisków strzałek / lub skali słupkowej na ekranie, aby zmienić temperaturę nastawy.
  - **UWAGA:** Ikony + / umożliwiają zmianę temperatury o 0,1 °C. Każda skala słupków zmienia się o 1 °C. Temperaturę można regulować w zakresie od 30 do 40 °C.
- 3. Dotknąć przycisku **OK**, aby potwierdzić wybraną temperaturę.

- **UWAGA:** W przypadku różnicy między temperaturą nastawy a temperaturą wnętrza dalsze zwiększanie się temperatury nastawy nie wpłynie na zmianę temperaturę wody w kocu ThermoWrap<sup>®</sup>. Na przykład, jeśli temperatura wnętrza wynosi 36 °C (96,8 °F), a temperatura nastawy wynosi 37 °C (98,6 °F), dalsze podniesienie nastawy systemu Allon<sup>®</sup> nie wpłynie na temperaturę wody. Urządzenie Allon<sup>®</sup> automatycznie pracuje na optymalnym poziomie w celu osiągnięcia żądanej temperatury nastawy.
- **UWAGA:** Domyślne ustawienie ma na celu utrzymanie normotermii. System umożliwia lekarzowi wybór temperatury ciała w zakresie od 30 °C do 40 °C (86 °F–104 °F).
- **UWAGA:** Po wybraniu trybu normotermii, osiągnięcie równowagi przez system i rozpoczęcie regulacji temperatury pacjenta zgodnie z zaprogramowanym krokiem ponownego rozgrzewania trwa do 4 minut. Jest to spowodowane zmiennymi w środowisku: klinicznymi, medycznymi i pacjenta.

Jeśli żądana temperatura nastawy jest ustawiona poza zakresem normotermii (od 36 °C do 38 °C/od 96,8 °F do 100,4 °F), zostanie wyświetlony komunikat "**Przekroczenie zakresu normotermii**". Dotknąć przycisku **OK**, aby potwierdzić wybraną temperaturę.

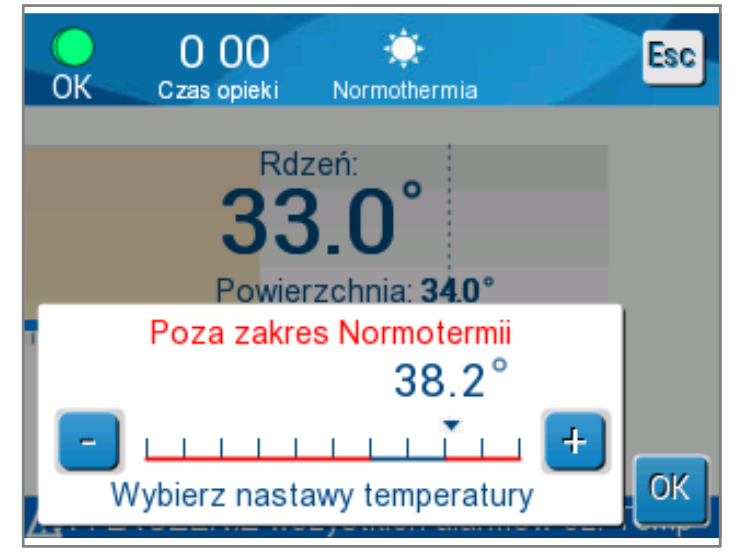

Rys. 21: Komunikat "Przekroczenie zakresu normotermii"

#### Tryb ręczny

W trybie ręcznym system dostosowuje się do wstępnie określonej temperatury wody, a nie do temperatury nastawy pacjenta.

*UWAGA:* W trybie ręcznym temperatura wody na wylocie jest wyświetlana jako nastawa na wykresie temperatury.

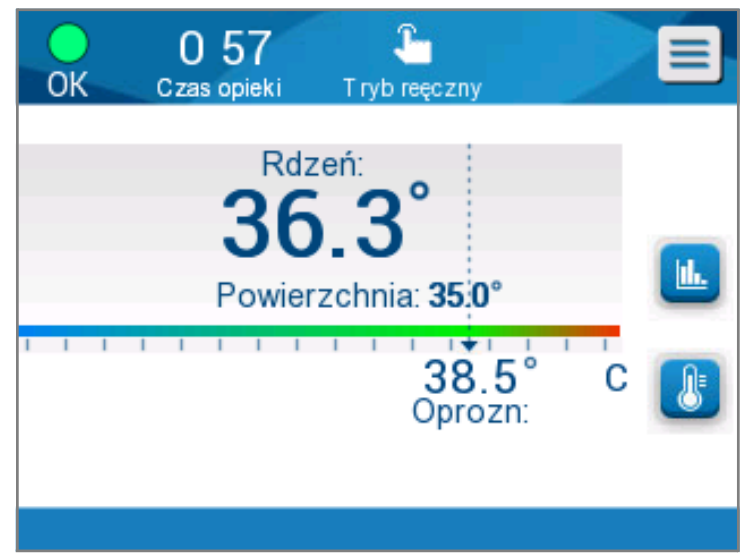

Rys. 22: Ekran trybu ręcznego

Tryb ręczny umożliwia wybór temperatury wody przepływającej wewnątrz koca ThermoWrap<sup>®</sup>. Zakres wyboru temperatury wody wynosi od 36 °C do 40 °C (od 96,8 °F do 105,8 °F).

UWAGA: Alarmy i ostrzeżenia są takie same, jak w trybie normotermii.

#### Wykres temperatury

Opcja ta wyświetla do 11 dni graficznego odczytu temperatury wnętrza pacjenta na skali godzinowej.

Użyć ikony wykresu temperatury lub panelu menu, aby przejść do graficznego wyświetlania bieżącej lub ostatniej sesji.

Urządzenie Allon<sup>®</sup> wyświetla parametry bieżącego przypadku. Jeśli koc lub sonda temperatury/ przewód łącznika nie są podłączone, wyświetlany jest ostatni przypadek.

Wykres temperatury przedstawia temperatury wnętrza, powierzchni i nastawy dla danego przypadku.

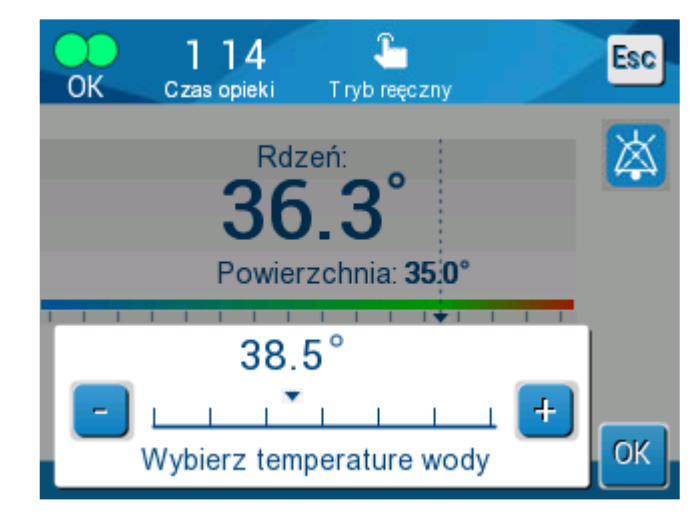

Rys. 23: Wybierz temperaturę odpływu wody

|   | ОК                   | 10<br>Czas op | 9<br>ieki Nori | 🔅<br>mothermia |           | Esc               |  |
|---|----------------------|---------------|----------------|----------------|-----------|-------------------|--|
| 4 | 38 -<br>37 -         | 0             | 5/11/1         | 9              |           |                   |  |
|   | 36 -<br>35 -<br>34 - |               |                |                |           | Ust P —<br>Rdze — |  |
| 0 | 33 -<br>-            |               |                |                | ori 00 (1 | Czas<br>rekord:   |  |
| 5 |                      | 20:20 2       | 6g             | 12g            | 21:00 (   |                   |  |
|   |                      |               | I. IAL. Jewa a |                | - 4       |                   |  |

Rys. 24: Wykres temperatury

Wyświetlacz graficzny zawiera następujące elementy:

- U góry wykresu 1 widoczne są czas opieki i data.
- Tryb pracy jest wyświetlany w górnej części wykresu 2.
- Czas od początku zabiegu jest wyświetlany na osi X 3.
- Temperatura jest wyświetlana na osi Y 4.
- Za pomocą strzałek na ekranie przewinąć do początku przypadku i wybrać zakres temperatury 3.
- Na ekranie można wyświetlić 1 godzinę, 6 godzin, 12 godzin lub 24 godziny.
   Przyciski podwójnych strzałek umożliwiają wybór zakresu czasu 5.

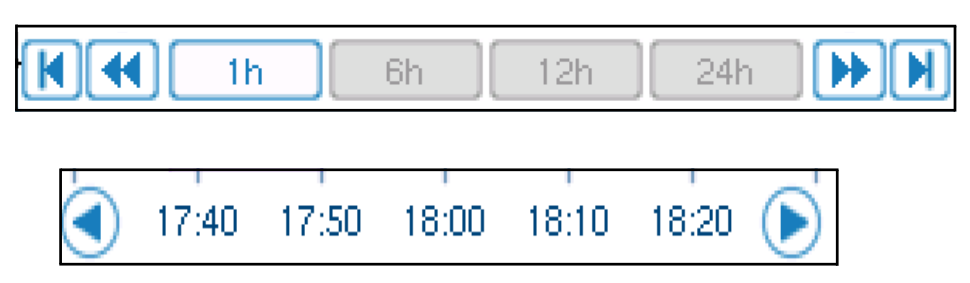

Wykres temperatury powierzchni można wyświetlić lub ukryć dotykając przycisku Pow.

| Set P | - |
|-------|---|
| Core  | - |
| Surf  | _ |

#### Aby powrócić do ekranu głównego:

- 1. Dotknąć ikony Escape Esc.
  - *UWAGA:* Po przejściu z trybu oczekiwania do trybu wykresu temperatury urządzenie Allon<sup>®</sup> powraca do trybu oczekiwania po dotknięciu klawisza Esc.

## Ustawienia

#### Aby skonfigurować ustawienia:

- 1. Wybrać część "Ustawienia" w menu.
- 2. Aby przejść do ekranu "Ustawienia", należy wprowadzić 4-cyfrowe hasło, znane tylko przeszkolonemu i upoważnionemu personelowi.

Hasło (wpisać w polu):

Po wprowadzeniu prawidłowego hasła zostanie wyświetlony ekran "Ustawienia".

- 3. Wybrać parametr, który ma być skonfigurowany, dotykając przycisków na ekranie.
- 4. Dotknąć przycisku **OK** w dowolnym momencie, aby potwierdzić wybór i powrócić do trybu pracy.

Ekran "Ustawienia" jest podzielony na trzy części i umożliwia operatorowi skonfigurowanie różnych parametrów.

#### Punkt 1:

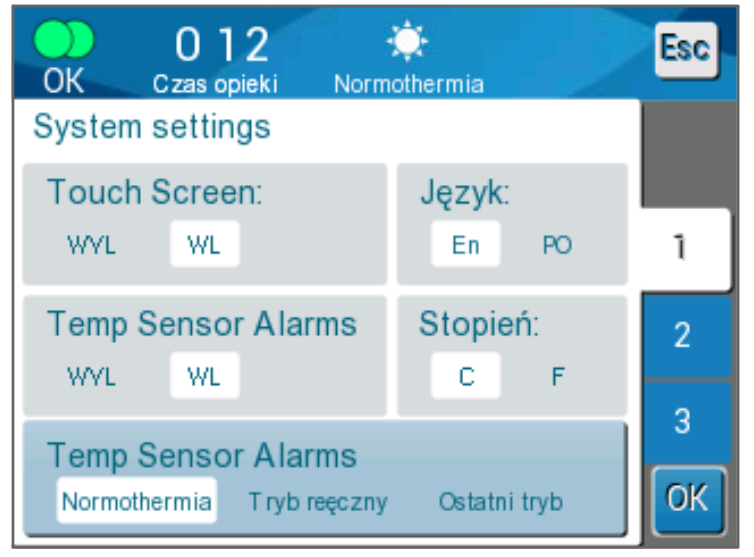

Rys. 25: Ekran ustawień

Na ekranie "Ustawienia" dostępne są następujące opcje:

- Ekran dotykowy: Wył./Wł. włącza lub wyłącza korzystanie z ikon dotykowych.
- **Język:** Ustawienie "Język" umożliwia zmianę języka interfejsu panelu sterowania.
- Alarmy czujników temperatury: To ustawienie umożliwia użytkownikowi wyłączenie następujących alarmów:
  - o "Zbyt wysoka temperatura ciała pacjenta"
  - o "Zbyt niska temperatura ciała pacjenta"
  - o "Zbyt wysoka temperatura wody"
  - o "Zbyt niska temperatura wody"
  - o "Odczyt temperatury wnętrza zbyt niski"
  - o "Podłącz sondę temp. pow."
  - o "Podłącz sondę temp. wnętrza ciała"
  - o "Kontrola sondy temp. pow."
  - o "Kontrola sondy temp. wnętrza ciała"

#### PRZESTROGA! Nie zaleca się wyłączania alarmów.

Opcja Alarmy sond temperatury wyłączone powinna być używana wyłącznie przez lekarza. Po ustawieniu alarmów czujnika temperatury na Wył. na ekranie głównym pojawia się stały niebieski komunikat.

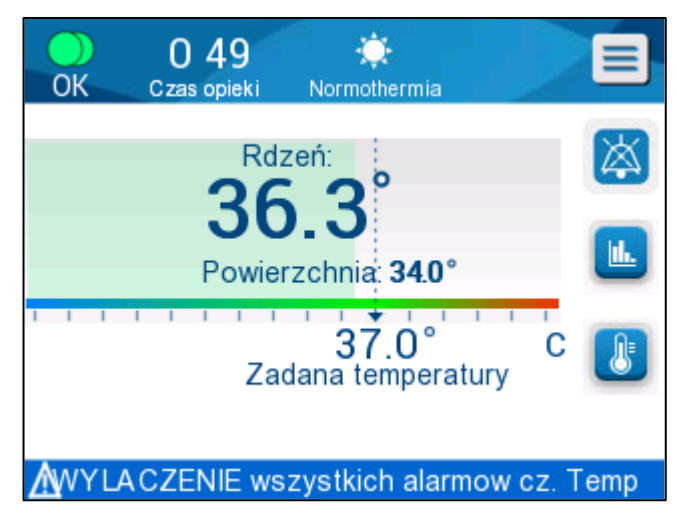

Rys. 26: Wskaźnik wyłączenia wszystkich alarmów sond temperatury

- Stopień: Wybrać prezentację jednostki temperatury: Celsjusz lub Fahrenheit.
- **Tryb uruchamiania:** Wybrać domyślny tryb pracy po uruchomieniu:
  - **Normotermia** tryb normotermii (zalecany)
  - o Ręczny tryb ręczny
  - Ostatni tryb ostatnio używany tryb pracy

#### Punkt 2: Regulowane progi alarmów

Regulowane progi alarmowe umożliwiają dostosowanie progów alarmowych, które wyzwalają alarm w systemie.

Alarmy można regulować w następujący sposób:

- Wysoka temperatura ciała pacjenta
  - $_{\odot}\,$  Zakres od 38 °C do 40 °C w krokach co 0,5 °C.
- Niska temperatura ciała pacjenta
  - $_{\odot}\,$  Zakres od 30 °C do 35 °C w krokach co 0,5 °C.
- Wysoka temperatura wody
  - Zakres od 36 °C do 42 °C w krokach co 0,5 °C.

|                              | 0     | 24     |         | 3        |       |      | Esc |
|------------------------------|-------|--------|---------|----------|-------|------|-----|
| OK                           | Czas  | opieki | Τŋ      | yb reęcz | ny    |      |     |
| Regulo                       | owani | e grar | nic ala | rmow     | ych   |      |     |
| Najwy                        | źsza  | temp   | eratu   | ra pac   | jenta | ; C  |     |
| 38.0                         | 38.5  | 39.0   | 39.5    | 40.0     | 40.5  | 41.0 |     |
|                              |       |        |         |          |       |      | 1   |
| Niska                        | temp  | eratu  | ra pao  | cjenta   |       | C    |     |
| 30.0                         | 30.5  | 31.0   | 31.5    | 32.0     | 32.5  | 33.0 | 2   |
| 33.5                         | 34.0  | 34.5   | 35.0    |          |       |      | ے   |
| Wysoka temperatura wody: C 3 |       |        |         |          |       |      |     |
| 36.0                         | 36.5  | 37.0   | 37.5    | 38.0     | 38.5  | 39.0 | Ŭ   |
| 00.0                         | 40.0  | 10.5   |         | 44.5     | 40.0  | 00.0 | OK  |
| 39.5                         | 40.0  | 40.5   | 41.0    | 41.5     | 42.0  |      |     |

Rys. 27: Regulowane progi alarmów

- *UWAGA:* Zmiana progów alarmowych powinna być możliwa wyłącznie na zlecenie lekarza.
- *UWAGA:* Po ustawieniu progów alarmowych progi alarmowe pozostają stałe i nie powracają do ustawień domyślnych.

#### Punkt 3: Ustaw datę i godzinę

Ta część umożliwia dostosowanie daty i godziny w systemie.

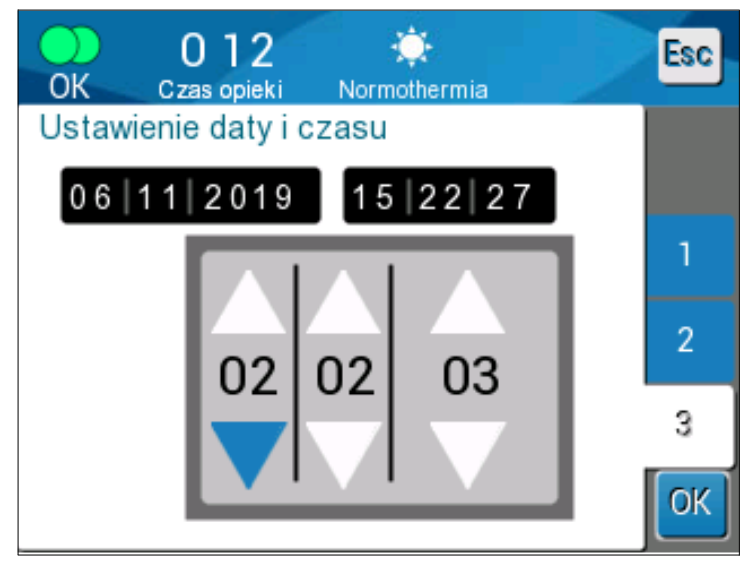

Rys. 28: Ustaw datę i godzinę

## Usługi

Menu Usługi umożliwia wybranie jednej z następujących opcji:

- Pusty
- Kontrola systemu
- Technik
- Samooczyszczanie

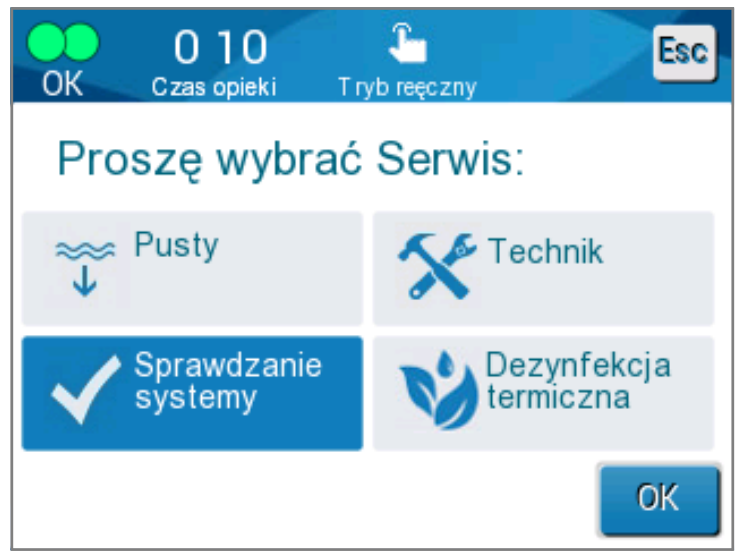

Rys. 29: Ekran usługi

## Pusty

Ta funkcja umożliwia opróżnienie układu z pozostałej wody przed rozpoczęciem przechowywania systemu Allon<sup>®</sup>.

#### Aby opróżnić zbiornik na wodę:

- 1. Przełączyć do trybu oczekiwania (patrz "Oczekiwanie").
- 2. Odłączyć koc. Wyrzucić koc.
- Podłączyć specjalne złącze męskie do gniazda "Odpływ wody" podłączeniowych węży do wody i skierować rurkę do wiadra lub zlewu w celu zebrania wody (patrz rysunek po prawej stronie).
- 4. Dotknąć **opcji pusty** na ekranie "Usługi". Zostanie wyświetlony poniższy ekran.

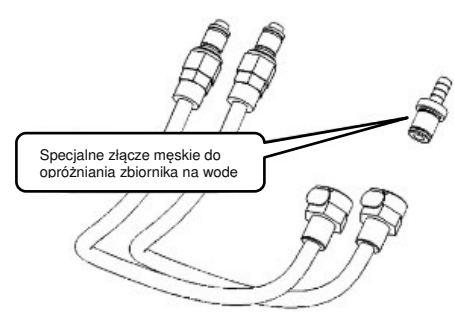

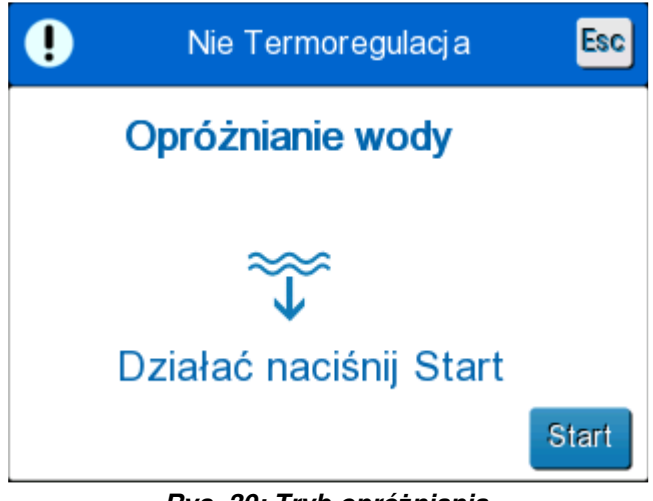

Rys. 30: Tryb opróżniania

5. Aby rozpocząć proces, dotknąć przycisku Start. Rozpoczyna się opróżnianie i wyświetlany jest poniższy ekran.

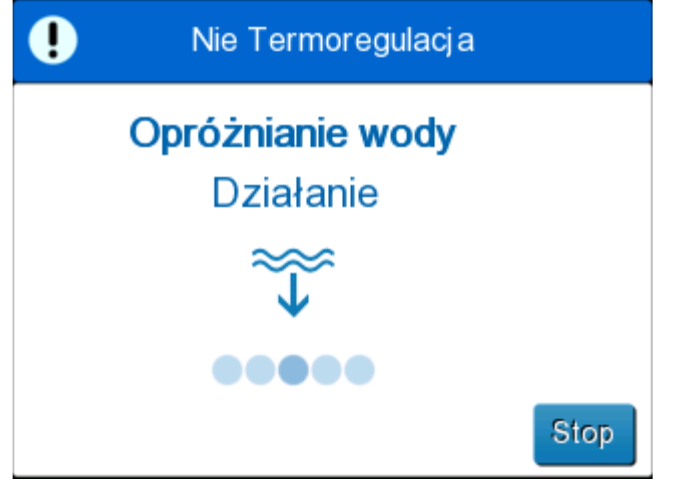

Rys. 31: Tryb opróżniania

- 6. Poczekać, aż cała woda spłynie z systemu.
  - *UWAGA:* Po dotknięciu przycisku **Stop** pojawia się ikona ESC i akcja zostaje zatrzymana. Kliknąć ikonę, aby kontynuować.

Po zakończeniu opróżniania zostanie wyświetlony poniższy ekran.

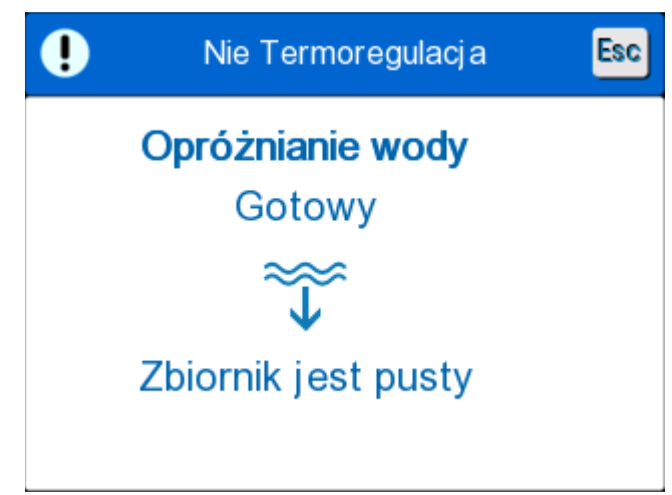

Rys. 32: Zbiornik jest pusty

Aby powrócić do menu głównego, należy dotknąć ikony ESC . Po powrocie do menu głównego włącza się alarm i pojawia się komunikat "DODAĆ WODĘ". Urządzenie jest teraz gotowe do przechowywania do czasu kolejnego zabiegu.

UWAGA: Zalecenia dotyczące opróżniania zbiornika na wodę zależą od częstotliwości używania. W przypadku częstego używania (3-4 razy w tygodniu) należy spuszczać wodę co najmniej raz w tygodniu. W przypadku rzadkiego używania należy spuścić wodę po każdym użyciu.

#### Kontrola systemu

W przypadku podejrzenia wystąpienia problemu należy przeprowadzić pełną kontrolę systemu. Po włączeniu maszyny system przeprowadza autotest w celu zapewnienia bezpieczeństwa i wydajności systemu.

#### Technik

Jest to funkcja przeznaczona wyłącznie dla certyfikowanych techników firmy Belmont Medical Technologies. Dostęp jest chroniony hasłem.

#### Samooczyszczanie

Jest to funkcja przeznaczona wyłącznie dla certyfikowanych techników firmy Belmont Medical Technologies. Dostęp jest chroniony hasłem.

Ta funkcja umożliwia wykonanie dezynfekcji termicznej zbiornika na wodę i wewnętrznych przewodów.

Dezynfekcja termiczna systemu Allon<sup>®</sup> to funkcja zintegrowana, która podnosi temperaturę wody obiegowej systemu, co umożliwia wykonanie dezynfekcji termicznej zbiornika na wodę i rurek, chroniąc je przed zanieczyszczeniem.

Dezynfekcja termiczna jest przeprowadzana przy każdej konserwacji okresowej.

#### PRZESTROGA!

- Używać wyłącznie wody sterylnej lub wody filtrowanej przy pomocy filtra 0,22 μm.
- NIE używać wybielaczy ani żadnych innych środków czyszczących lub dezynfekujących oprócz dichloroizocyjanuranu sodu (NaDCC) w obiegu wewnętrznym. Działanie takich środków może być szkodliwe dla systemu i może spowodować jego uszkodzenie.
- Po zakończeniu procesu dezynfekcji termicznej należy zawsze opróżnić system z wody.
- **UWAGA:** Samoczynne czyszczenie jest chronione hasłem i powinno być używane wyłącznie przez autoryzowany personel firmy Belmont Medical Technologies.

#### Proces dezynfekcji termicznej

#### Wymagane wyposażenie

- Rurka obejściowa nr kat. 200-00181 lub nr kat. 200-00096
- Do 8 litrów wody przefiltrowanej przy użyciu filtra 0,22 μm filtrowanego lub sterylnej

#### Aby wykonać dezynfekcję termiczną:

**UWAGA:** Należy się upewnić, że zbiornik na wodę jest pełny, a rurka obejściowa podłączona.

- 1. W menu głównym wybrać Usługi.
- 2. Dotknąć opcji Samoczynne czyszczenie, a następnie OK.
- 3. Proces jest chroniony hasłem. Wpisać hasło.

4. Dotknąć OK. Pojawi się komunikat z weryfikacją.

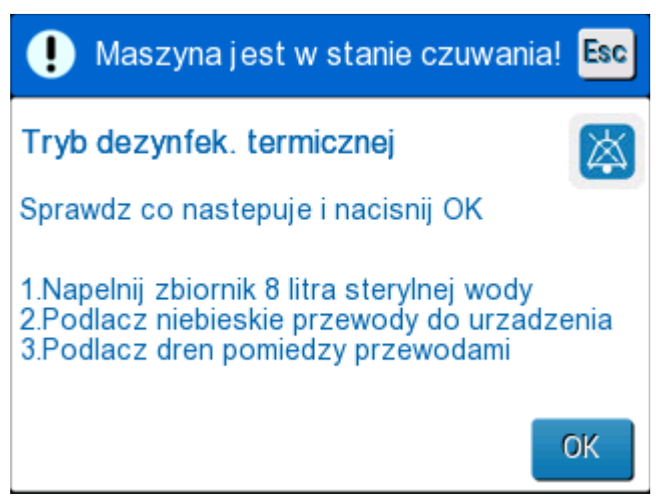

Rys. 33: Tryb dezynfekcji termicznej

 Napełnić zbiornik do pełna, do 8 litrów. Podłączyć rurkę obejścia i dotknąć przycisku OK. Rozpocznie się Samoczynne czyszczenie. Na ekranie zostanie wyświetlone odliczanie. Proces trwa około 2–3 godzin.

**PRZESTROGA!** Podczas procesu automatycznego czyszczenia nie wolno dotykać urządzenia ani rurek, ponieważ są gorące.

UWAGA: Więcej informacji podano w "Podręczniku serwisowym".

## Włączanie systemu

#### Aby wyłączyć system:

- 1. Wyłączyć urządzenie Allon<sup>®</sup>, naciskając przełącznik WŁ./WYŁ. w dół do pozycji WYŁ. i odłączając przewód zasilający od źródła zasilania.
- Po wyłączeniu urządzenia nacisnąć znajdujący się obok przełącznika zasilania przycisk Wyłącz alarm zaniku zasilania, aby wyłączyć żółty wskaźnik zaniku zasilania z przodu urządzenia. Jeśli ten przycisk nie zostanie naciśnięty, przed wyłączeniem kontrolka będzie migać na żółto przez około 10 minut.
- 3. Zamknąć zaciski na rurkach łączących, aby uniknąć powrotu przelewu wody.
- 4. Odłączyć rurki łączące od urządzenia Allon<sup>®</sup> i od koca ThermoWrap<sup>®</sup>.
- 5. Odłączyć sondy temperatury wnętrza i powierzchni od urządzenia Allon<sup>®</sup>.
- 6. Jeśli pacjent nie zostanie przeniesiony z systemem Allon<sup>®</sup>, przejść do kroku 11.
- 7. Umieścić sondy temperatury obok pacjenta.

- Po dotarciu do sali szpitalnej ponownie podłączyć sondy temperatury do urządzenia Allon<sup>®</sup>. Podłączyć rurki łączące do urządzenia Allon<sup>®</sup> i koca ThermoWrap<sup>®</sup>. Ponownie otworzyć zaciski.
- 9. Włączyć urządzenie Allon<sup>®</sup>, aby wznowić leczenie.
- 10. Po zakończeniu leczenia powtórzyć kroki 1-4.
- 11. Zdjąć koc ThermoWrap<sup>®</sup> i sondy temperatury z ciała pacjenta.
- 12. Utylizować koc ThermoWrap<sup>®</sup> zgodnie z wytycznymi szpitalnymi dotyczącymi nietoksycznych odpadów z tworzyw sztucznych.
- 13. Zdezynfekować powierzchnię rurek łączących i zewnętrzną powierzchnię urządzenia Allon<sup>®</sup> (patrz instrukcje w rozdziale 6).
- 14. Jednorazowe sondy temperatury należy utylizować zgodnie z procedurami szpitalnymi dotyczącymi odpadów medycznych. Dezynfekować wielorazowe sondy temperatury i (lub) przewody przejściówki zgodnie z wymaganiami protokołu szpitalnego/klinicznego. Wszelkie uszkodzone sondy należy utylizować w sposób opisany powyżej.
- 15. Po każdym użyciu lub między przypadkami należy umieścić w zbiorniku na wodę o pojemności 6,0 litrów, tabletki lub proszek dichloroizocyjanuranu sodu (NaDCC) i uruchomić urządzenie na 30 minut w trybie oczekiwania.
- 16. Przechowywać urządzenie Allon<sup>®</sup> i jego akcesoria w bezpiecznym miejscu.

## **R**OZDZIAŁ 5: INFORMACJE DOTYCZĄCE ZAMAWIANIA

## Wyposażenie i akcesoria

Każda maszyna Allon jest wyposażona w opcjonalne akcesoria CliniLogger™ (nr części 017-00250) oraz w "Podręcznik operatora".

Całe wyposażenie i wszystkie akcesoria można zamówić bezpośrednio u lokalnego przedstawiciela firmy Belmont Medical Technologies. Podczas zamawiania części należy podać numer modelu wymieniony w niniejszym rozdziale, a także numer seryjny urządzenia Allon<sup>®</sup>.

## Dostępne koce ThermoWraps

Koce ThermoWraps dla dorosłych i dzieci są pakowane w opakowania po dwanaście sztuk, które zawierają po dwa pakiety z sześcioma sztukami koców. Minimalna wielkość zamówienia dla każdego modelu koca ThermoWrap wynosi dwanaście sztuk lub wielokrotność dwunastu.

Koce ThermoWraps dla niemowląt są pakowane w pakiety zawierające dwadzieścia cztery opakowania jednostkowe. Minimalna wielkość zamówienia dla każdego modelu koca dla niemowląt ThermoWrap<sup>®</sup> wynosi dwadzieścia cztery sztuki lub wielokrotność dwudziestu czterech.

|                                               | Numer części | Opakowanie | Wielkość/masa<br>ciała pacjenta           | Długość /<br>szerokość koca (m) |
|-----------------------------------------------|--------------|------------|-------------------------------------------|---------------------------------|
| Koc kardiologiczny<br>ThermoWrap <sup>®</sup> | 512-03363    | 12/pudełko | Odpowiedni dla<br>większości<br>pacjentów | 1,348/1,319                     |
| Koc uniwersalny<br>ThermoWrap®                | 512-03166    | 12/pudełko | 168/180 cm                                | 1,904/1,321                     |
| memowiap                                      | 512-03160    | 12/pudełko | 152/168 cm                                | 1,934/1,295                     |
|                                               | 512-03153    | 12/pudełko | 135/152 cm                                | 1,744/1,212                     |
| Koc uniwersalny                               | 512-03148    | 12/pudełko | 122/135 cm                                | 1,582/1,193                     |
| (pediatryczny)<br>ThermoWrap <sup>®</sup>     | 512-03141    | 12/pudełko | 104/122 cm                                | 1,398/1,068                     |
|                                               | 512-03136    | 12/pudełko | 91/104 cm                                 | 1,225/0,841                     |
|                                               | 512-03131    | 12/pudełko | 79/91 cm                                  | 1,118/0,739                     |
| Koc dla niemowląt                             | 524-03125    | 24/pudełko | 7-11 kg                                   | 0,983/0,629                     |
| memowiap                                      | 524-03121    | 24/pudełko | 4-7 kg                                    | 0,698/0,604                     |
|                                               | 524-03118    | 24/pudełko | 2,5-4 kg                                  | 0,660/0,465                     |

#### Tabela 6: Rozmiary koców ThermoWrap®

| Numer<br>podrzędny<br>części                                                     | Opis                                                                            | Liczba sztuk w zestawie |  |  |  |  |  |
|----------------------------------------------------------------------------------|---------------------------------------------------------------------------------|-------------------------|--|--|--|--|--|
| 200-00400<br>Zestaw akcesoriów dla dorosłych z wielorazowymi sondami temperatury |                                                                                 |                         |  |  |  |  |  |
| 014-00020                                                                        | Wielorazowa sonda temperatury wnętrza dla dorosłych, szara                      | 1                       |  |  |  |  |  |
| 014-00021                                                                        | Wielorazowa sonda temperatury powierzchni, zielona                              | 1                       |  |  |  |  |  |
| 200-00109                                                                        | Rurki wodne łączące 2 na 2                                                      | 1                       |  |  |  |  |  |
| DDT200011                                                                        | Ulotka dotycząca nalepek sond                                                   | 1                       |  |  |  |  |  |
| 099-00067                                                                        | Nalepki sond, wielojęzyczne                                                     | 1                       |  |  |  |  |  |
| 200-00410<br>Zestaw akcesor                                                      | 200-00410<br>Zestaw akcesoriów z przewodami przejściówek do sond jednorazowych  |                         |  |  |  |  |  |
| 014-00028                                                                        | Przewód przejściówki jednorazowej sondy temperatury wnętrza, szary              | 1                       |  |  |  |  |  |
| 014-00129                                                                        | Przewód przejściówki jednorazowej sondy temperatury<br>powierzchni, RJ, zielony | 1                       |  |  |  |  |  |
| 200-00109                                                                        | Rurki wodne łączące 2 na 2                                                      | 1                       |  |  |  |  |  |
| DDT200011                                                                        | Ulotka dotycząca nalepek sond                                                   | 1                       |  |  |  |  |  |
| 099-00067                                                                        | Nalepki sond, wielojęzyczne                                                     | 1                       |  |  |  |  |  |
| 200-00420<br>Zestaw akcesoriów dla niemowląt z wielorazowymi sondami temperatury |                                                                                 |                         |  |  |  |  |  |
| 014-00005                                                                        | Wielorazowa sonda temperatury wnętrza dla niemowląt, szara                      | 1                       |  |  |  |  |  |
| 014-00021                                                                        | Wielorazowa sonda temperatury powierzchni Zielona sonda                         | 1                       |  |  |  |  |  |
| 200-00109                                                                        | Rurki wodne łączące 2 na 2                                                      | 1                       |  |  |  |  |  |
| DDT200011                                                                        | Ulotka dotycząca nalepek sond                                                   | 1                       |  |  |  |  |  |
| 099-00067                                                                        | Nalepki sond, wielojęzyczne                                                     | 1                       |  |  |  |  |  |

| Tabela | <b>7</b> . | Zestawı | , akcesorió | w | ∆llon® |
|--------|------------|---------|-------------|---|--------|
| rabeia |            | Zestawy | ancesono    |   | 111011 |

| Nr modelu | Opis                                                                         |
|-----------|------------------------------------------------------------------------------|
| 200-00109 | Rurki wodne łączące 2 na 2                                                   |
| 200-R0130 | Jednostka filtra (wewnętrznego)                                              |
| 002-00069 | Złącze męskie do opróżniania zbiornika na wodę                               |
| 014-00020 | Wielorazowa sonda temperatury wnętrza dla dorosłych, szara                   |
| 014-00005 | Wielorazowa sonda temperatury wnętrza dla niemowląt, szara                   |
| 014-00021 | Wielorazowa sonda temperatury powierzchni, zielona                           |
| 014-00322 | Jednorazowa sonda temperatury wnętrza (20 sztuk w opakowaniu)                |
| 014-00321 | Jednorazowa sonda temperatury powierzchni, RJ (20 sztuk w opakowaniu)        |
| 014-00028 | Przewód przejściówki jednorazowej sondy temperatury wnętrza, szary           |
| 014-00129 | Przewód przejściówki jednorazowej sondy temperatury powierzchni, RJ, zielony |
| 017-00250 | Zespół CliniLogger™ (opcjonalny)                                             |
| 200-01200 | Zestaw rozdzielacza temperatury (opcjonalny)                                 |

| Tabela 8: W | 'vmiana | poszczeaóln     | vch akce. | soriów |
|-------------|---------|-----------------|-----------|--------|
|             | J       | p = = = = = g = |           |        |

# **ROZDZIAŁ 6: KONSERWACJA**

## Wprowadzenie

Niniejszy rozdział zawiera instrukcje konserwacji systemu Allon<sup>®</sup>. Jeśli nie określono inaczej, konserwację okresową może wykonywać wykwalifikowany personel szpitala.

**PRZESTROGA!!** Naprawiać i serwisować system Allon<sup>®</sup> powinni wyłącznie pracownicy firmy Belmont Medical Technologies lub upoważnieni przedstawiciele firmy Belmont Medical Technologies.

## Informacje serwisowe

W przypadku kontaktowania się z upoważnionym przedstawicielem firmy Belmont Medical Technologies w sprawie systemu Allon<sup>®</sup> należy zawsze podawać numer modelu i numer seryjny podane na nalepce identyfikacyjnej umieszczonej na tylnym panelu urządzenia Allon<sup>®</sup>.

W przypadku kontaktowania się w sprawie koców numer partii można znaleźć na etykiecie umieszczonej na opakowaniu koca.

## Konserwacja okresowa

Należy wykonywać okresową kontrolę i konserwację urządzenia Allon<sup>®</sup>, aby zapewnić jego optymalne działanie.

*UWAGA:* Coroczne kontrole należy przeprowadzać co 12 miesięcy, zgodnie z opisem w podręczniku serwisowym, a sondy wielorazowe należy wymieniać zgodnie z opisem na etykiecie.

Zalecany harmonogram kontroli i konserwacji okresowej podano w Tabela 9.

| Częstotliwość                                        | Kontrola/Usługi                                                                                                    | Osoba wykonująca                                 |
|------------------------------------------------------|----------------------------------------------------------------------------------------------------|--------------------------------------------------|
| Przed każdym leczeniem                               | <ul> <li>Wyczyścić rurki łączące i<br/>szybkozłącza przy pomocy<br/>mokrej ściereczki.</li> </ul>                                               | Personel                                         |
|                                                      | <ul> <li>Wykonać kontrolę wzrokową sond,<br/>rurek łączących i przewodu zasilania<br/>pod kątem wszelkich usterek<br/>mechanicznych.</li> </ul> |                                                  |
|                                                      | <ul> <li>Wykonać kontrolę wzrokową<br/>powierzchni zewnętrznych<br/>urządzenia Allon<sup>®</sup>.</li> </ul>                                    |                                                  |
| Zgodnie z wymaganiami<br>protokołu szpitala/kliniki. | <ul> <li>Okresowe czyszczenie i<br/>dezynfekowanie powierzchni<br/>zewnętrznych.</li> </ul>                                                     | Personel                                         |
|                                                      | Opróżnianie urządzenia Allon:                                                                                                    |                                                  |
|                                                      | <ul> <li>W przypadku częstego używania<br/>(3-4 razy w tygodniu): Opróżniać<br/>raz w tygodniu</li> </ul>                                       |                                                  |
|                                                      | <ul> <li>W przypadku rzadkiego<br/>używania: Opróżniać po<br/>każdym użyciu</li> </ul>                                                          |                                                  |
|                                                      | <ul> <li>Rozprowadzać NaDCC zgodnie<br/>z instrukcjami producenta przez<br/>30 minut w urządzeniu Allon<sup>®</sup>.</li> </ul>                 |                                                  |
|                                                      | <ul> <li>Okresowo wymieniać podłączeniowe<br/>węże do wody (nr kat. 200-00109)</li> </ul>                                                       |                                                  |
| Co roku                                              | <ul> <li>Thermal Disinfection<br/>(Dezynfekcja termiczna)</li> </ul>                                                                            | Autoryzowany<br>technik firmy<br>Belmont Medical |
|                                                      | <ul> <li>Wymiana filtra*</li> </ul>                                                                                                    | i echnologies                                    |
|                                                      | <ul> <li>Konserwacja zapobiegawcza</li> </ul>                                                                                                   |                                                  |

#### Tabela 9: Harmonogram kontroli i konserwacji

## Czyszczenie i dezynfekcja

Procedura czyszczenia i dezynfekcji urządzenia Allon<sup>®</sup> obejmuje zarówno powierzchnie zewnętrzne, jak i wewnętrzne.

*UWAGA:* Żadne instrukcje dotyczące wielorazowych sond temperatury nie mają zastosowania na rynku amerykańskim lub na innych wybranych rynkach.

## Konserwacja okresowa

Czyszczenie i dezynfekcję powierzchni zewnętrznych i zbiornika na wodę należy wykonywać przed każdym użyciem urządzenia. Elementy systemu mogą zostać zanieczyszczone podczas użytkowania i przechowywania z różnych powodów, np. zabrudzonych rąk użytkownika, patogenów unoszących się w powietrzu czy przypadkowych zdarzeń.

*UWAGA:* Produkt należy dezynfekować zgodnie z protokołem szpitala. Należy przestrzegać instrukcji producenta środka dezynfekującego.

#### PRZESTROGA!

- Nie używać żadnych szczotek do czyszczenia urządzenia i jego akcesoriów.
- Nie opłukiwać urządzenia wodą.
- Nie myć gniazda przewodu zasilania.
- Nie używać soli fizjologicznej ani płynów irygacyjnych.
- Nie używać żadnych agresywnych związków chemicznych, takich jak NaOH czy H2O2.
- Nie używać żadnych rozpuszczalników ani estrów organicznych.
- Przed czyszczeniem i po czyszczeniu zawsze sprawdzać sondy temperatury pod kątem zadrapań, wystrzępionych przewodów i rozdarć. Jeśli sonda jest uszkodzona, NIE wolno jej używać.

#### Wymagane narzędzia do czyszczenia i dezynfekcji

- Środki ochrony osobistej (PPE) zgodnie z instrukcjami producenta środka dezynfekującego.
- Szmatki niepylące
- Zalecany środek dezynfekujący (Patrz "Zalecane środki dezynfekujące do powierzchni zewnętrznych" i "Zalecane materiały do oczyszczania wody")
- Woda sterylna co najmniej 6 litrów

#### Zalecane środki dezynfekujące do powierzchni zewnętrznych

- Clorox<sup>®</sup> Healthcare Bleach Germicidal Cleaner (numer rejestracyjny agencji EPA: 56392-7)
- Chlorowany roztwór wybielacza (5,25% stężenie podchlorynu sodu)
- Czwartorzędowe związki amoniowe (chlorek amonu jako składnik aktywny)

#### Zalecane materiały do oczyszczania wody

- Dichloroizocyjanuran sodu (NaDCC)

## Przed każdym użyciem

- 1. Użyć środków PPE zgodnie z instrukcjami producenta środka dezynfekującego.
- 2. Upewnić się, że system jest wyłączony i odłączony od źródła zasilania.
- 3. Przy pomocy ściereczki niepylącej nasączonej wodą sterylną wyczyścić wszelkie zabrudzenia powierzchni zewnętrznych urządzenia, ekranu LCD, rurek, przewodu zasilania i wielorazowych sond temperatury<sup>1</sup>.
- 4. Przygotować roztwór środka dezynfekującego zgodnie z instrukcjami producenta.
- 5. Przy pomocy ściereczki niepylącej nasączonej środkiem dezynfekującym zdezynfekować powierzchnie zewnętrzne urządzenia, ekranu LCD, rurek, przewodu zasilania i wielorazowych sond temperatury<sup>1</sup>.

*UWAGA:* Przestrzegać instrukcji producenta środka dezynfekującego dotyczących czasu kontaktu środka dezynfekującego z powierzchniami.

6. Aby usunąć pozostałości środka dezynfekującego, należy użyć nowej ściereczki niepylącej nasączonej wodą sterylną. Użyć ściereczki na powierzchniach zewnętrznych urządzenia, ekranu LCD, przewodu zasilania, wielorazowych sond temperatury<sup>1</sup> i rurek.

**PRZESTROGA!** Nie wywierać nacisku fizycznego na ekran.

- Przed leczeniem pacjenta: Napełnić zbiornik na wodę 6 l wody sterylnej. Podłączyć system do zasilania, włączyć go i uruchomić.
- 8. Kontynuować leczenie pacjenta zgodnie z protokołem.

Przechowywanie — patrz "Przed rozpoczęciem przechowywania".

## Przed przechowywaniem

*UWAGA:* Patrz "Narzędzia wymagane do czyszczenia i dezynfekcji" i "zalecane środki dezynfekujące do powierzchni zewnętrznych".

- 1. Dodać do zbiornika na wodę tabletki lub proszek dichloroizocyjanuranu sodu (NaDCC) zgodnie z instrukcjami producenta NaDCC.
- 2. Włączyć urządzenie w trybie oczekiwania na 30 minut.
- 3. Spuścić wodę za pomocą złącza męskiego do zbiornika na wodę do opróżniania.

*UWAGA:* Proces opróżniania to zintegrowana funkcja urządzenia Allon<sup>®</sup>. Patrz instrukcja opróżniania: "Pusty"

- 4. Wyłączyć system i wyłączyć diodę LED, naciskając przycisk wyłączania alarmu zaniku zasilania.
- 5. Odłączyć przewód zasilania od gniazdka ściennego.
- Przy pomocy ściereczki niepylącej nasączonej wodą sterylną wyczyścić wszelkie zabrudzenia powierzchni zewnętrznych urządzenia, ekranu LCD, rurek, przewodu zasilania i wielorazowych sond temperatury<sup>1</sup>.
- 7. Przygotować roztwór środka dezynfekującego zgodnie z instrukcjami producenta.
- Przy pomocy ściereczki niepylącej nasączonej środkiem dezynfekującym zdezynfekować powierzchnie zewnętrzne urządzenia, ekranu LCD, rurek, przewodu zasilania i wielorazowych sond temperatury<sup>1</sup>.
  - *UWAGA:* Przestrzegać instrukcji producenta środka dezynfekującego dotyczących czasu kontaktu środka dezynfekującego z powierzchniami.
- Aby usunąć pozostałości środka dezynfekującego, należy użyć nowej ściereczki niepylącej nasączonej wodą sterylną. Użyć ściereczki na powierzchniach zewnętrznych urządzenia, ekranu LCD, przewodu zasilania, wielorazowych sond temperatury i rurek<sup>1</sup>.

**PRZESTROGA!** Nie wywierać nacisku fizycznego na ekran.

10. Urządzenie przechowywać w chłodnym i suchym miejscu.

<sup>1.</sup> Wielorazowe sondy - nie dotyczy rynku amerykańskiego ani innych wybranych rynków

## Dezynfekcja termiczna

Dezynfekcja termiczna systemu Allon<sup>®</sup> to funkcja zintegrowana, która podnosi temperaturę wody obiegowej systemu, co umożliwia wykonanie dezynfekcji termicznej zbiornika na wodę, chroniąc go przed zanieczyszczeniem.

Dezynfekcja termiczna jest wykonywana dla każdego nowo wyprodukowanego systemu, a następnie w ramach konserwacji okresowej (patrz rozdział 4).

# *Czyszczenie, Dezynfekcja i sterylizacja wielorazowych sond temperatury*

# UWAGA: Żadne instrukcje dotyczące wielorazowych sond temperatury NIE mają zastosowania na rynku amerykańskim lub innych wybranych rynkach.

- *UWAGA:* Czyszczenie, dezynfekcję i sterylizację wielorazowych sond temperatury należy wykonywać zgodnie z instrukcjami producenta.
- **OSTRZEŻENIE:** Jednorazowych sond nie należy ponownie używać. Niewłaściwe użytkowanie może prowadzić do zanieczyszczenia krzyżowego i pogorszenia bezpieczeństwa.
- 1. Jeśli sondy temperatury są jednorazowe należy je wyrzucić.
- Podczas używania wielorazowych sond temperatury należy je czyścić i dezynfekować/sterylizować:
  - Czyszczenie: Wyczyścić łagodnym środkiem czyszczącym i wodą.
  - Dezynfekcja: Zdezynfekować 70% roztworem alkoholu lub aktywowanym dialdehydem, a następnie dokładnie spłukać wodą.
  - Sterylizacja: Sterylizować tlenkiem etylenu. Po sterylizacji sondy należy przewietrzyć, pozostawiając je na co najmniej 12 godzin.

**PRZESTROGA!** Do sterylizacji wielorazowych sond temperatury i wielorazowych przejściówek nie używać sterylizacji parowej w autoklawie.

## Wymiana filtra

Filtr jest przeznaczony do filtrowania dużych zanieczyszczeń oraz dużych cząstek, ale nie jest przeznaczony do filtrowania wody pod kątem zanieczyszczenia bakteryjnego.

Filtr należy wymieniać co dwanaście miesięcy.

- *UWAGA:* Filtr powinien być wymieniany wyłącznie przez upoważniony personel firmy Belmont Medical Technologies/upoważniony personel biomedyczny. Instrukcje dotyczące wymiany można znaleźć w "Podręczniku serwisowym".
- **UWAGA:** Wymiana filtra może być dokonana przez personel firmy Belmont Medical Technologies/upoważniony personel biomedyczny częściej niż raz w roku, jeśli to konieczne (zależnie od jakości wody).

Kontrole coroczne należy wykonywać co 12 miesięcy zgodnie z opisem w podręczniku serwisowym.

## Usługa kontroli systemu

Usługę kontroli systemu można rozpocząć w menu Usługi.

Usługa kontroli systemu wykonuje pełną kontrolę systemu, sprawdzając działanie następujących elementów:

- Ekran i brzęczyk
- Pompa
- Połączenia z kocem
- Czujnik ciśnienia
- Jednostka ogrzewająca/chłodząca
- Temperatura dopływu wody i odpływu wody

Pomyślne zakończenie kontroli systemu oznacza, że urządzenie Allon<sup>®</sup> jest gotowe do pracy.

*UWAGA:* Jeśli urządzenie Allon<sup>®</sup> nie było używane przez długi czas, zaleca się wykonanie pełnej kontroli systemu.

#### Aby wykonać kontrolę systemu:

- **UWAGA:** Przed rozpoczęciem kontroli systemu należy się upewnić, że zbiornik na wodę jest pełny.
- 1. W menu głównym wybrać Usługi. Zostanie wyświetlone poniższe okno.

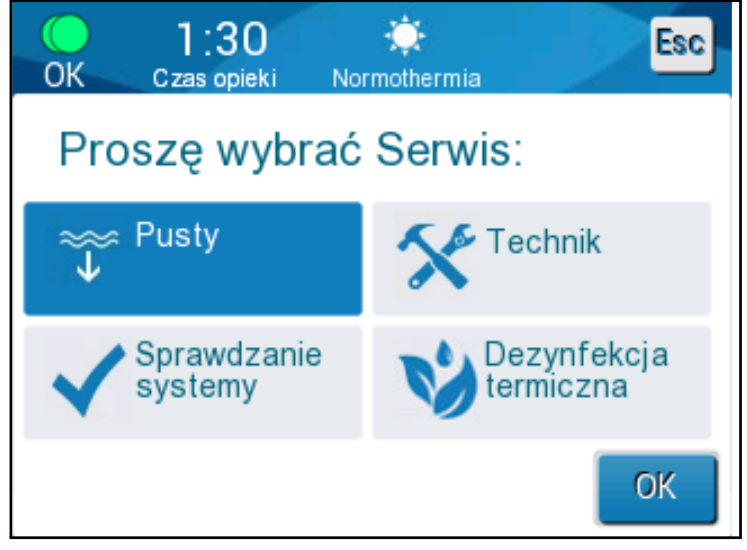

Rys. 34: Wybór kontroli systemu

2. Na ekranie Usługi wybrać Kontrola systemu, a następnie dotknąć OK, aby potwierdzić. Zostanie wyświetlony komunikat z prośbą o potwierdzenie rozpoczęcia kontroli systemu.

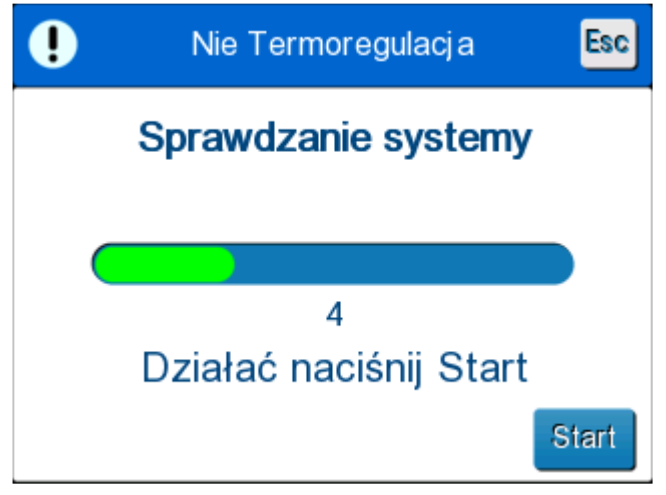

Rys. 35: Kontrola systemu w toku
3. Dotknąć Start.

Zostanie rozpoczęta kontrola systemu. Na ekranie zostanie wyświetlony pasek wskazujący postęp. Kontrola systemu trwa około 10 minut. Po zakończeniu procesu zostanie wyświetlony komunikat "ZAKOŃCZONO KONTROLĘ SYSTEMU".

- 4. Przejść do ekranu obsługi.
- 5. Wyłączyć urządzenie Allon<sup>®</sup>. W razie potrzeby wyłączyć alarm zaniku zasilania.

# **ROZDZIAŁ 7: ROZWIĄZYWANIE PROBLEMÓW**

# Informacje ogólne

Urządzenie Allon<sup>®</sup> ma wbudowane procedury autotestu zapewniające ciągłe monitorowanie pracy systemu. W przypadku usterki lub nieprawidłowego działania systemu na ekranie zostanie wyświetlony komunikat o błędzie. W przypadku nieprawidłowego działania należy się zapoznać z Tabela 10, Tabela 11 i Tabela 12 w przewodniku rozwiązywania problemów.

# Przewodnik rozwiązywania problemów

Tabela 10 zawiera listę niektórych możliwych scenariuszy, które nie są wyświetlane na ekranie, a także ich przyczynę i zalecane działania.

Tabela 11 zawiera informacje dotyczące rozwiązywania problemów związanych ze zbiornikiem na wodę.

Tabela 12 zawiera listę komunikatów o błędach, które są wyświetlane na ekranie urządzenia Allon<sup>®</sup>.

# **OSTRZEŻENIE!** Naprawiać i serwisować system Allon<sup>®</sup> powinni wyłącznie pracownicy firmy Belmont Medical Technologies lub upoważnieni przedstawiciele firmy Belmont Medical Technologies.

| Objaw                                                                             | Możliwy problem                                                                    | Działanie do podjęcia                                                                                                    |
|-----------------------------------------------------------------------------------|------------------------------------------------------------------------------------|----------------------------------------------------------------------------------------------------|
| Przełącznik zasilania urządzenia<br>Allon <sup>®</sup> jest ustawiony w położeniu | Urządzenie Allon <sup>®</sup> jest odłączone.                                      | Sprawdzić połączenia przewodów<br>zasilania 115/230 V AC.                                                                                         |
| sterowania jest pusty.                                                            | Brak napięcia sieci zasilającej                                                    | Wezwać technika biomedycznego.                                                                                                    |
| Koc ThermoWrap <sup>®</sup> zaczyna<br>przeciekać.                                | Koc ThermoWrap <sup>®</sup> został<br>przypadkowo przebity podczas<br>użytkowania. | Wyłączyć urządzenie Allon <sup>®</sup> i<br>poczekać na powrót wody do<br>zbiornika.<br>Jeśli to możliwe, wymienić koc<br>ThermoWrap <sup>®</sup> |
| Woda wycieka z połączenia między<br>kocem ThermoWrap® a rurką łączącą.            | Rurki łączące nie są prawidłowo<br>podłączone.                                     | Zamknąć zaciski na ThermoWrap <sup>®</sup> .<br>Odłączyć rurki łączące i ponownie je<br>podłączyć, tak aby rozległ się dźwięk<br>kliknięcia.      |
|                                                                                   | Uszkodzenie rurek łączących.                                                       | Wymienić rurki łączące.                                                                                                    |
|                                                                                   | Uszkodzenie szybkozłącza.                                                          | Wezwać technika biomedycznego.                                                                                                    |
| Woda wycieka między rurkami<br>łączącymi a urządzeniem Allon <sup>®</sup> .       | Rurki łączące nie są prawidłowo<br>podłączone.                                     | Odłączyć rurki łączące od urządzenia<br>i ponownie je podłączyć.                                                                                  |
|                                                                                   | Uszkodzenie rurek łączących.                                                       | Wymienić rurki łączące.                                                                                                    |
|                                                                                   | Uszkodzenie szybkozłącza.                                                          | Wezwać technika biomedycznego.                                                                                                    |

| Objaw                                 | Działanie do podjęcia                                                                                                    |
|---------------------------------------|----------------------------------------------------------------------------------------------------|
| Przepełnienie<br>zbiornika na<br>wode | Jeśli konieczne jest opróżnienie zbiornika na wodę z powodu przepełnienia,<br>należy wykonać następujące czynności:                                                                                                    |
| wodę.                                 | <ol> <li>Podłączyć jedną rurkę łączącą do prawego szybkozłącza (pod gniazdem<br/>sondy temperatury wnętrza). Podczas opróżniania nie można podłączyć<br/>koca ThermoWrap<sup>®</sup>.</li> </ol>                                                                                                    |
|                                       | 2. Podłączyć specjalne złącze męskie do rurki łączącej. (Patrz Rys. 36)                                                                                                    |
|                                       | 3. Włączyć urządzenie Allon <sup>®</sup>                                                                                                    |
|                                       | 4. Wybrać tryb opróżniania w obszarze Usługi i kliknąć przycisk Start.                                                                                                    |
|                                       | 5. Poczekać na spłynięcie nadmiaru wody do odpływu, wiadra lub zlewu.                                                                                                    |
|                                       | 6. Po osiągnięciu żądanego poziomu wody wyłączyć urządzenie Allon®.                                                                                                    |
|                                       | Specjalne złącze męskie do<br>próźniania zbiornika na wodęSpecjalne złącze męskie do<br>próźniania zbiornika na wodęStart wodeStart wode |

Tabela 11: Przepełniony zbiornik na wodę — opróżnianie zbiornika wody

| Komunikat                                                                | Przyczyna problemu                                                                                  | Działanie do<br>podjęcia                                                                                                    | Komentarze                                                                                                    |
|--------------------------------------------------------------------------|----------------------------------------------------------------------------------------------------|----------------------------------------------------------------------------------------------------|----------------------------------------------------------------------------------------------------|
| Dodać wodę                                                               | Poziom wody jest zbyt<br>niski                                                                      | Ponownie napełnić<br>zbiornik na wodę do<br>maksymalnego<br>poziomu.                                                                                    | Alarm można wyciszyć na<br>10 minut.                                                                                |
| Podłącz rurki wody                                                       | Rurki łączące nie są<br>podłączone.                                                                 | Podłączyć rurki<br>łączące. Sprawdzić<br>koc pod kątem<br>zagięć, fałd lub<br>przedmiotów<br>mogących utrudniać<br>przepływ wody.<br>Sprawdzić zaciski. | Alarm można wyciszyć na<br>10 minut.                                                                                |
| Podłącz czujnik temp.<br>Wnętrza ciała                                   | Sonda temperatury<br>wnętrza nie jest<br>podłączona do gniazda -<br>podczas włączania<br>zasilania. | Podłączyć sondę<br>temperatury<br>wnętrza                                                                                                    | Po włączeniu zasilania<br>alarm jest automatycznie<br>wyciszany na 10 minut.                                        |
| Wstrzymano regulację<br>temperatury<br>Podłączyć czujnik Rdzeń<br>Rdzeń: | Sonda temperatury<br>wnętrza nie jest<br>podłączona do gniazda<br>po włączeniu zasilania.           |                                                                                                    | Jeśli sonda temperatury<br>wnętrza nie jest podłączona<br>podczas operacji, alarm<br>można wyciszyć na<br>10 minut. |

Tabela 12: Przewodnik rozwiązywania problemów – komunikaty systemowe Allon®

| Komunikat                                           | Przyczyna problemu                                                                                                    | Działanie do<br>podjęcia                                                                                                    | Komentarze                                                                                                    |
|-----------------------------------------------------|----------------------------------------------------------------------------------------------------|----------------------------------------------------------------------------------------------------|----------------------------------------------------------------------------------------------------|
| Podłączona sonda temp. pow.<br>OC 0:11 Normothermia | Sonda temperatury<br>powierzchni nie jest<br>podłączona do gniazda.                                                                                                    | Podłączyć sondę<br>temperatury<br>powierzchni.                                                                                 | Brak sygnału akustycznego                                                                                                    |
| Sprawdź rurki wody                                  | Przepływ w kocu jest<br>zablokowany z powodu<br>nieprawidłowego<br>założenia koca.<br>Zaciski koca są<br>zamknięte.                                                                                                    | Sprawdzić koc pod<br>kątem zagięć, fałd<br>lub przedmiotów<br>mogących<br>utrudniać przepływ<br>wody.<br>Sprawdzić zaciski.    | Alarm można wyciszyć na<br>10 minut.                                                                                                    |
| Kontrola czujnika temp. wnętrza ciała               | Sonda temperatury<br>wnętrza nie jest<br>podłączona do<br>odpowiedniego<br>gniazda.<br>Przejściówka sondy<br>temperatury wnętrza<br>jest podłączona do<br>urządzenia Allon <sup>®</sup> , ale<br>sonda temperatury nie<br>jest podłączona. | Podłączyć sondę<br>temperatury<br>wnętrza do<br>odpowiedniego<br>gniazda.<br>Podłączyć<br>jednorazową<br>sondę<br>temperatury. | Jeśli sonda temperatury<br>wnętrza została<br>nieprawidłowo podłączona<br>przy włączeniu zasilania, nie<br>będzie alarmu, a jedynie<br>komunikat przez 60 minut.<br>Jeśli sonda temperatury<br>wnętrza została<br>nieprawidłowo podłączona<br>podczas operacji, alarm<br>można wyciszyć na<br>10 minut. |

Tabela 12: Przewodnik rozwiązywania problemów – komunikaty systemowe Allon® (cd.)

| Komunikat                       | Przyczyna problemu                                                                                                    | Działanie do podiecia                                                                                                    | Komentarze                                                                                                    |
|---------------------------------|----------------------------------------------------------------------------------------------------|----------------------------------------------------------------------------------------------------|----------------------------------------------------------------------------------------------------|
| Kontrola sondy temp. pow.       | Sonda temperatury<br>powierzchni nie jest<br>podłączona do<br>odpowiedniego gniazda.<br>Przejściówka sondy<br>temperatury powierzchni<br>jest podłączona do<br>urządzenia Allon®, ale<br>sonda temperatury nie<br>jest podłączona. | Podłączyć sondę<br>temperatury<br>powierzchni do<br>odpowiedniego gniazda.<br>Podłączyć<br>jednorazową sondę<br>temperatury.                                                                                                    | Jeśli sonda temperatury<br>powierzchni została<br>nieprawidłowo<br>podłączona przy<br>włączonym zasilaniu,<br>gdy sonda temperatury<br>wnętrza nie jest<br>podłączona, przez<br>10 minut zostanie<br>wygenerowany alarm,<br>który można wyciszyć.<br>Jeśli sonda temperatury<br>powierzchni została<br>nieprawidłowo<br>podłączona podczas<br>pracy, alarm można<br>wyciszyć na 10 minut. |
| Niska temperatura wnętrza ciała | Ten komunikat pojawia<br>się, gdy temperatura<br>nastawy wynosi <36 °C<br>i temperatura wnętrza<br>wynosi <32 °C lub gdy<br>temperatura wnętrza<br>wynosi <28 °C.                                                                  | Operator powinien<br>potwierdzić położenie<br>sondy temperatury<br>wnętrza, a następnie<br>dotknąć OK, aby<br>kontynuować.                                                                                                    | Gdy temperatura<br>wnętrza jest niższa niż<br>32 °C: Alarm można<br>wyciszyć na 10 minut.<br>Gdy temperatura<br>wnętrza jest niższa niż<br>28 °C: Alarm można<br>wyciszyć na 10 minut.                                                                                                    |
| Zbyt niska temperatura wody     | Temperatura wody w<br>systemie wynosi mniej<br>niż 10 °C (50 °F)                                                                                                    | Termoregulacja zostaje<br>wstrzymana.<br>Wyłączyć system na<br>3 sekundy, a następnie<br>ponownie go włączyć.<br>Jeśli problem będzie<br>się powtarzać,<br>wyłączyć system Allon <sup>®</sup><br>i skontaktować się z<br>lokalnym<br>przedstawicielem<br>serwisu. | Alarm można wyciszyć<br>na 10 minut.                                                                                                    |

Tabela 12: Przewodnik rozwiązywania problemów – komunikaty systemowe Allon® (cd.)

| Komunikat                                                                                                    | Przyczyna problemu                                                                                                    | Działanie do podjęcia                                                                                                    | Komentarze                                                                   |
|----------------------------------------------------------------------------------------------------|----------------------------------------------------------------------------------------------------|----------------------------------------------------------------------------------------------------|------------------------------------------------------------------------------|
| Zbyt wysoka temperatura wody                                                                                                    | Alarm wysokiej<br>temperatury ciała<br>pacjenta można<br>skonfigurować na ekranie<br>Ustawienia. Alarm i<br>komunikat są włączane<br>zgodnie z ustawionym<br>progiem alarmu.<br>Dostępne wartości<br>wahają się od 36 °C do<br>42 °C w przyrostach co<br>0,5 °C: 37 °C, 38 °C,<br>39 °C, 40 °C, 41 °C i<br>42 °C.                                                     | Termoregulacja jest<br>wstrzymywana do<br>momentu ochłodzenia<br>wody lub zatrzymania<br>systemu.<br>Wyłączyć system na<br>3 sekundy, a następnie<br>ponownie go włączyć.<br>Jeśli problem będzie<br>się powtarzać,<br>wyłączyć system<br>Allon <sup>®</sup> i skontaktować<br>się z lokalnym<br>przedstawicielem<br>serwisu. | Alarm można wyciszyć<br>na 10 minut.                                         |
| Temperatura ciała pacjenta wynosi<br>więcej niż XX,X °C<br>Czas opieki Normothermia<br>Rdzeń:<br>39.0°<br>Powierzchnia: 36.5°<br>C 36.6°<br>Zadana temperatury<br>Temperatura pacjenta jest wyższa<br>38.5 C                     | Alarm wysokiej<br>temperatury ciała<br>pacjenta można<br>skonfigurować na<br>ekranie "Ustawienia".<br>Alarm i komunikat są<br>włączane zgodnie z<br>ustawionym progiem<br>alarmu.<br>Dostępne wartości<br>wahają się od 38 °C do<br>41 °C w przyrostach co<br>0,5 °C: 38 °C, 38,5 °C,<br>39 °C, 39,5 °C, 40 °C,<br>40,5 °C i 41 °C.                                   | Sprawdzić, czy sonda<br>temperatury wnętrza<br>jest odpowiednio<br>umieszczona i<br>monitorować<br>temperaturę ciała<br>pacjenta.<br>Poinformować lekarza.                                                                                                    | Termoregulacja jest<br>kontynuowana.<br>Alarm można wyciszyć<br>na 10 minut. |
| Temperatura ciała pacjenta wynosi<br>mniej niż XX,X °C<br><u>OK Czas opieki</u> Normothermia<br>Rdzeń:<br><u>33.0</u><br>Powierzchnia: 36.5°<br><u>C Zadana temperatury</u><br>Temperatura pacjenta jest niższa<br><u>33.5</u> C | Alarm niskiej<br>temperatury ciała<br>pacjenta można<br>skonfigurować na<br>ekranie "Ustawienia".<br>Alarm i komunikat są<br>włączane zgodnie z<br>ustawionym progiem<br>alarmu.<br>Dostępne wartości<br>wahają się od 30 °C do<br>35 °C w przyrostach co<br>0,5 °C: 30 °C, 30,5 °C,<br>31 °C, 31,5 °C, 32 °C,<br>32,5 °C, 33 °C, 33,5 °C,<br>34 °C, 34,5 °C i 35 °C. | Sprawdzić, czy sonda<br>temperatury wnętrza<br>jest odpowiednio<br>umieszczona i<br>monitorować<br>temperaturę ciała<br>pacjenta.<br>Poinformować lekarza.                                                                                                    | Termoregulacja jest<br>kontynuowana.<br>Alarm można wyciszyć<br>na 10 minut. |

Tabela 12: Przewodnik rozwiązywania problemów – komunikaty systemowe Allon® (cd.)

| Komunikat                 | Przyczyna problemu                                                                                            | Działanie do podjęcia                                                                        | Komentarze                                          |
|---------------------------|----------------------------------------------------------------------------------------------------|----------------------------------------------------------------------------------------------|-----------------------------------------------------|
| Poza zakresem normotermii | Komunikat jest<br>wyświetlany po wybraniu<br>temperatury nastawy dla<br>normotermii < 36 °C lub<br>> 38,0 °C. | Dotknięcie przycisku OK<br>potwierdza nową<br>temperaturę nastawy i<br>kasuje ten komunikat. | Brak alarmu<br>Termoregulacja jest<br>kontynuowana. |

| Tabela 12: Przewodnik rozwiązywania problemów - | — komunikaty systemowe Allo | n® (cd.) |
|-------------------------------------------------|-----------------------------|----------|
|-------------------------------------------------|-----------------------------|----------|

# ROZDZIAŁ 8: KOMUNIKATY I ALARMY

Jeśli rurki koca i sondy temperatury są prawidłowo podłączone, a temperatura wnętrza jest mierzona, przepływ wody zostanie rozpoczęty bez dodatkowych działań użytkownika. Jeśli którykolwiek z powyższych warunków nie jest spełniony, w obszarze komunikatów na panelu operacyjnym wyświetlane są komunikaty alarmów technicznych i (lub) klinicznych ze znakiem.

- **UWAGA:** Alarmy kliniczne są alarmami o średnim priorytecie.
- *UWAGA:* Ciśnienie akustyczne alarmów wynosi 67,5 dB(A) na odległości 10 centymetrów.

# Komunikaty techniczne i alarmy

Mogą zostać wyświetlone następujące komunikaty techniczne:

| Komunikat          | Okno komunikatu                                                                                                    |
|--------------------|----------------------------------------------------------------------------------------------------|
| Dodać wodę         | Image: Second second second |
| Podłącz rurki wody | Biad       0.00<br>Czas opieki       Image: Construction of the mail of the mail                              |

Tabela 13: Komunikaty techniczne i alarmy

| Komunikat                              | Okno komunikatu                                                                                                    |
|----------------------------------------|----------------------------------------------------------------------------------------------------|
| Podłącz czujnik temp.<br>wnętrza ciała | O 23<br>Czas opieki       Połnemie         Wstrzymano regulację<br>temperatury       Image: Comparison of the second second secon |
| Sprawdź rurki wody                     | O 00     Image: Case opticities       Bigd     Case opticities       Wstrzymano regulację<br>temperatury     Image: Case opticities       Sprawdź rury wodne     Image: Case opticities       Rdzeń: 37.0 C     Image: Case opticities                                                                                                    |
| Kontrola sondy temp.<br>wnętrza ciała  | O 00       Crass opieki       Conterminis         Wstrzymano regulację       Wstrzymano regulację         Sprawdź czujnik Rdzeń         Rdzeń:                                                                                                    |
| Kontrola sondy temp. pow.              | O:11       Image: Case opleki       Normothermia         Rdzeń:       Image: Case opleki       Image: Case opleki         37.0°       Image: Case opleki       Image: Case opleki         Powierzchnia:       Image: Case opleki       Image: Case opleki         36.6°       C       Image: Case opleki         Sprawdź Powierzchnia czujnika       Image: Case opleki       Image: Case opleki                                                                                                    |

Tabela 13: Komunikaty techniczne i alarmy (cd)

W celu rozwiązania problemu należy postępować zgodnie z instrukcjami zawartymi w komunikatach technicznych. Na przykład w razie potrzeby dolać wody lub podłączyć sondy temperatury, jeśli nie są podłączone.

# Komunikaty kliniczne i alarmy

Komunikaty kliniczne mają na celu zwrócenie uwagi operatora (lekarza lub pielęgniarki) na stan pacjenta lub informują o konieczności potwierdzenia ustawienia przy pomocy przycisku OK.

Mogą zostać wyświetlone następujące komunikaty kliniczne:

| Komunikat                                               | Komunikat w oknie                                                                                                    | Opis                                                                                                    |
|---------------------------------------------------------|----------------------------------------------------------------------------------------------------|----------------------------------------------------------------------------------------------------|
| Niska temperatura<br>wnętrza ciała                      | OK       0 21       *         OK       Czas opieki       Normothermia         Rdzeń:       •         277.0°       •         Powierzchnia:       36.5°         Xadana temperatury       C         Niska temperatura Rdzenia<br>Termoregulacja kontynuuje       C                                                                                                    | Operator powinien potwierdzić<br>położenie sondy temperatury<br>wnętrza, a następnie dotknąć<br>OK, aby kontynuować.<br>Alarm można wyciszyć na<br>10 minut. |
| Temperatura ciała pacjenta<br>wynosi więcej niż XX,X °C | OK       0:27       *         OK       Czas opieki       Normothermia         Rdzeń:       *         39.0°       *         Powierzchnia: 36.5°       *         36.6°       C         Zadana temperatury       *         Temperatura pacjenta jest wyższa         38.5 C                                                                                                    | Alarm i komunikat są<br>włączane zgodnie z<br>ustawionym progiem alarmu.<br>Termoregulacja jest<br>kontynuowana.<br>Alarm można wyciszyć na<br>10 minut.     |
| Temperatura ciała pacjenta<br>wynosi mniej niż XX,X °C  | 0:23       Image: Construction of the second second s | Alarm i komunikat są włączane<br>zgodnie z ustawionym progiem<br>alarmu.<br>Termoregulacja jest<br>kontynuowana.<br>Alarm można wyciszyć na<br>10 minut.     |

Tabela 14: Komunikaty kliniczne i alarmy

**UWAGA:** Można zmienić zakresy niektórych z tych alarmów na ekranie Ustawienia. Użytkownik może określić, przy jakiej temperaturze zostaną włączone alarmy wysokiej temperatury ciała pacjenta i niskiej temperatury ciała pacjenta.

#### Komunikaty dotyczące bezpieczeństwa i alarmy

*UWAGA:* Podczas wyświetlania komunikatów dotyczących bezpieczeństwa termoregulacja jest wstrzymywana.

Komunikaty dotyczące bezpieczeństwa wskazują użytkownikowi zbyt niską lub zbyt wysoką temperaturę wody obiegowej.

Komunikaty dotyczące bezpieczeństwa obejmują:

- An algo 23

  Czas opieki

  Wstrzymano regulację

  Wstrzymano regulację

  Podłączyć czujnik Rdzeń

  Rdzeń: --.-
- TEMP. WODY ZBYT NISKA

• TEMP. WODY ZBYT WYSOKA

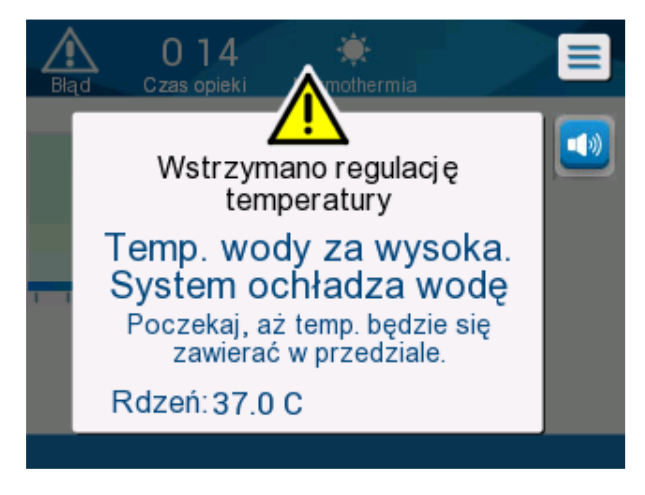

W takim przypadku użytkownik powinien rozważyć wyłączenie systemu i ustalenie przyczyny problemu.

# Komunikaty informacyjne

Komunikaty informacyjne dotyczą stanu urządzenia.

Te komunikaty zawierają wyłącznie informacje i nie wymagają od użytkownika podejmowania żadnych działań. Komunikat jest wyświetlany w dolnej części ekranu głównego.

Mogą zostać wyświetlone następujące komunikaty informacyjne:

- 0 40 Esc OK Czas opieki Normothermia Rdzeń: zchnia: **36.5°** Poza zakres Normotermii 38.1° OK Wybierz nastawy temperatury 0.11Normothermia OK Czas opieki Rdzeń: hnia: 36.6 С Zadana temperatury Sprawdź Powierzchnia czujnika
- Poza zakresem normotermii:

• Podłączona sonda temperatury powierzchni:

Alarmy ciągłe występują w poniższych sytuacjach:

- Stan wstrzymania
- Ekran Wybór trybu

Następujące komunikaty należy sprawdzić i potwierdzić:

- Kontynuowanie termoregulacji przy niskiej temperaturze wnętrza
- Poza zakresem normotermii
- Temperatura ciała pacjenta wynosi więcej niż XX,X °C (\*)
- Temperatura ciała pacjenta wynosi mniej niż YY,Y °C (\*)
- Zbyt wysoka temperatura wody (\*)
  - **UWAGA:** Wyłącznie upoważnieni użytkownicy mogą zmieniać na ekranie Ustawienia zakresy alarmów oznaczonych symbolem (\*). Aby wyświetlić ekran Ustawienia i zmienić progi alarmu, użytkownik musi wpisać hasło.

#### Wskaźnik zaniku zasilania

W przypadku zaniku zasilania lub odłączenia urządzenia od zasilania podczas pracy miga żółta kontrolka na panelu przednim.

Wskaźnik ten będzie migać przez 10 minut do momentu przywrócenia zasilania lub naciśnięcia przycisku wyłączania alarmu zaniku zasilania z tyłu urządzenia.

#### Opóźnienie alarmu

Poniższe warunki powodują wygenerowanie alarmu dopiero po upływie 30 sekund od przekroczenia progów alarmowych:

- Temperatura ciała pacjenta wynosi mniej niż XX,X °C: Temperatura wnętrza ciała pacjenta jest niższa od wstępnie skonfigurowanego progu alarmowego w menu "Ustawienia".
- Temperatura ciała pacjenta wynosi więcej niż XX,X °C: Temperatura wnętrza ciała pacjenta przekracza wstępnie skonfigurowany próg alarmowy w menu "Ustawienia".
- Zbyt wysoka temp. wody: Temperatura wody przekracza wstępnie skonfigurowany próg alarmowy w menu "Ustawienia".
  - **UWAGA:** Limity mogą ulec zmianie w zależności od ustawień użytkownika.

Wprowadzenie zakresu progów powoduje natychmiastowe wyłączenie alarmów. Nowy alarm jest generowany ponownie po kolejnych 30 sekundach od pomiaru wartości poza dopuszczalnym limitem.

# Rozdział 9: Instrukcja Instalacji i obsługi opcjonalnej aplikacji Clinilogger™

# Przegląd i instalacja

#### Wprowadzenie

Urządzenie CliniLogger™ umożliwia zapisywanie najważniejszych danych systemu Allon<sup>®</sup> / CritiCool<sup>®</sup> w celu ich późniejszego wykorzystania. Przy pomocy przeglądarki CliniLogger™ i zewnętrznego komputera PC użytkownik może przeglądać te zapisane dane.

#### Obsługa aplikacji CliniLogger™

Urządzenie CliniLogger<sup>™</sup> podłącza się do złącza szeregowego RS-232 znajdującego się z tyłu urządzenia Allon<sup>®</sup> w celu umożliwienia przesyłania danych. Po podłączeniu urządzenia **dane są zapisywane co jedną minutę.** 

Urządzenie CliniLogger™ należy podłączyć do urządzenia Allon przed rozpoczęciem zabiegu medycznego.

Firma Belmont Medical Technologies zaleca rejestrowanie danych urządzenia Allon<sup>®</sup> dla jednego pacjenta jednocześnie. Po zakończeniu zabiegu należy odłączyć urządzenie CliniLogger™ od urządzenia do termoregulacji, a następnie podłączyć do komputera PC. Należy pobrać dane z urządzenia, a następnie ponownie podłączyć urządzenie CliniLogger™ do urządzenia do termoregulacji, tak aby było gotowe do wykonania kolejnego zabiegu.

#### Oprogramowanie CliniLogger™

Urządzenie CliniLogger™ jest dostarczane z przeglądarką CliniLogger™ na płycie CD, która po zainstalowaniu na komputerze PC umożliwia pobieranie i przeglądanie zapisanych danych systemu Allon.

#### Instalowanie oprogramowania

#### Aby zainstalować oprogramowanie CliniLogger™:

- 1. Na komputerze PC dwukrotnie kliknąć **Mój komputer** i otworzyć napęd CD.
- 2. Dwukrotnie kliknąć folder Instalator.
- 3. Dwukrotnie kliknąć folder **Objętość**.
- 4. Dwukrotnie kliknąć plik **Konfiguracja**; zostanie wyświetlone okno instalatora CliniLogger™.

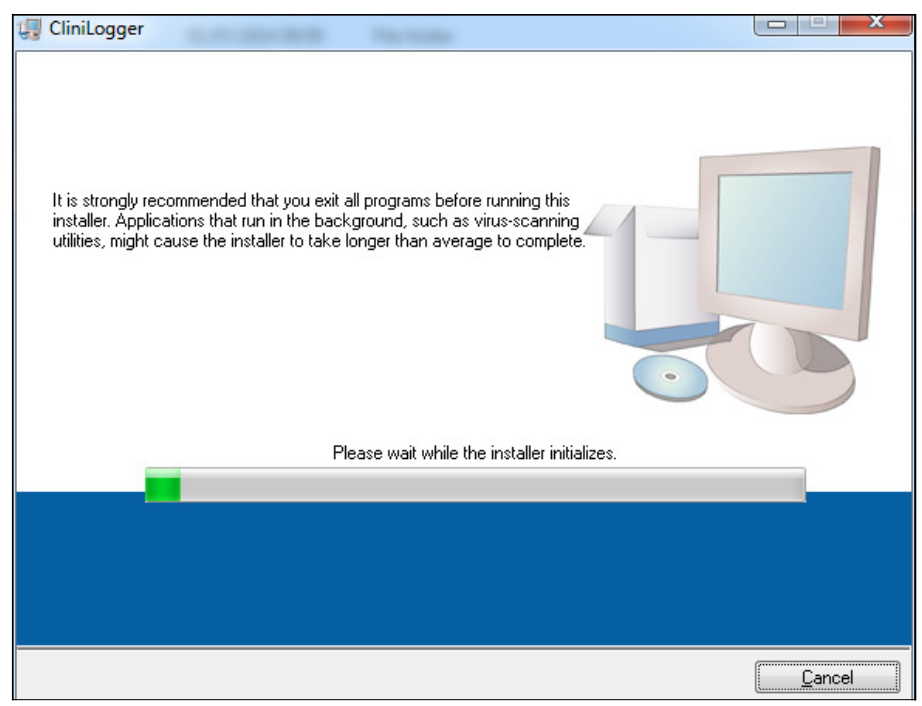

Rys. 37: Inicjowanie aplikacji CliniLogger™

Po zakończeniu inicjowania zostanie wyświetlony poniższy ekran.

| CliniLogger                                                                                                    |                  |
|----------------------------------------------------------------------------------------------------|------------------|
| <b>Destination Directory</b><br>Select the primary installation directory.                                                                                         |                  |
| All software will be installed in the following locations. To install software into a<br>different location, click the Browse button and select another directory. |                  |
| Directory for CliniLogger<br>C:\Program Files (x86)\CliniLogger\                                                                                                   | Browse           |
| Directory for National Instruments products<br>C:\Program Files (x86)\National Instruments\                                                                        | Browse           |
| << <u>B</u> ack                                                                                                    | ] <u>C</u> ancel |

Rys. 38: Instalowanie aplikacji CliniLogger™

5. Można zmienić lokalizację instalacji, klikając przycisk **Przeglądaj** i wybierając nową lokalizację. Kliknąć przycisk **Dalej.** Zostanie wyświetlone okno z umową licencyjną.

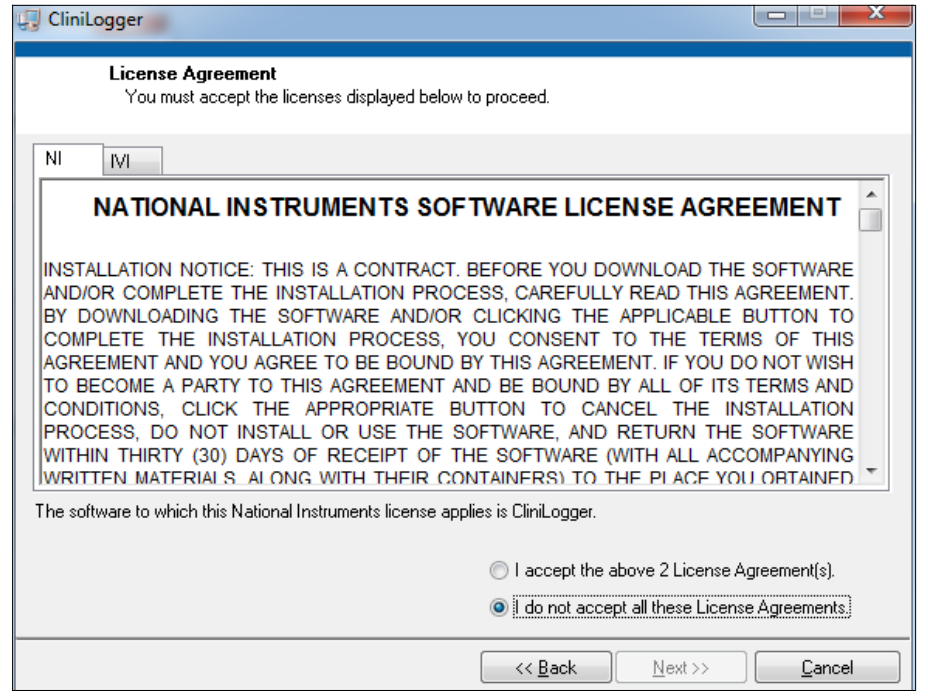

Rys. 39: Umowa CliniLogger™

 Wybrać opcję "Akceptuję powyższe 2 umowy licencyjne", aby zaakceptować umowy licencyjne, a następnie kliknąć przycisk Dalej. Zostanie wyświetlone okno Rozpoczęcie instalacji.

| CliniLogger                                                                                             |                |
|----------------------------------------------------------------------------------------------------|----------------|
| Start Installation<br>Review the following summary before continuing.                                   |                |
| Adding or Changing<br>• CliniLogger Files<br>• NI-VISA 5.3<br>Run Time Support                          |                |
| Click the Next button to begin installation. Click the Back button to change the installation settings. |                |
| Save File << Back Next >>                                                                               | <u>C</u> ancel |

Rys. 40: Rozpoczęcie instalacji

7. Kliknąć przycisk **Dalej**; paski postępu informują o postępie instalacji aż do momentu jej zakończenia.

| 🕼 CliniLogger                 |                        |
|-------------------------------|------------------------|
|                               |                        |
|                               |                        |
|                               |                        |
|                               |                        |
| Overall Progress: 2% Complete |                        |
|                               |                        |
|                               |                        |
| Copying new files             |                        |
|                               |                        |
|                               |                        |
|                               |                        |
|                               |                        |
|                               |                        |
|                               |                        |
|                               | << Back Next >> Lancel |

Rys. 41: Instalacja w toku

Po zakończeniu instalacji zostanie wyświetlone okno Instalacja zakończona.

| 🖓 CliniLogger                                    |                                 |        |
|--------------------------------------------------|---------------------------------|--------|
| Installation Complete                            |                                 |        |
| The installer has finished updating your system. |                                 |        |
|                                                  |                                 |        |
|                                                  | << <u>B</u> ack <u>N</u> ext >> | Finish |

Rys. 42: Instalacja zakończona

- 8. Kliknąć przycisk **Zakończ**, aby zakończyć instalację oprogramowania i zamknąć okno.
- 9. Skopiować folder "User Ver 1.5" z płyty CD na pulpit.
- 10. Użytkownik może teraz otworzyć folder "User Ver 1.5" i kliknąć plik CliniLogger™.exe, aby uruchomić aplikację.

# Obsługa przeglądarki CliniLogger™

#### Pobieranie danych

Użytkownik może pobierać dane z urządzenia CliniLogger™ do przeglądarki CliniLogger™ na komputerze stacjonarnym.

#### Aby włączyć aplikację CliniLogger™:

- 1. W menu Start systemu Windows kliknąć Programy > CliniLogger™.
- 2. Kliknąć ikonę CliniLogger™; zostanie wyświetlone okno CliniLogger™.

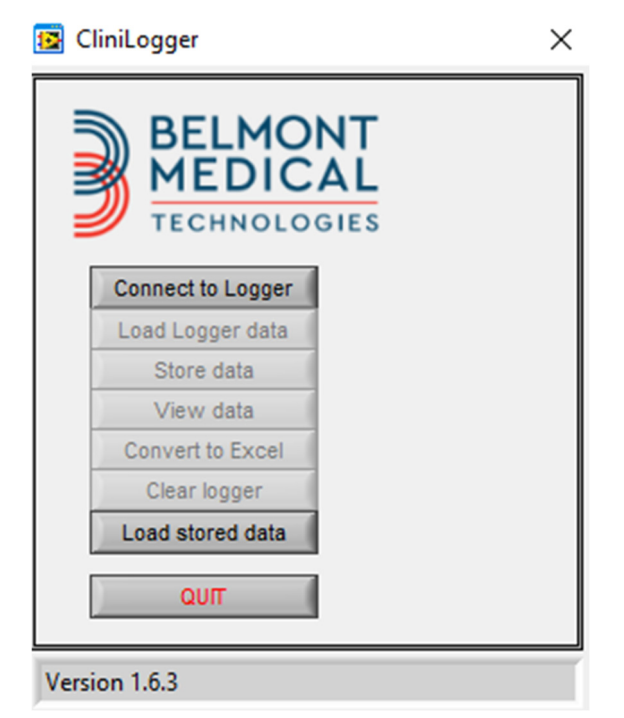

Rys.43: Okno aplikacji CliniLogger™

- 3. Podłączyć urządzenie CliniLogger™ do portu szeregowego COM1 komputera stacjonarnego.
  - **UWAGA:** Upewnić się, że urządzenie CliniLogger™ jest podłączone do portu COM1 10; ewentualnie można użyć przejściówki USB na RS-232.

4. Kliknąć przycisk **Nawiąż połączenie z rejestratorem**; oprogramowanie zacznie wyszukiwać port COM, do którego podłączono urządzenie

CliniLogger™ — należy poczekać na wyświetlenie komunikatu

- 5. Kliknąć przycisk **Pobierz dane z rejestratora** należy poczekać na wyświetlenie komunikatu Complete
- 6. Kliknąć przycisk Zapisz dane i wybrać plik oraz lokalizację.
- 7. Kliknąć przycisk Wyświetl dane; zostanie otwarty wykres.
- 8. Można również kliknąć przycisk **Konwertuj do pliku Excel**, aby wyświetlić dane w formacie programu Excel.
- 9. Kliknąć przycisk **Wyczyść rejestrator** po zapisaniu danych, aby przygotować urządzenie do następnego użycia.
  - UWAGA: Dane na urządzeniu CliniLogger™ należy ręcznie kasować po każdym pacjencie, w przeciwnym przypadku urządzenie CliniLogger™ będzie rejestrować dane od ostatniego pacjenta.

#### Przeglądanie pobranych danych

#### 1. Aby przeglądać pobrane dane:

1. Dwukrotnie kliknąć ikonę przeglądarki CliniLogger™. Zostanie wyświetlone okno aplikacji CliniLogger™.

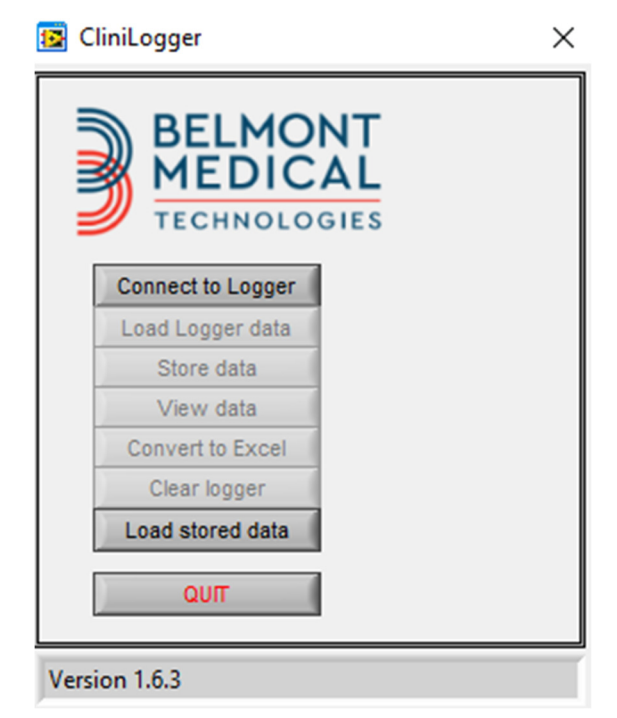

Rys. 44: Okno aplikacji CliniLogger™

| 📴 Choose or Er | nter Path of File |                     |   |                                     | ×                |
|----------------|-------------------|---------------------|---|-------------------------------------|------------------|
| Look in:       | DATA              |                     | • | ← 🗈 💣 📰 -                           |                  |
| Quick access   | Name              | ^<br>10_10_2019.dat |   | Date modified<br>8/15/2019 10:54 AM | Type<br>DAT File |
| Desktop        |                   |                     |   |                                     |                  |
| Libraries      |                   |                     |   |                                     |                  |
| This PC        |                   |                     |   |                                     |                  |
| Network        |                   |                     |   |                                     |                  |
|                | <                 |                     |   |                                     | >                |
|                | File name:        | BELMONTdat          |   | •                                   | ОК               |
|                | Files of type:    | All Files (*.*)     |   | •                                   | Cancel           |

Rys. 45: Okno aplikacji CliniLogger™

2. Kliknąć przycisk **Załaduj zapisane dane** i wybrać plik do przeglądania.

| [                       | 😰 CliniLogger                               | ×                   |
|-------------------------|---------------------------------------------|---------------------|
|                         | BELMONT<br>MEDICAL<br>TECHNOLOGIES          |                     |
|                         | Connect to Logger                           |                     |
|                         | Load Logger data                            |                     |
|                         | Store data                                  |                     |
|                         | View data                                   |                     |
|                         | Convert to Excel                            |                     |
|                         | Clear logger                                |                     |
|                         | Load stored data Complete                   |                     |
|                         | ουπ                                         |                     |
|                         | Data is loaded from file: C:\Users\CVu\Desk | top\                |
| ,                       | Rys. 46: Komunikat "Zakończeni              | e"                  |
| Gdy dane zostały załado | owane Complete zostanie wys                 | świetlony komunikat |

- 3. Kliknąć przycisk **Wyświetl dane** zostanie otwarty wykres.
- 4. Aby przekonwertować do formatu Excel, należy kliknąć Konwertuj do formatu Excel.

#### Panel przeglądania aplikacji CliniLogger™

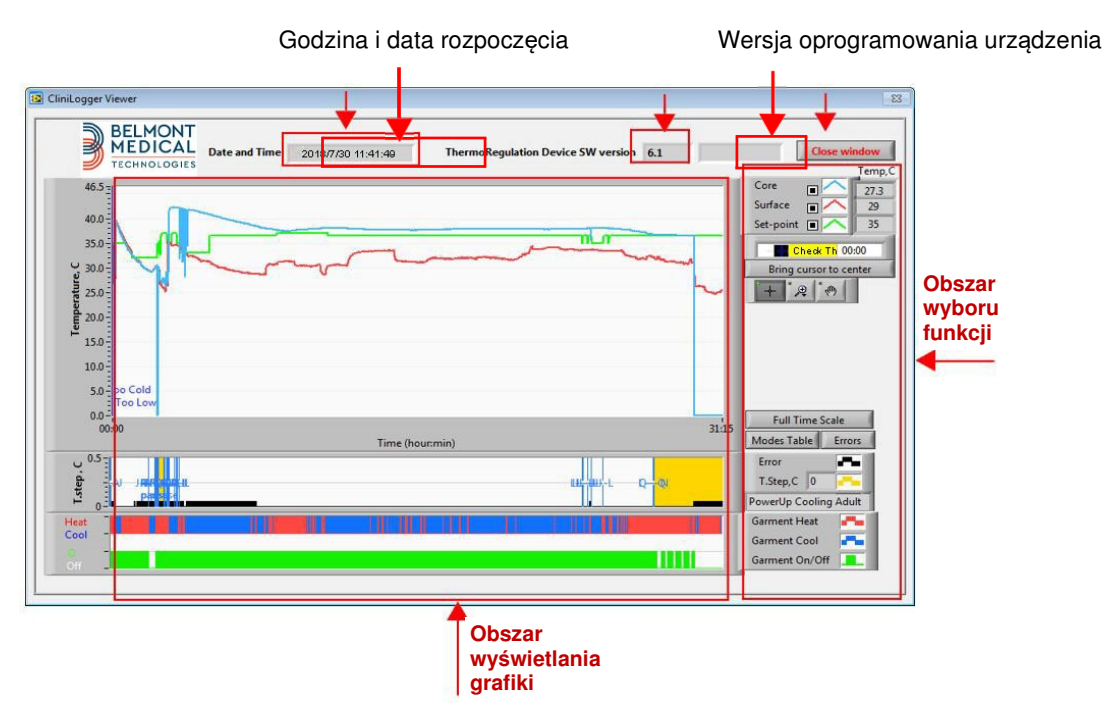

Rys. 47: Panel przeglądania aplikacji CliniLogger™

Panel przeglądania aplikacji CliniLogger™ zawiera następujące dane:

- Godzina i data rozpoczęcia otrzymane z urządzenia do termoregulacji (Allon<sup>®</sup> / CritiCool<sup>®</sup>)
- Wersja oprogramowania urządzenia do termoregulacji
- Przycisk Zamknij okno
- Obszar wyboru funkcji: przyciski kontrolne
- Obszar wyświetlania grafiki z graficzną reprezentacją zmiennych systemowych urządzenia do termoregulacji.

#### Obszar wyświetlania grafiki

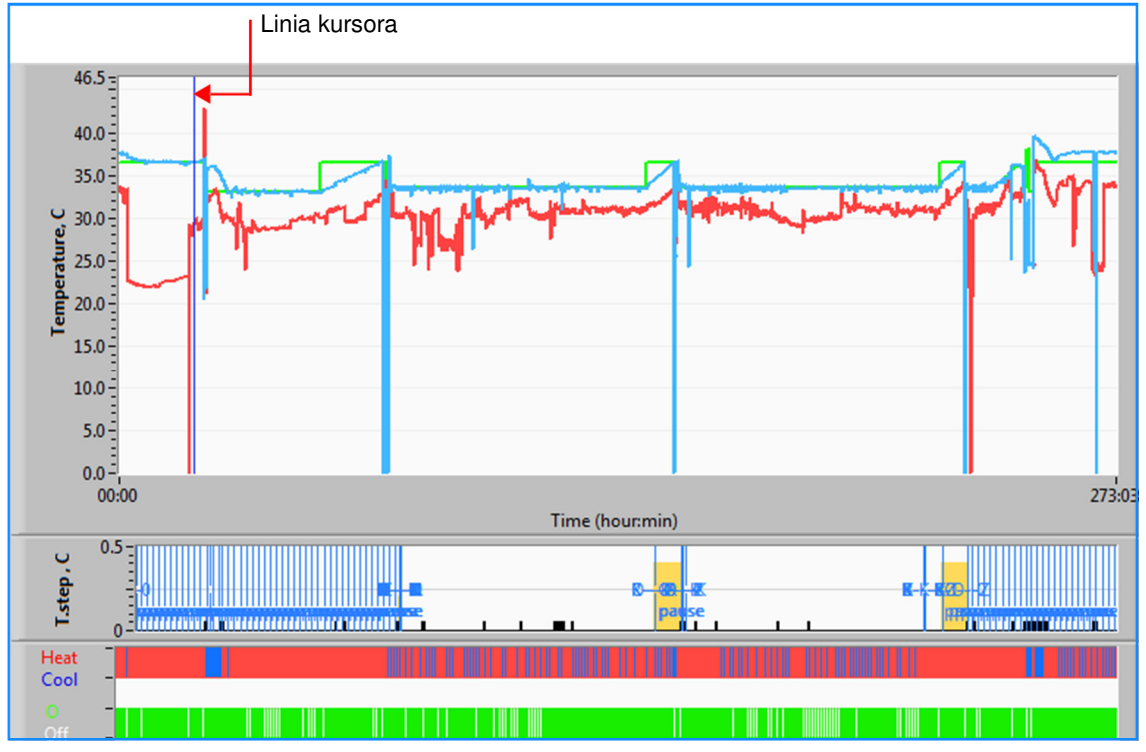

Rys. 48: Obszar wyświetlania grafiki

· Obszar wyświetlania grafiki składa się z trzech części:

- Wykresy temperatury: nastawa, wnętrze i powierzchnia jako funkcje czasu
- Obszar trybów i błędów: tryby termoregulacji, wartość krokowa ponownego ogrzewania i błędy jako funkcje czasu
- Obszar stanu działania urządzenia: ogrzewanie/chłodzenie i włączenie/wyłączenie pompy

#### Obszar wyboru funkcji

| Core  Core Core Core Core Core Core Core Core |
|-----------------------------------------------|
| Cursor 00:00                                  |
| Bring cursor to center                        |
| + , = , (1)                                   |
|                                               |
|                                               |
|                                               |
|                                               |
|                                               |
|                                               |
|                                               |
| Full Time Scale                               |
|                                               |
| From From From From From From From From       |
|                                               |
| Temp.step, C                                  |
| Garment Heat                                  |
| Garment Cool                                  |
| Garment On/Off                                |

Rys. 49: Obszar wyboru funkcji

Obszar wyboru funkcji zawiera przyciski umożliwiające modyfikowanie obszaru wyświetlania grafiki, np. powiększanie i pomniejszanie, przełączanie stref czasowych i wyświetlanie szczegółów przeglądanych danych.

#### Przyciski sterowania wykresem temperatury:

Te przyciski umożliwiają określenie kształtu krzywych w obszarze wykresów temperatury, wykresu ogrzewania/chłodzenia wody i wykresu przepływu wody.

| Core 🔳 🦳               | Garment Heat    | Errors -                                        |
|------------------------|-----------------|-------------------------------------------------|
| Surface 🔲 🔨            | Garment Cool 📑  | Temp.step, C                                    |
| Set-point 🔳 🦰          | Garment On/Off  |                                                 |
| Ustawienia temperatury | Ustawienia koca | Ustawienia błędów/wartości krokowej temperatury |

Rys. 50: Przykład obszaru trybów i błędów

Przyciski sterowania wykresami temperatury umożliwiają modyfikowanie wyświetlania każdego z wykresów temperatury.

#### Przyciski wyświetlania/ukrywania

Przyciski przełączania w ustawieniach temperatury umożliwiają wyświetlenie/ukrycie każdego z wykresów temperatury.

#### Przyciski kolorów

Te przyciski umożliwiają zmianę właściwości i kolorów wykresów.

UWAGA: Zaleca się pozostawienie ustawień domyślnych.

#### Przyciski manipulowania widokiem

Pod przyciskami temperatury jest dostępny zestaw trzech przycisków:

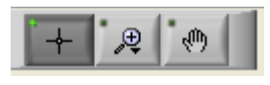

**Ręka** - po kliknięciu przycisku ręki przy pomocy myszy ustawić kursor ręki w obszarze wykresu temperatury, następnie "chwycić" krzywą, naciskając lewy przycisk myszy i przesuwając mysz.

Przesunięcie myszy w poziomie spowoduje przesunięcie wykresów w poziomie (w osi czasu), a przesunięcie myszy w pionie — przesunięcie wykresów w pionie (w osi temperatury).

**Powiększenie** - po kliknięciu przycisku powiększenia zostanie wyświetlonych 6 trybów powiększania (patrz Tabela 15):

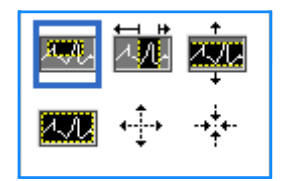

Rys. 51: Pasek narzędzi Powiększ

| Przycisk      | Kliknąć, aby                                                                 | Sposób użycia                                                                                                    |
|---------------|------------------------------------------------------------------------------|----------------------------------------------------------------------------------------------------|
| 1.11          | Powrócić do domyślnego<br>wyświetlania wykresów<br>(anulowanie powiększenia) |                                                                                                    |
| <b>4</b> -‡-→ | Pomniejszyć symetrycznie w osi<br>X i osi Y                                  | Kliknąć ten przycisk narzędzia powiększania. Przy pomocy<br>myszy ustawić kursor w obszarze wykresów temperatury;<br>obraz kursora zostanie zmieniony na ikonę przycisku. Kliknąć<br>przyciskiem myszy, aby pomniejszyć. Można ponownie<br>kliknąć, aby ponownie pomniejszyć. |

#### Tabela 15: Przyciski narzędzia powiększania

| Przycisk | Kliknąć, aby                                  | Sposób użycia                                                                                                    |
|----------|-----------------------------------------------|----------------------------------------------------------------------------------------------------|
|          | Powiększyć symetrycznie w osi<br>X i osi Y    | Kliknąć ten przycisk narzędzia powiększania. Przy pomocy<br>myszy ustawić kursor w obszarze wykresów temperatury;<br>obraz kursora zostanie zmieniony na ikonę przycisku. Kliknąć<br>przyciskiem myszy, aby powiększyć. Można ponownie kliknąć,<br>aby ponownie powiększyć.                                                                                                    |
|          | Utworzyć pole powiększania XY                 | Kliknąć ten przycisk narzędzia powiększania. Przy pomocy<br>myszy ustawić kursor w obszarze wykresów temperatury;<br>obraz kursora zostanie zmieniony na ikonę powiększenia.<br>Nacisnąć lewy przycisk myszy i zaznaczyć pole na wykresie w<br>celu powiększenia. Po zwolnieniu przycisku myszy obraz<br>zostanie powiększony.                                                  |
|          | Powiększenie, w (czasie) X<br>kierunek.       | Kliknąć ten przycisk narzędzia powiększania; przy pomocy<br>myszy ustawić kursor narzędzia powiększania w żądanym<br>miejscu na osi czasu, następnie kliknąć w celu określenia<br>punktu początkowego i trzymając naciśnięty lewy przycisk<br>myszy, przesunąć kursor poziomo do punktu końcowego na<br>osi czasu. Po zwolnieniu przycisku myszy obraz zostanie<br>powiększony. |
|          | Powiększyć w kierunku osi Y<br>(temperatura). | Przy pomocy myszy ustawić kursor narzędzia powiększania w<br>punkcie początkowym na osi temperatury, następnie kliknąć w<br>celu określenia punktu początkowego i trzymając naciśnięty<br>lewy przycisk myszy, przesunąć kursor pionowo.<br>Zwolnić przycisk, aby wyświetlić wykresy temperatury<br>powiększone do wybranego obszaru pionowego.                                 |

|  | Tabela 15 | : Przyciski | narzędzia | powiększania | (cd.) |
|--|-----------|-------------|-----------|--------------|-------|
|--|-----------|-------------|-----------|--------------|-------|

- 1. Aby powrócić do pełnego zakresu czasu po powiększeniu:
  - 1. Kliknąć Full Time Scale

Wykres powróci do pełnego zakresu czasu bez wpływu na zakres temperatury.

**UWAGA:** Aby powrócić do pierwotnego wyświetlania, należy kliknąć przycisk anulowania powiększenia

#### Linia kursora

Wartości temperatur w miejscu linii kursora są wyświetlane w oknie obok okna kolorów krzywych (patrz Rys. 47).

|           |         | Temp,C |
|-----------|---------|--------|
| Core      |         | 36.4   |
| Surface   |         | 28.6   |
| Set-point |         | 36.5   |
|           | ursor 2 | 20:32  |

Można zmienić czas linii kursora na wykresie (patrz Rys. 48).

#### 1. Aby ustawić czas kursora:

- Przy pomocy klawiatury ustawić żądany czas w polu tekstowym Kursor. Wybrać czas zgodnie z czasem wyświetlanym na ekranie (w formacie HH:MM).
- 2. Nacisnąć klawisz ENTER.

Kursor zostanie ustawiony w wybranym punkcie czasu, a wyświetlane temperatury będą odpowiadać nowemu punktowi.

#### 2. Aby przesunąć linię kursora na osi czasu (X):

- 1. Kliknąć ikonę kursora
- Przesunąć symbol + do miejsca kursora; Symbol + zostanie zastąpiony podwójną linią
- 3. Przy pomocy myszy przesunąć podwójną linię do nowego miejsca kursora.

**UWAGA:** Wartości temperatur w miejscu kursora są wyświetlane w oknie obok okna kolorów krzywych.

#### 3. Aby ustawić kursor na środku wykresu:

1. Kliknąć Bring cursor to center

#### Obszar trybów i błędów

Ten obszar wyświetla następujące informacje:

- Tryb systemu oznaczony literami (patrz Tabela 16) i pionową linią.
- Wartości krokowe ponownego ogrzewania między 0 °C a 0,5 °C oznaczone w przykładzie różowym kolorem (wartość krokowa wynosiła na początku 0,4 °C, a następnie została zmieniona na 0,2 °C).
- Błąd: okres bez kontroli, w przykładzie spowodowany wstrzymaniem systemu (żółte oznaczenia).

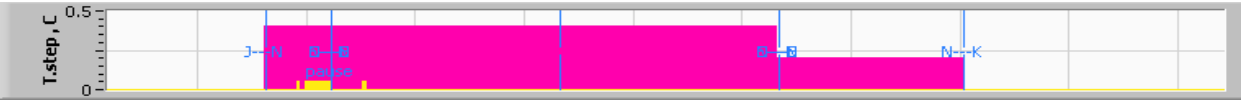

Rys. 52: Przykład "Obszar trybów i błędów"

#### Tabela 16: Kody trybów

| Kod | Wskazuje  |                       |               |
|-----|-----------|-----------------------|---------------|
| Α   | Włączenie | Chłodzenie            | Osoba dorosła |
| В   | Włączenie | Chłodzenie            | Noworodek     |
| С   | Włączenie | Ogrzewanie            | Osoba dorosła |
| D   | Włączenie | Ogrzewanie            | Noworodek     |
| E   | Włączenie | Ponowne<br>ogrzewanie | Osoba dorosła |

| Kod | Wskazuje              |                       |               |
|-----|-----------------------|-----------------------|---------------|
| F   | Włączenie             | Ponowne<br>ogrzewanie | Noworodek     |
| G   | Włączenie             | Oczekiwanie           |               |
| н   | Włączenie             | Wybór trybu           | Osoba dorosła |
| I   | Włączenie             | Wybór trybu           | Noworodek     |
| J   | Chłodzenie            | Osoba<br>dorosła      |               |
| к   | Chłodzenie            | Noworodek             |               |
| L   | Ogrzewanie            | Osoba<br>dorosła      |               |
| М   | Ogrzewanie            | Noworodek             |               |
| N   | Ponowne<br>ogrzewanie | Osoba<br>dorosła      |               |
| 0   | Ponowne<br>ogrzewanie | Noworodek             |               |
| Р   | Stan gotowości        |                       |               |
| Q   | Wybór trybu           |                       | Osoba dorosła |
| R   | Wybór trybu           |                       | Noworodek     |

Tabela 16: Kody trybów (cd.)

# Obszar stanu działania — ogrzewanie/chłodzenie i włączanie/wyłączanie pompy

Wykresy wskazują stan koca: Tryby ogrzewania/chłodzenia oraz włączenia/ wyłączenia obiegu wody w kocu.

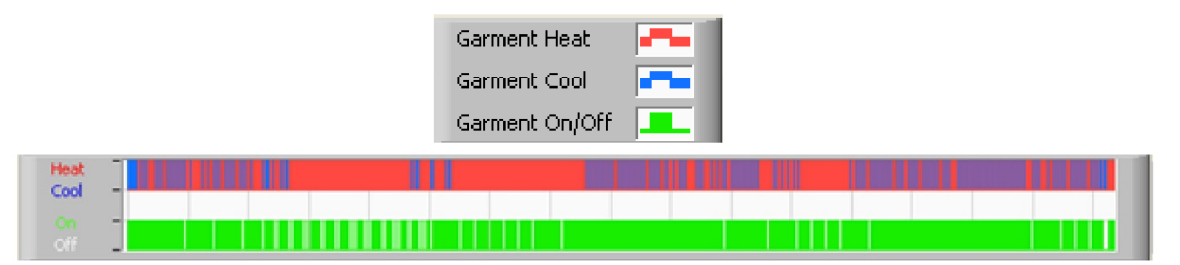

- Ogrzewanie/chłodzenie Kiedy urządzenie Allon<sup>®</sup> chłodzi wodę w zbiorniku, linia ma kolor niebieski. Kiedy urządzenie ogrzewa wodę w zbiorniku, linia ma kolor czerwony.
- Wł./Wył. kiedy pompa pompuje wodę do koca, linia ma kolor zielony. Kiedy obieg wody w urządzeniu Allon<sup>®</sup> odbywa się wewnętrznie, tj. w trybie oczekiwania, linia ma kolor biały.

Konwertowanie do pliku Excel

#### 1. Aby wykonać konwersję do pliku Excel:

1. Na ekranie menu aplikacji CliniLogger™ (patrz Rys.43) wybrać **Konwertuj do pliku Excel**; zostanie otwarty plik Excel z dwiema opcjami:

#### Tabela pomiarów (Arkusz 1)

|    | Α                  | В           | С    | D       | Е         | F    | G      | H |
|----|--------------------|-------------|------|---------|-----------|------|--------|---|
| 1  | Date&Time          | Record Time | Core | Surface | Set-Point | Mode | Errors |   |
| 2  | 2018/ 6/11 1:50:34 | 0: 0        | 33.2 | 29.7    | 33.5      | K    |        |   |
| 3  | 2018/ 6/11 1:51:34 | 0: 1        | 33.3 | 29.9    | 33.5      | K    |        |   |
| 4  | 2018/ 6/11 1:52:34 | 0: 2        | 33.3 | 30.2    | 33.5      | K    |        |   |
| 5  | 2018/ 6/11 1:53:34 | 0: 3        | 33.2 | 30.3    | 33.5      | K    |        |   |
| 6  | 2018/ 6/11 1:54:34 | 0:4         | 33.3 | 30.6    | 33.5      | K    |        |   |
| 7  | 2018/ 6/11 1:55:34 | 0: 5        | 33.3 | 30.7    | 33.5      | K    |        |   |
| 8  | 2018/ 6/11 1:56:34 | 0: 6        | 33.3 | 30.8    | 33.5      | K    |        |   |
| 9  | 2018/ 6/11 1:57:34 | 0: 7        | 33.4 | 30.8    | 33.5      | K    |        |   |
| 10 | 2018/ 6/11 1:58:34 | 0: 8        | 33.4 | 33.8    | 33.5      | K    |        |   |
| 11 | 2018/ 6/11 1:59:34 | 0: 9        | 33.4 | 34.2    | 33.5      | K    |        |   |
| 12 | 2018/ 6/11 2: 0:34 | 0:10        | 33.4 | 34.5    | 33.5      | K    |        |   |
| 13 | 2018/ 6/11 2: 1:34 | 0:11        | 33.4 | 28.5    | 33.5      | К    |        |   |
| 14 | 2018/ 6/11 2: 2:34 | 0:12        | 33.5 | 27      | 33.5      | K    |        |   |
| 15 | 2018/ 6/11 2: 3:34 | 0:13        | 33.5 | 27      | 33.5      | K    |        |   |
| 16 | 2018/ 6/11 2: 4:34 | 0:14        | 33.5 | 27.7    | 33.5      | K    |        |   |
| 17 | 2018/ 6/11 2: 5:34 | 0:15        | 33.5 | 27.1    | 33.5      | K    |        |   |
| 18 | 2018/ 6/11 2: 6:34 | 0:16        | 33.5 | 27.6    | 33.5      | K    |        |   |
| 19 | 2018/ 6/11 2: 7:34 | 0:17        | 33.6 | 30.2    | 33.5      | K    |        |   |

#### Wykres

Druga strona w pliku Excel zawiera graficzny opis tabeli programu Excel, przy czym oś Y przedstawia temperatury, a oś X — wiersze tabeli programu Excel.

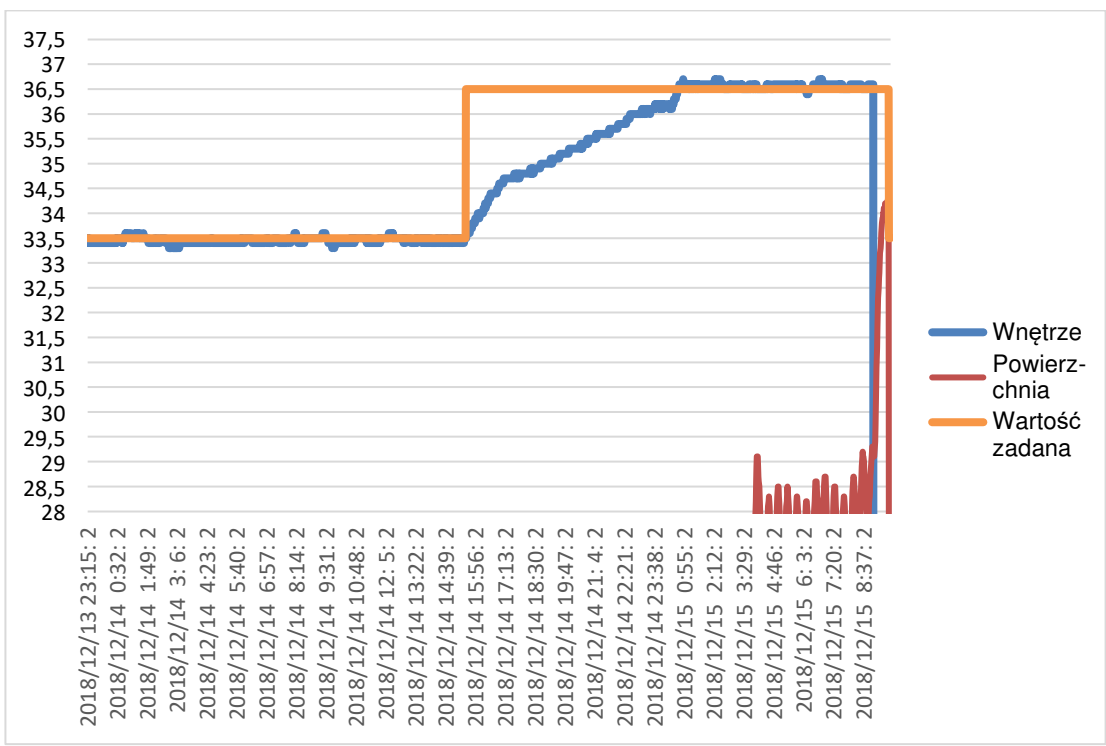

Rys. 53: Wybór wykresu

#### Kończenie sesji przeglądania

#### 1. Aby zakończyć sesję:

1. Kliknąć przycisk **Zakończ** w menu głównym, aby zakończyć sesję przeglądania.

#### Oprogramowanie technika

**UWAGA:** Oprogramowanie technika może być uruchomione wyłącznie po przeprowadzeniu pełnej instalacji oprogramowania użytkownika. Więcej informacji na temat tego procesu można znaleźć w punkcie "Instalacja oprogramowania".

#### Procedura montażowa:

- Skopiować folder "900-00350 CliniLogger Viewer Software\_Tech v1.6.3" z płyty CD do lokalizacji na żądanym komputerze.
- Uruchomić aplikację CliniLogger tech.exe.

# ZAŁĄCZNIK A: OBSŁUGA KLIENTA

# Belmont Medical Technologies PRZEDSTAWICIEL OBSŁUGI KLIENTA

**OSTRZEŻENIE!** Poniższe informacje są niezbędne w celu skontaktowania się z lokalnym przedstawicielem firmy Belmont Medical Technologies. Formularz ten należy przechowywać w Podręczniku użytkownika, aby mieć łatwy dostęp do niego w celu zaplanowania corocznej konserwacji okresowej i (lub) w przypadku potrzeb serwisowych.

| Imię i nazwisko<br>przedstawiciela: |  |
|-------------------------------------|--|
| Nazwa firmy:                        |  |
| Adres:                              |  |
|                                     |  |
|                                     |  |
| Telefon:                            |  |
| Faks:                               |  |
| E-mail:                             |  |

Kod dostępu do ekranu "Ustawienia":

Allon® Podręcznik operatora

# ZAŁĄCZNIK B: ODLEGŁOŚĆ OD URZĄDZEŃ RADIOWYCH

Urządzenie Allon<sup>®</sup> i urządzenie CliniLogger<sup>™</sup> są przeznaczone do użytku w środowisku elektromagnetycznym, w którym promieniowane zakłócenia o częstotliwości radiowej są kontrolowane. Nabywca lub użytkownik urządzenia Allon<sup>®</sup> i urządzenia CliniLogger<sup>™</sup> może pomóc w zapobieganiu zakłóceniom elektromagnetycznym, zachowując minimalną odległość między przenośnymi i mobilnymi urządzeniami do komunikacji radiowej (nadajnikami) a urządzeniem Allon<sup>®</sup> i urządzeniem CliniLogger<sup>™</sup> zgodnie z poniższymi zaleceniami według maksymalnej mocy wyjściowej urządzenia do komunikacji.

Zalecane odległości oddzielenia między przenośnymi i mobilnymi urządzeniami do komunikacji radiowej a urządzeniem Allon<sup>®</sup> i urządzeniem CliniLogger<sup>™</sup> podano w Tabela 17.

| Odległość oddzielenia według częstotliwości nadajnika (m)  |                                                              |                                                              | nika (m)                                                    |
|------------------------------------------------------------|--------------------------------------------------------------|--------------------------------------------------------------|-------------------------------------------------------------|
| Maksymalna<br>znamionowa moc<br>wyjściowa<br>nadajnika (W) | 150 kHz do 80 MHz $d = \left[\frac{3.5}{E_1}\right]\sqrt{P}$ | 80 MHz do 800 MHz $d = \left[\frac{3.5}{V_1}\right]\sqrt{P}$ | 800 MHz do 2,5 GHz $d = \left[\frac{7}{E_1}\right]\sqrt{P}$ |
| 0,01                                                       | 0,12                                                         | 0,12                                                         | 0,23                                                        |
| 0,1                                                        | 0,38                                                         | 0,38                                                         | 0,73                                                        |
| 1                                                          | 1,2                                                          | 1,2                                                          | 2,3                                                         |
| 10                                                         | 3,8                                                          | 3,8                                                          | 7,3                                                         |
| 100                                                        | 12                                                           | 12                                                           | 23                                                          |

| Tabela 1 | 17: Odległości | oddzielenia | w metrach |
|----------|----------------|-------------|-----------|
|----------|----------------|-------------|-----------|

W przypadku nadajników o maksymalnej znamionowej mocy wyjściowej niewymienionej w tabeli zalecaną odległość oddzielenia **d** w metrach (m) można oszacować na podstawie równania odpowiedniego do częstotliwości nadajnika, gdzie P oznacza maksymalną znamionową moc wyjściową nadajnika w watach (W) zgodnie z deklaracją producenta nadajnika.

- **UWAGA:** Przy częstotliwościach 80 MHz i 800 MHz zastosowanie ma odległość oddzielenia dla większego zakresu częstotliwości.
- **UWAGA:** Te wytyczne mogą nie mieć zastosowania we wszystkich sytuacjach. Rozchodzące się fale elektromagnetyczne mogą być pochłaniane i odbijane przez konstrukcje, przedmioty i ludzi.

# ZAŁĄCZNIK C: DEKLARACJE ZGODNOŚCI

Wytyczne oraz oświadczenie producenta o zgodności:

 Tabela 18, "Emisje elektromagnetyczne – dla wszystkich medycznych urządzeń elektrycznych i medycznych systemów elektrycznych"

# Tabela 18: Emisje elektromagnetyczne – dla wszystkich medycznych urządzeń elektrycznych i medycznych systemów elektrycznych

#### Wytyczne oraz oświadczenie producenta — emisja elektromagnetyczna

Urządzenie Allon<sup>®</sup> jest przeznaczone do użytku w środowisku elektromagnetycznym o parametrach określonych poniżej. Nabywca lub użytkownik urządzenia Allon<sup>®</sup> powinien upewnić się, że urządzenie jest stosowane w takim środowisku.

| Test emisji Zgodność                                                          |         | Środowisko elektromagnetyczne – wskazówki                                                                                                    |  |  |
|-------------------------------------------------------------------------------|---------|----------------------------------------------------------------------------------------------------|--|--|
| Emisja w zakresie fal o<br>częstotliwości radiowej<br>(RF) zgodnie z CISPR 11 | Grupa 1 | Urządzenie Allon <sup>®</sup> wykorzystuje energię fal o częstotliwości<br>radiowej tylko na potrzeby funkcji wewnętrznych. Dlatego<br>emisje RF są bardzo niskie i spowodowanie przez nie<br>zakłóceń z pobliskim sprzętem elektronicznym jest bardzo<br>mało prawdopodobne. |  |  |
| Emisja w zakresie fal o<br>częstotliwości radiowej<br>(RF) zgodnie z CISPR 11 | Klasa A | Urządzenie Allon <sup>®</sup> musi emitować energię<br>elektromagnetyczną w celu wykonania zamierzonej funkcji.<br>Może to mieć wpływ na pobliskie urządzenia elektroniczne.                                                                                                  |  |  |